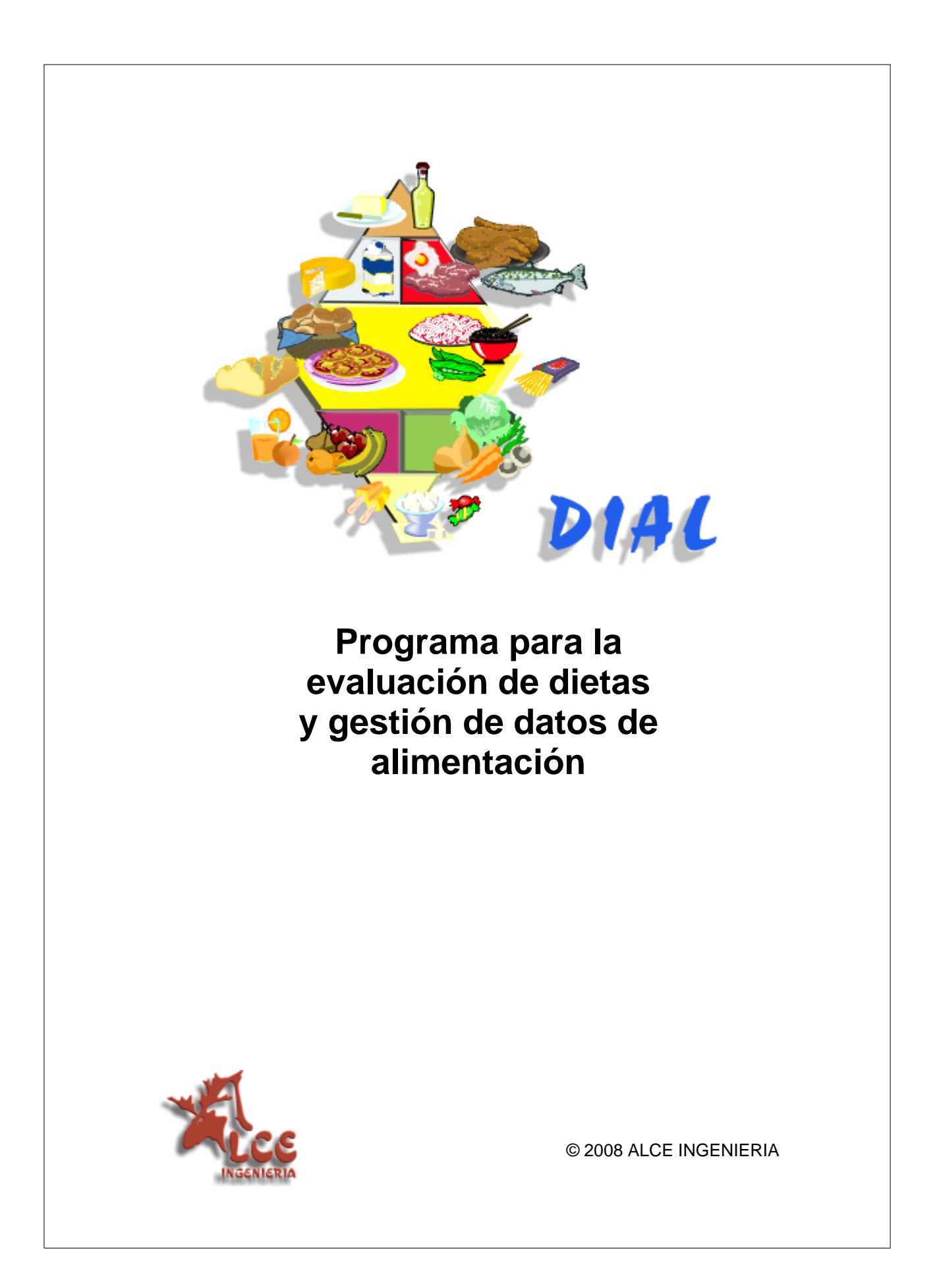

# **DIAL 1.0**

Programa para evaluación de dietas y gestión de datos de alimentación

Autores:

- · Rosa Mª Ortega Anta
- · Ana M<sup>a</sup> López Sobaler
- · Pedro Andrés Carvajales
- · Ana Mª Requejo Marcos
- · Aránzazu Aparicio Vizuete
- · Luis Miguel Molinero Casares

(c) Alce Ingeniería

### © 2008 ALCE INGENIERIA

Reservados todos los derechos. No está permitida la reproducción, adaptación, reproducción parcial o integral de este documento, cualesquiera que sean los medios, sin la autorización escrita de Alce Ingeniería. Los nombres de otros productos y organizaciones a los que se hace referencia en este documento pueden ser marcas registradas por sus correspondientes propietarios.

A pesar de los continuos esfuerzos que Alce Ingeniería realiza para asegurar la exactitud de los manuales, y el perfecto funcionamiento del software, no asume ninguna responsabilidad por las omisiones que puedan existir, ni por las consecuencias que se deriven del uso de la información en ellos contenida, no ofreciéndose ninguna garantía de utilidad o idoneidad para ningún fin, ya sea general o específico.

Ni Alce Ingeniería, ni sus proveedores, en ningún caso se responsabilizarán de cualquier daño (inclusive, sin limitación, daños por lucro cesante, interrupción en los negocios, pérdida de información comercial u otra pérdida pecuniaria) que pudiere surgir del uso o de la imposibilidad de uso de este producto, aún cuando Alce Ingeniería hubiera sido advertido de la posibilidad de tales daños. En todos los casos, la responsabilidad económica de Alce Ingeniería con respecto a cualquier cláusula de este contrato, se limita a la cantidad efectivamente abonado por el cliente en concepto de pago por la licencia de uso del producto.

Impreso: septiembre 2008 en Las Rozas - Madrid (España)

http://www.alceingenieria.net

I

# Tabla de Contenidos

| Cap.I   | Introducción                                                                   | 5  |
|---------|--------------------------------------------------------------------------------|----|
| 1       | ¿Por qué un programa de nutrición?                                             | 5  |
| 2       | Características del programa                                                   | 6  |
| 3       | Aplicaciones del programa                                                      | 7  |
| Cap.II  | Empezando a trabajar                                                           | 9  |
| 1       | Instalación del programa                                                       | 9  |
| 2       | Instalación en red local                                                       | 10 |
| 3       | Un vistazo general                                                             | 10 |
| 4       | Descripción de la interfase                                                    | 11 |
| 5       | Modificación de datos                                                          | 14 |
| Cap.III | Tabla de Alimentos                                                             | 16 |
| 1       | Ficha nutricional de un alimento                                               | 25 |
| 2       | Porción comestible                                                             | 27 |
| 3       | Denominaciones de los alimentos                                                | 27 |
| 4       | Medidas caseras, raciones y unidades habituales de consumo                     | 29 |
| 5       | Algunas consideraciones sobre las medidas caseras                              | 30 |
| 6       | Buscar fichas de composición nutricional por nombre                            | 31 |
| 7       | Qué hacer si no encuentro un alimento                                          | 32 |
| 8       | Relación de fichas de composición nutricional                                  | 32 |
| 9       | Selección de nutrientes que se presentan en una tabla                          | 33 |
| 10      | Posición de un nutriente en una tabla                                          | 34 |
| 11      | Ordenar según la cantidad de nutriente                                         | 34 |
| 12      | Columnas fijas en una tabla                                                    | 35 |
| 13      | Selección de alimentos que cumplen unas condiciones (filtro)                   | 36 |
| 14      | Crear nuevo alimento                                                           | 37 |
| 15      | Intercambios: cantidad de alimento para conseguir una cantidad de un nutriente | 37 |
| Cap.IV  | Tabla de ingestas diarias<br>recomendadas                                      | 40 |
| 1       | Qué son las tablas de ingestas recomendadas                                    | 40 |
| 2       | Cálculo de las ingestas recomendadas                                           | 42 |
| Cap.V   | Tabla de Platos o Recetas                                                      | 44 |
|         |                                                                                |    |
| 1       | ricna nutricional de un plato                                                  | 44 |

|          | Contenido                                                                | II  |
|----------|--------------------------------------------------------------------------|-----|
| 2        | Creación de un nuevo plato                                               | 46  |
| 3        | Búsqueda de platos                                                       | 51  |
| 4        | Crear un plato a partir de otro ya existente                             | 51  |
| 5        | Relación de fichas de composición nutricional de platos                  | 52  |
| 6        | Cambios en los nutrientes en la preparación de los alimentos             | 52  |
| 7        | Copia / Recuperación de platos en archivos .DBF                          | 53  |
| Cap.VI   | Valoración dietética                                                     | 56  |
| 1        | Valoración de dietas y menús                                             | 58  |
| 2        | Calculadora nutricional                                                  | 61  |
| 3        | Ingestas de energía y nutrientes por grupos de alimentos, comidas y días | 63  |
| 4        | Valoración de la dieta con respecto a las ingestas recomendadas          | 64  |
| 5        | Calidad nutricional de la dieta                                          | 66  |
| 6        | Resultados de consumo por alimentos (crudos o procesados)                | 67  |
| 7        | Relación de valoraciones                                                 | 68  |
| 8        | Organización de las valoraciones en grupos                               | 68  |
| 9        | Creación de un nuevo registro de valoración nutricional                  |     |
| 10       | Cambio del código de una valoración                                      |     |
| 11       | Exportacion de Resultados de las valoraciones                            |     |
| Cap.VII  | Listados, Informes y enlaces con                                         | 75  |
|          | otros programas                                                          | 75  |
| 1        | Listados                                                                 | 75  |
| 2        | Informes                                                                 |     |
| 3        | Editor de informes                                                       |     |
| 4        | labuladores                                                              | /// |
| 5        | Utilización del portapapeles para exportar datos                         |     |
| Cap.VIII | Configuración                                                            | 80  |
| 1        | Configuración de los modelos de informe                                  | 80  |
| 2        | Modelo de informe para las valoraciones                                  | 83  |
| Cap.IX   | Utilidades                                                               | 86  |
| 1        | Copias de seguridad                                                      | 86  |
| 2        | Actualizar base de datos                                                 | 86  |
| 3        | Actualización de la tabla de Alimentos                                   | 89  |
| 4        | Traslado de la clave de activación a otro ordenador                      | 89  |
| Cap.X    | Información técnica                                                      | 92  |
| 1        | Estructura de la base de datos                                           | 92  |
| 2        | Descripción de las tablas de datos                                       | 93  |

| 3        | Nombres de los campos para los distintos nutrientes | 95  |
|----------|-----------------------------------------------------|-----|
| Cap.XI   | Referencias                                         | 100 |
| Cap.XII  | Autores                                             | 104 |
| Cap.XIII | Agradecimientos                                     | 106 |
|          | Indice                                              | 107 |

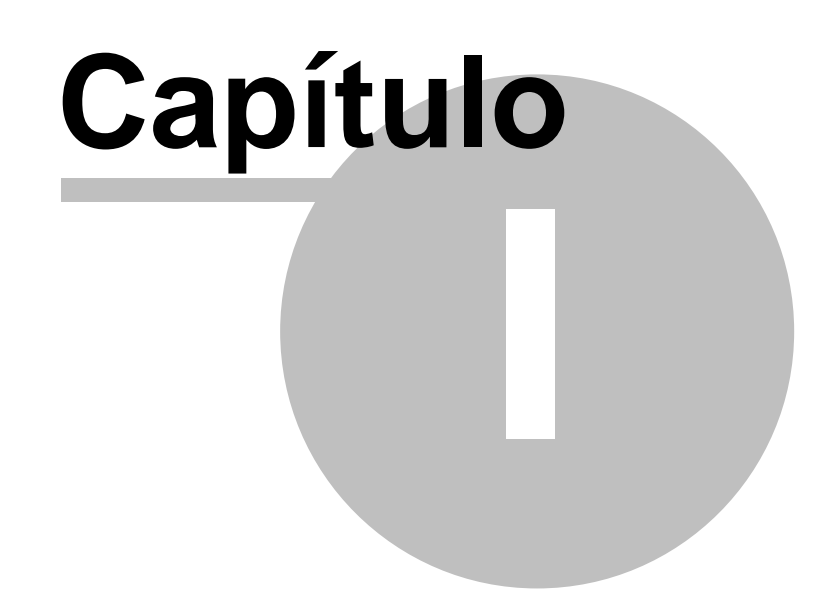

# Introducción

5

18/09/2008

# 1.1 ¿Por qué un programa de nutrición?

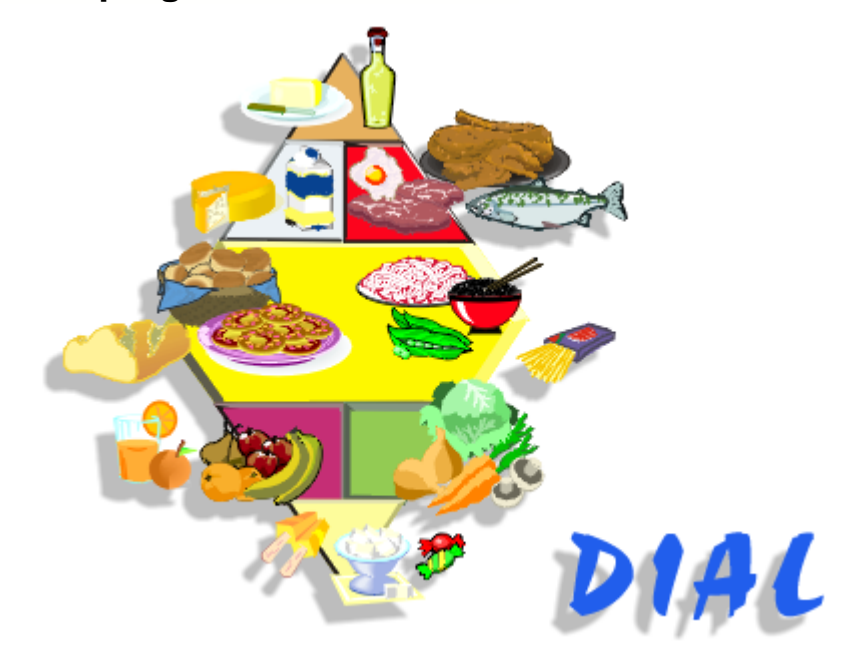

La elaboración de este programa de nutrición responde a una necesidad constatada en la formación de estudiantes de nutrición y en la respuesta a cuestiones formuladas, cada vez con más frecuencia, por diversos grupos de población (público en general y/o profesionales interesados en temas de alimentación).

Es indudable que un programa que permita la valoración y planificación de dietas constituye una herramienta imprescindible en este momento, ya que en la actualidad, cada vez es mayor el conocimiento y preocupación sobre temas nutricionales, pero a la vez también es difícil la planificación y el juicio de dietas. Incluso las personas con elevados conocimientos nutricionales tendrían que dedicar un gran número de horas para poder emitir un juicio válido sobre la dieta de un individuo o de un colectivo, o para poder hacer una planificación guiada por el rigor científico.

Por ello creemos que este programa tiene importantes aplicaciones para transformar la información sobre dieta ingerida, o planificada, en datos de energía y nutrientes que nos permitirán valorar si esa dieta es correcta o incorrecta, y establecer aquellos aspectos en los que se debe mejorar, para poder introducir modificaciones rápidas, cambiando, añadiendo o sustituyendo algún alimento con el fin de determinar qué cambios se producen en la ingesta y en la cobertura de lo recomendado.

Es indudable que un programa de nutrición no es una herramienta estática, sino que es necesario irla modificando en el futuro, a medida que nuevos conocimientos se vayan produciendo, tanto sobre composición de los alimentos, como sobre ingestas recomendadas o sobre nuevos métodos, fórmulas o ecuaciones que permitan dar una valoración de la dieta de un determinado individuo o colectivo.

Este programa también está pensado para que los diferentes usuarios puedan modificar la composición de los alimentos en caso de disponer de información adicional de calidad, o de datos específicos, en función de la zona geográfica en la que se encuentran, o de los suministradores, o de los productos concretos que ellos consumen o compran. También se puede modificar la composición de los productos en función de la información que suministre el fabricante en el caso de los platos preparados o en función de las recetas propias, peculiares o personales que cada

6

### uno utiliza.

En cualquier caso se ha pretendido que el programa sea flexible, y responder a esta necesidad creciente proporcionando la herramienta necesaria para que una persona con ciertos conocimientos en nutrición pueda juzgar y planificar dietas. La sencillez de manejo posibilita que también aquellos usuarios que no tienen conocimientos en nutrición pueden, con una mayor dedicación, llegar a manejar el programa con una cierta facilidad, lo que les permitirá planificar, juzgar o mejorar las dietas.

www.alceingenieria.net

# 1.2 Características del programa

El programa DIAL se ha diseñado para calcular, programar y modificar de forma fácil, sencilla y rápida cualquier tipo de dieta. Es un programa muy versátil con el que podemos trabajar sin necesidad de ser expertos en informática ni en nutrición. Nos permite conocer al instante la energía y los principales nutrientes que contienen los alimentos que comemos y preparar facilmente cualquier tipo de dieta.

Este programa contiene diversas tablas de datos fundamentales en la práctica de la nutrición y de la dietética:

- <u>Tabla de composición nutricional</u> de alrededor de 700 alimentos, que recoge una amplísima información sobre la composición en energía, proteínas, lípidos, hidratos de carbono, fibra, minerales, vitaminas, colesterol, ácidos grasos, aminoácidos, etc. (hasta un total de unos <u>140 componentes distintos</u>) de los alimentos más habituales. La información de un producto se puede localizar no solo mediante el nombre más común, sino que se incorpora además una amplia relación de denominaciones locales, regionales o nacionales, hasta un total de cerca de 1800 nombres diferentes, a lo que hay que añadir la posibilidad de buscar mediante el nombre científico y también su equivalencia en inglés.
- <u>Tabla de medidas caseras, unidades y raciones más habitualmente utilizadas</u>, que con 1860 entradas, facilita extraordinariamente la preparación de platos, menús y dietas.
- <u>Tabla de platos o recetas</u>, con la composición nutricional calculada por ración, que permite elaborar rápida y fácilmente cualquier tipo de dieta y conocer al instante su composición nutricional.
- <u>Tabla de ingestas recomendadas de energía y nutrientes</u> más actuales para la población española, es decir los parámetros de referencia que nos permiten juzgar nutricionalmente si las dietas que comemos son las adecuadas o no.

Cualquiera de las tablas, incluida la tabla de alimentos, son modificables y ampliables por el usuario.

A partir de las tablas anteriormente citadas el programa permite efectuar todo tipo de <u>valoraciones dietéticas</u>, permitiendo combinar en los datos de ingestas información de consumo de alimentos (en gramos) y/o de platos (en gramos o en raciones), para determinar la composición nutritiva de menús, dietas, encuestas, etc. Los resultados de las valoraciones se archivan a su vez en una tabla, que puede exportarse en formato dbase a cualquier otro programa, ya sea de tratamiento estadístico, hoja de cálculo o procesador de textos.

Se puede trabajar con varias ventanas abiertas simultáneamente, lo que permite comparar alimentos, platos, valoraciones, etc.

El programa DIAL presenta los resultados en informes configurables por el usuario, y gráficas, que pueden verse en pantalla o impresos, y que pueden exportarse a otros programas de tratamiento

de texto, diseño gráfico, etc.

7

# 1.3 Aplicaciones del programa

Las aplicaciones de este programa, que se fundamenta en las tablas de composición nutricional de los alimentos, son muchas y variadas, siendo de gran utilidad en la práctica diaria de la nutrición y de la dietética, no sólo para el profesional sino también para todas aquellas personas que deseen realizar una dieta sana y nutricionalmente equilibrada.

- Planificación, programación, control y seguimiento de menús y dietas de individuos y grupos (sanos y enfermos): dietas hipocalóricas (para el tratamiento del sobrepeso y la obesidad), bajas en sodio (para prevenir y controlar la hipertensión), en grasa saturada, con alto contenido de hierro (anemias), vitaminas antioxidantes, fibra, etc. Preparación de dietas para comedores escolares, residencias de ancianos, restaurantes, establecimientos de catering, en centros de Dietética, etc.
- Evaluación y valoración de las dietas consumidas, juzgando su adecuación a las ingestas recomendadas. Las encuestas dietéticas permiten conocer los alimentos que comemos y con el programa podremos transformarlos en datos de energía y nutrientes.
- Para comparar el valor nutricional de diferentes alimentos y poder seleccionar aquellos ricos o pobres en un determinando componente.
- Planificación de programas nutricionales de distribución de alimentos.
- En la enseñanza en general y en la educación nutricional en particular.
- En la investigación. En la valoración del estado nutricional de individuos y grupos de población.
- En epidemiología nutricional, para relacionar la composición de los alimentos que comemos con los indicadores de salud o enfermedad.
- En la industria alimentaria para la correcta presentación del etiquetado nutricional de los alimentos, entre otras muchas aplicaciones.

# Capítulo

### 18/09/2008

# Empezando a trabajar

# 2.1 Instalación del programa

El programa DIAL se suministra con una herramienta de instalación guiada, programa SetupDIAL.EXE.

| 🐻 Instalar - DIAL |                                                                                                    |
|-------------------|----------------------------------------------------------------------------------------------------|
|                   | Este programa instalació DIAL. 1.0 en su sistema.<br>Se recomienda que cierre todas las demás aplicaciones antes<br>de continuas.<br>Haga clic en Siguiente para continuas, Cancelar para salis. |
|                   | Siguiente > Cancelar                                                                                                    |

El proceso de instalación tiene dos partes: en la primera se instala el programa DIAL y la base de datos (archivo DIAL.GDB), y en la segunda parte se procede a instalar el motor de base de datos **Firebird**. Ambos procesos se efectuan de forma consecutiva.

Para que el programa trabaje correctamente es imprescindible que el motor de base de datos Firebird esté instalado y funcionando. Si no fuera así al arrancar le dará el mensaje "unavailable database".

Si se instaló correctamente **Firebird**, en el panel de control habrá un icono denominado **Firebird Manager** que le permitirá comprobar el estado del motor de la base de datos, pararlo y arrancarlo.

En el caso de que ud tenga ya instalado en su ordenador el motor de base de datos Firebird puede saltarse este paso.

Por defecto el programa se instala en la carpeta:

Archivos de programa\DIAL

Una vez instalado el programa, al ejecutarlo por primera vez le aparecera una ventana de **registro**:

| 📴 Programa no r | egistrado |            | <u>-0×</u> |
|-----------------|-----------|------------|------------|
| Nº de serie     | 1415E721  | B          |            |
| Clave de acceso |           |            |            |
|                 |           |            |            |
| 🗸 Registrar ah  | ora       | <u>i</u> s | air        |

9

Cuando el programa se instala en un ordenador genera un número de serie (números y letras) que es exclusivo para esa máquina. A cada número de serie le corresponde una clave que es preciso indicar para que el programa pueda funcionar.

Una vez indicada la clave correcta ya no aparecerá más esta ventana.

# 2.2 Instalación en red local

El programa DIAL utiliza como motor de base de datos el programa **Firebird**. Este motor de base de datos es de libre distribución y puede ser instalado en un ordenador servidor en alguna de las siguientes plataformas: Microsoft Windows NT 4, Windows 2000 (Server y workstation), XP Professional y Server 2003. Linux, FreeBSD y UNIX. Mac OS X (Darwin).Sun Solaris SPARC e Intel. HP-UX.

Se puede encontrar información sobre Firebird en:

http://firebirdsql.org

http://firebird.sourceforge.net

Para acceder a una base de datos centralizada en un servidor de red habrá en primer lugar que instalar el motor de la base de datos Firebird en el servidor, lo cual se puede efectuar utilizando el mismo programa de instalación de DIAL: *setupDIAL.exe*.

En cada puesto habrá que instalar el programa DIAL y al menos el cliente de Firebird. Si se efectúa la instalación por defecto del programa DIAL en los puestos ambos programas quedarán instalados automáticamente.

En cada puesto habrá que editar el archivo de configuración **DIAL.ini**, donde en la sección [GENERAL] debe figurar una entrada indicando la ubicación de la base de datos en el servidor, por ejemplo:

[GENERAL] datos=172.26.0.2:c:\DIAL\dial.gdb

El formato es **datos=ubicación**, donde ubicación se especifica como **servidor:disco:\carpeta\dial.gdb**.

Si existe en la red servidor DNS, o se definió en el archivo HOSTS la equivalencia dirección IP nombre del servidor, en lugar de utilizar la dirección IP del servidor se podrá emplear el nombre del mismo.

Para confirmar que estamos trabajando con la base de datos del servidor, podemos solicitar la opción: *? > Información sobre la base de datos*, que muestra una pantalla al final de la cual aparece la ruta de la base de datos con la que estamos trabajando.

# 2.3 Un vistazo general

El programa DIAL se ha diseñado para calcular, programar y modificar de forma fácil, sencilla y rápida cualquier tipo de dieta.

La base en la que se fundamentan todos los cálculos es una <u>tabla de composición nutritiva de los alimentos</u>, que puede ser consultada de forma flexible, y presentada de forma ordenada según el contenido de un nutriente específico.

También podemos visualizar las cantidades que habría que ingerir de los diferentes alimentos para lograr una determinada cantidad de un nutriente (<u>Intercambios</u>).

A partir de la tabla de composición de alimentos se puede construir una nueva tabla de platos o recetas, en la que se especifican los ingredientes y las cantidades.

Es posible indicar una relación de consumo (nombres y cantidades de alimentos o de platos) y el programa efectúa los cálculos para determinar las ingestas totales de energía y nutrientes promedio para el periodo de consumo indicado, y nos proporciona una serie de parámetros para valorar el estado nutricional y la calidad de la dieta. De igual forma es posible valorar menús.

También se pueden estimar las <u>ingestas recomendadas de energía y nutrientes</u> en función de la edad, sexo, actividad física y peso.

Para los cálculos a partir del consumo de alimentos y para la definición de los platos, el programa dispone de una amplia relación de medidas caseras y pesos de las raciones habituales de consumo de los diferentes alimentos.

El programa proporciona un <u>procesador de texto</u> de uso general que permite tanto imprimir las salidas de las diferentes opciones del programa, como intercambiar datos con otras aplicaciones mediante el sistema de <u>cortar y pegar</u>. Desde cualquier pantalla del programa, se puede envíar los datos actuales al informe, donde se añaden a lo que ya hubiera, para su posterior impresión o pegado en otro programa.

En alguna de las salidas de evaluación y calidad de la dieta es posible obtener una presentación gráfica que puede ser enviada a la impresora, guardarse en un fichero en disco (formato Windows Metafile WMF) o copiar al portapapeles para ser pegada en un procesador de texto o en un programa de gráficos.

# 2.4 Descripción de la interfase

11

El programa, como no podía ser de otra forma, tiene una interfase con el usuario característica de los programas diseñados para el sistema operativo Windows, permitiendo funcionar con varias ventanas abiertas simultáneamente dentro del área principal del programa.

| Empezando a trabajar   1 |
|--------------------------|
|--------------------------|

| WHTE SLICED BREAD       Composition       Ac. grasss       Aminoácidos       H. catomo/Otros       Adicional       Nombres       Medidas       Información         X2ERIMOIA       Grupo       Lácteos y derivados       Subgrupo       Yogures leches fermentadas       Porción comestible por g       1         X3CA       X0IA       X0IA       Apore por 100 g de porción comestible       Vitaminas       Porción comestible por g       1         X0IA       X0IDIA       X0IDIA       Agua (g)       67.2       B2 Riboflavina (mg)       0.04       Catcio (mg)       142         X0IRELLO       Agua (g)       67.2       Nacinas "(mg)       0.44       Yodo (ug)       3.7         X0IRELLO       YEMA DE HUEVO       YOGUR DESNATADO CON FF       B12 Cianocobalamina (ug)       Trazas       Zinc (mg)       0.89         YOGUR DESNATADO DE SAE       Fibra isoluble (g) |                                                                                                    | Valoración Informes Editar Ventana Configurar Utilidades Menú principal<br>Barra de tareas con<br>botones de acceso rápido<br>Permitir modificar datos<br>VOGUR NATURAL ENTERO                                                                                                    |  |
|----------------------------------------------------------------------------------------------------|----------------------------------------------------------------------------------------------------|----------------------------------------------------------------------------------------------------|--|
|                                                                                                    | VAMPINYO     XAMPINYO     XERIMOIA     XICA     XIRIMOIA     XUBA     XUDIA     XUDIA     XUDIA     XUDIA     XUDIA     XUDIA     YUGUR DE HUEVO     YOGUR DE SNATADO CON FF     YOGUR DESNATADO DE SAE     Condición para el nombre     © Empieza por      Contis | Composición       Ac. grasos       Aminoácidos       H. carbono/Otros       Adicional       Nombres       Medidas       Información         Grupo       Lácteos y derivados       Subgrupo       Yogures leches fermentadas       Porción cornestible por g.       1         Aporte por 100 g de porción cornestible       Vitaminas       Calcio (mg)       142         Energía (kcal)       64.4       kJ =       269       B1 Tiamina (mg)       0.04         Agua (g)       87.2       B2 Riboflavina (mg)       0.18       Hierrales         Calcio (mg)       14.2       Hierrales       Calcio (mg)       14.2         Agua (g)       87.2       B2 Riboflavina (mg)       0.04       Hierrales       Calcio (mg)       14.3         Proteínas (g)       0       B6 Pindoxina (mg)       0.05       Magnesio (mg)       0.59         Achohol (g)       0       B12 Cianocobalamina (µg)       Trazas       Zinc (mg)       0.59         Simples (g)       5.5       Acido fólico * [µg]       3.7       Sodio (mg)       280         Fibra (g)       0       A* [µg]       9.8       Fóstoro [mg]       170         Fibra soluble (g)       Eq. Carotenoides (µg)       4.1       Cobre (mg)       Trazas         Fibr |  |

Las diferentes funciones del programa se pueden invocar a través del menú principal situado en la parte superior, al que se puede acceder mediante el ratón o mediante teclado pulsando *Ctrl F10*. A su vez cada una las opciones del menú despliega una lista de posibilidades. Por debajo del menú principal encontramos una barra de tareas con un conjunto de botones de acceso rápido a las funciones más habituales del programa: <u>Búsqueda de alimentos</u>, <u>Relación de fichas de composición nutricional de alimentos</u>, <u>Búsqueda de platos</u>, <u>Relación de fichas de platos</u>, <u>Cálculo de Ingestas Recomendadas</u>, <u>Relación de valoraciones</u>, <u>Editor de informes</u> y manejo de ventanas.

En la opción *Ventana* del menú principal disponemos de una serie de posibilidades para organizar la presentación de las ventanas que tenemos abiertas en ese momento: colocarlas en cascada, en mosaico horizontal o vertical, etc.

| Ventana | Configurar     | Utilidades  | ?      |
|---------|----------------|-------------|--------|
| Ver co  | ntenido del p  | ortapapele: | 5      |
| 🔁 Casca | da             |             |        |
| 📃 Mosai | co Horizontal  |             |        |
| 🔟 Mosai | co Vertical    | Re          |        |
| Minimi  | zar todo       |             |        |
| Organ   | izar ventana   | s           |        |
| Cerra   | r ventana      |             | Ctrl+Q |
| Cerra   | r todas las ve | intanas     |        |
| 1 Busc  | a un alimento  | por nombre  |        |
| 2 YOGI  | JR NATURAL     | ENTERO      |        |
| ✓ 3 YOG | JR GRIEGO      |             |        |

En las pantallas en las que aparecen listados de las tablas del programa, al posicionar el cursor

sobre la lista de elementos, el símbolo cambia a  $\bigvee$  para indicar que haciendo *doble click* sobre un elemento de la lista se presentará, en un nueva ventana, la ficha correspondiente al elemento sobre el que hemos pulsado. Lo mismo ocurre cuando un nombre aparece en color azul y

| 24 |                   | e                      |
|----|-------------------|------------------------|
| 2  | ARROZ CON BACALAO | 2                      |
| -  | Orden             | 1                      |
|    |                   | o pulsando en el botón |

subrayado

13

Por defecto cuando se presenta una ficha, los campos no se pueden modificar, lo que se indica presentándolos con el fondo en azul claro. Si gueremos cambiar el modo y permitir

**modificar datos** habrá que pulsar en el botón , y ahora los campos que son modificables aparecerán en fondo blanco.

Cuando para indicar una respuesta con varias opciones éstas aparecen con un círculo que nos permite seleccionar una de ellas, se trata de opciones excluyentes: sólo se puede marcar un círculo:

| Proceso culinario |
|-------------------|
| C Natural         |
| C Cocido          |
| C Asado           |
| C Frito           |
| C Plancha         |
| Guisado           |
| C Rehogado        |
| C Microondas      |
| C Al vapor        |
| O A la brasa      |

Sin embargo, cuando las opciones se marcan mediante un cuadrado, entonces sí podemos seleccionar más de una, tratándose por tanto de respuestas no excluyentes:

| Tipo de plato              |
|----------------------------|
| 🔲 Desayuno, Merienda       |
| Primero                    |
| Segundo                    |
| Postre                     |
| Pan, Aperitivo, Guarnición |
| 🔲 Bebida                   |
| 🔲 Ensalada                 |
| 🔲 Salsa                    |
| Plato único                |

Estos botones nos sirven para desplazarnos por un listado: primer registro, anterior, siguiente y último registro, respectivamente.

Envía los datos actuales (alimento, plato, valoración) al <u>editor de informes</u> utilizando el modelo de informe que tengamos configurado.

Este botón nos permite obtener un <u>listado</u> en impresora o en archivo (de texto, PDF, Excel, etc) de la relación que tengamos en pantalla.

¥ Sirve para escoger qué campos de la tabla se van a presentar en la relación que aparece en pantalla.

🖒 Filtrar

Este botón nos permite imponer condiciones a los nutrientes (menos de y/o más de una cantidad) para la relación que tenemos en la pantalla.

Si pulsamos con el botón derecho sobre una relación (tabla) nos aparece un menú que nos permite copiarla al portapapeles para pegarla en otra aplicación:

| Perfil calórico                        | Calidad de la diet                                  | a Recomendado        |
|----------------------------------------|-----------------------------------------------------|----------------------|
| Energía de proteínas (% kcal)          | 17                                                  | 10 - 12 %            |
| Energía de lípidos (%kcal)             | 31,3                                                | Menos de 35 %        |
| Energía de hidratos de carbono (%kcal) | 51,7                                                | Entre 50 - 60 %      |
| Energía de alcohol [%kcal]             | Copiar tabla al portapap                            | eles como texto      |
| Alcohol [g]                            | Copiar tabla al portapap<br>Copiar tabla al informe | eles con formato RTF |

Lo mismo ocurre cuando pulsamos con el botón derecho del ratón sobre un gráfico.

### 2.5 Modificación de datos

Recuerde que, por defecto cuando se presenta una ficha de datos, alimento o plato, éstos no se pueden modificar para evitar su alteración accidental. Si se desea cambiar los datos de una ficha ya existente, una vez que la tenemos en pantalla,

pulsamos en el icono 💭, y a partir de ese momento ya podemos cambiar la información. En la parte inferior aparecerán dos nuevos botones, uno para aceptar los cambios y otro para cancelarlos (cuando queremos que las cosas queden como estaban).

# Capítulo

# Tabla de Alimentos

Las tablas de alimentos recogen información sobre el contenido medio de nutrientes y otras sustancias que proporcionan los alimentos cuando son consumidos, son la base para poder transformar alimentos en energía y nutrientes (paso necesario para juzgar una dieta). Para la elaboración del programa DIAL uno de los primeros pasos necesarios fue la elaboración de una tabla de alimentos.

Se ha realizado un gran esfuerzo en la armonización de los datos procedentes de diferentes estudios y tablas de composición de alimentos utilizadas más comúnmente. Hay que tener en cuenta que en las diferentes tablas a veces se recoge bajo un mismo nombre, elementos que se han analizado por métodos diferentes, por lo que a veces hay gran disparidad en los datos procedentes de dichas tablas. Por ejemplo, en algunas el agua se calcula por diferencia entre el peso del alimento y el resto de los nutrientes, mientras que en otras tablas son los hidratos de Carbono los que se calculan así.

Para el diseño de la tabla de composición de alimentos que utilizamos en este programa hemos tenido en cuenta este hecho. Por eso, cuando el usuario desee añadir un nuevo alimento a la base de datos de composición de alimentos, debe tener mucho cuidado y considerar, al menos, a qué nos estamos refiriendo en cada uno de los campos recogidos en la ficha nutricional.

Otro aspecto que hay que tener en cuenta es que la porción comestible se expresa en gramos por cada gramo de alimento completo (tal cual se adquiere y antes de cualquier preparación), mientras que el resto de la información se refiere a cada 100 g de porción comestible del alimento.

La información nutricional recogida en la base de datos es la siguiente:

### Grupos y subgrupos de alimentos:

| Número de grupo       | Subgrupo                        |
|-----------------------|---------------------------------|
| Cereales              | Granos y harinas                |
|                       | Cereales de desayuno            |
|                       | Panes                           |
|                       | Pastas                          |
|                       | Galletas                        |
|                       | Bollería                        |
| Legumbres             | Legumbres secas                 |
|                       | Legumbres en conserva           |
|                       | Derivados de legumbres          |
| Verduras y hortalizas | Verduras frescas                |
|                       | Verduras congeladas             |
|                       | Verduras en conserva            |
|                       | Zumos naturales de verduras     |
|                       | Tubérculos y raíces             |
|                       | Tubérculos y raíces en conserva |
|                       | Setas frescas                   |
|                       | Setas en conserva               |
| Frutas                | Frutas frescas                  |
|                       | derivados de frutas             |
|                       | Frutas desecadas                |
|                       | Frutos secos                    |
|                       | Zumos naturales de frutas       |

Los alimentos se clasifican en 15 grupos diferentes y 67 subgrupos en total dentro de éstos. Son los que aparecen a continuación:

18/09/2008

17

| Léctore y derivedec                                                                                                    | Lookoo                                                                                                    |
|----------------------------------------------------------------------------------------------------|----------------------------------------------------------------------------------------------------|
| Lacteos y denvados                                                                                                    | Lecnes                                                                                                    |
|                                                                                                    | Yogures y leches termentadas                                                                                                    |
|                                                                                                    | Quesos                                                                                                    |
|                                                                                                    | Postres lacteos                                                                                                    |
|                                                                                                    | Batidos lacteos                                                                                                    |
|                                                                                                    | Natas                                                                                                    |
| Carnes y derivados                                                                                                    | Vacuno                                                                                                    |
|                                                                                                    | Cerdo                                                                                                    |
|                                                                                                    | Cordero                                                                                                    |
|                                                                                                    | Aves                                                                                                    |
|                                                                                                    | Visceras                                                                                                    |
|                                                                                                    | Embutidos                                                                                                    |
|                                                                                                    | Otras cames                                                                                                    |
| Pescados y derivados                                                                                                    | Pescado blanco                                                                                                    |
|                                                                                                    | Pescado azul                                                                                                    |
|                                                                                                    | Pescados congelados                                                                                                    |
|                                                                                                    | Pescados en conserva                                                                                                    |
|                                                                                                    | Pescados ahumados                                                                                                    |
|                                                                                                    | Mariscos y derivados                                                                                                    |
|                                                                                                    | Salazones de pescado                                                                                                    |
|                                                                                                    | Conservas de mariscos y derivados                                                                                                    |
|                                                                                                    |                                                                                                    |
|                                                                                                    | Pescados y derivados no clasificables                                                                                                    |
| Huevos y derivados                                                                                                    | Pescados y derivados no clasificables<br>Huevos                                                                                                    |
| Huevos y derivados                                                                                                    | Pescados y derivados no clasificables<br>Huevos<br>Azúcares                                                                                                    |
| Huevos y derivados<br>Azúcares, dulces y pastelería                                                                                                    | Pescados y derivados no clasificables<br>Huevos<br>Azúcares<br>Chocolates                                                                                                    |
| Huevos y derivados<br>Azúcares, dulces y pastelería                                                                                                    | Pescados y derivados no clasificables<br>Huevos<br>Azúcares<br>Chocolates<br>Dudees                                                                                                    |
| Huevos y derivados<br>Azúcares, dulces y pastelería                                                                                                    | Pescados y derivados no clasificables<br>Huevos<br>Azúcares<br>Chocolates<br>Dulces<br>Pactolaría                                                                                                    |
| Huevos y derivados<br>Azúcares, dulces y pastelería                                                                                                    | Pescados y derivados no clasificables<br>Huevos<br>Azúcares<br>Chocolates<br>Dulces<br>Pastelería<br>Otros dulces                                                                                                    |
| Huevos y derivados<br>Azúcares, dulces y pastelería                                                                                                    | Pescados y derivados no clasificables<br>Huevos<br>Azúcares<br>Chocolates<br>Dulces<br>Pastelería<br>Otros dulces<br>Aseites                                                                                                    |
| Huevos y derivados<br>Azúcares, dulces y pastelería<br>Aceites y grasas                                                                                                    | Pescados y derivados no clasificables<br>Huevos<br>Azúcares<br>Chocolates<br>Dulces<br>Pastelería<br>Otros dulces<br>Aceites<br>Mesteuvillos y memorinos                                                                                                    |
| Huevos y derivados<br>Azúcares, dulces y pastelería<br>Aceites y grasas                                                                                                    | Pescados y derivados no clasificables<br>Huevos<br>Azúcares<br>Chocolates<br>Dulces<br>Pastelería<br>Otros dulces<br>Aceites<br>Mantequillas y margarinas                                                                                                    |
| Huevos y derivados<br>Azúcares, dulces y pastelería<br>Aceites y grasas                                                                                                    | Pescados y derivados no clasificables<br>Huevos<br>Azúcares<br>Chocolates<br>Dulces<br>Pastelería<br>Otros dulces<br>Aceites<br>Mantequillas y margarinas<br>Otras grasas<br>Pakies ei claskel                                                                                                    |
| Huevos y derivados<br>Azúcares, dulces y pastelería<br>Aceites y grasas<br>Bebidas                                                                                                    | Pescados y derivados no clasificables<br>Huevos<br>Azúcares<br>Chocolates<br>Dulces<br>Pastelería<br>Otros dulces<br>Aceites<br>Mantequillas y margarinas<br>Otras grasas<br>Bebidas sin alcohol                                                                                                    |
| Huevos y derivados<br>Azúcares, dulces y pastelería<br>Aceites y grasas<br>Bebidas                                                                                                    | Pescados y derivados no clasificables<br>Huevos<br>Azúcares<br>Chocolates<br>Dulces<br>Pastelería<br>Otros dulces<br>Aceites<br>Mantequillas y margarinas<br>Otras grasas<br>Bebidas sin alcohol<br>Cafés e infusiones<br>Pablicas indicados                                                                                                    |
| Huevos y derivados<br>Azúcares, dulces y pastelería<br>Aceites y grasas<br>Bebidas                                                                                                    | Pescados y derivados no clasificables<br>Huevos<br>Azúcares<br>Chocolates<br>Dulces<br>Pastelería<br>Otros dulces<br>Aceites<br>Mantequillas y margarinas<br>Otras grasas<br>Bebidas sin alcohol<br>Cafés e infusiones<br>Bebidas isotónicas                                                                                                    |
| Huevos y derivados<br>Azúcares, dulces y pastelería<br>Aceites y grasas<br>Bebidas                                                                                                    | Pescados y derivados no clasificables<br>Huevos<br>Azúcares<br>Chocolates<br>Dulces<br>Pastelería<br>Otros dulces<br>Aceites<br>Mantequillas y margarinas<br>Otras grasas<br>Bebidas sin alcohol<br>Cafés e infusiones<br>Bebidas isotónicas<br>Zumos y néctares comerciales                                                                                                    |
| Huevos y derivados<br>Azúcares, dulces y pastelería<br>Aceites y grasas<br>Bebidas                                                                                                    | Pescados y derivados no clasificables<br>Huevos<br>Azúcares<br>Chocolates<br>Dulces<br>Pastelería<br>Otros dulces<br>Aceites<br>Mantequillas y margarinas<br>Otras grasas<br>Bebidas sin alcohol<br>Cafés e infusiones<br>Bebidas isotónicas<br>Zumos y néctares comerciales<br>Otras bebidas no alcohólicas                                                                                                    |
| Huevos y derivados<br>Azúcares, dulces y pastelería<br>Aceites y grasas<br>Bebidas                                                                                                    | Pescados y derivados no clasificables<br>Huevos<br>Azúcares<br>Chocolates<br>Dulces<br>Pastelería<br>Otros dulces<br>Aceites<br>Mantequillas y margarinas<br>Otras grasas<br>Bebidas sin alcohol<br>Cafés e infusiones<br>Bebidas isotónicas<br>Zumos y néctares comerciales<br>Otras bebidas no alcohólicas<br>Bebidas alcohólicas                                                                                                    |
| Huevos y derivados<br>Azúcares, dulces y pastelería<br>Aceites y grasas<br>Bebidas<br>Platos preparados y precocinados                                                                                    | Pescados y derivados no clasificables<br>Huevos<br>Azúcares<br>Chocolates<br>Dulces<br>Pastelería<br>Otros dulces<br>Aceites<br>Mantequillas y margarinas<br>Otras grasas<br>Bebidas sin alcohol<br>Cafés e infusiones<br>Bebidas isotónicas<br>Zumos y néctares comerciales<br>Otras bebidas no alcohólicas<br>Bebidas alcohólicas<br>Platos preparados y precocinados                                                                |
| Huevos y derivados<br>Azúcares, dulces y pastelería<br>Aceites y grasas<br>Bebidas<br>Platos preparados y precocinados<br>Aperitivos                                                                      | Pescados y derivados no clasificables<br>Huevos<br>Azúcares<br>Chocolates<br>Dulces<br>Pastelería<br>Otros dulces<br>Aceites<br>Mantequillas y margarinas<br>Otras grasas<br>Bebidas sin alcohol<br>Cafés e infusiones<br>Bebidas isotónicas<br>Zumos y néctares comerciales<br>Otras bebidas no alcohólicas<br>Bebidas alcohólicas<br>Platos preparados y precocinados<br>Aperitivos                                                  |
| Huevos y derivados         Azúcares, dulces y pastelería         Aceites y grasas         Bebidas         Platos preparados y precocinados         Aperitivos         Salsas y condimentos                | Pescados y derivados no clasificables<br>Huevos<br>Azúcares<br>Chocolates<br>Dulces<br>Pastelería<br>Otros dulces<br>Aceites<br>Mantequillas y margarinas<br>Otras grasas<br>Bebidas sin alcohol<br>Cafés e infusiones<br>Bebidas isotónicas<br>Zumos y néctares comerciales<br>Otras bebidas no alcohólicas<br>Bebidas alcohólicas<br>Platos preparados y precocinados<br>Aperitivos<br>Condimentos                                   |
| Huevos y derivados         Azúcares, dulces y pastelería         Aceites y grasas         Bebidas         Platos preparados y precocinados         Aperitivos         Salsas y condimentos                | Pescados y derivados no clasificables<br>Huevos<br>Azúcares<br>Chocolates<br>Dulces<br>Pastelería<br>Otros dulces<br>Aceites<br>Mantequillas y margarinas<br>Otras grasas<br>Bebidas sin alcohol<br>Cafés e infusiones<br>Bebidas isotónicas<br>Zumos y néctares comerciales<br>Otras bebidas no alcohólicas<br>Bebidas alcohólicas<br>Platos preparados y precocinados<br>Aperitivos<br>Condimentos<br>Salsas                         |
| Huevos y derivados         Azúcares, dulces y pastelería         Aceites y grasas         Bebidas         Platos preparados y precocinados         Aperitivos         Salsas y condimentos         Varios | Pescados y derivados no clasificables<br>Huevos<br>Azúcares<br>Chocolates<br>Dulces<br>Pastelería<br>Otros dulces<br>Aceites<br>Mantequillas y margarinas<br>Otras grasas<br>Bebidas sin alcohol<br>Cafés e infusiones<br>Bebidas isotónicas<br>Zumos y néctares comerciales<br>Otras bebidas no alcohólicas<br>Bebidas alcohólicas<br>Platos preparados y precocinados<br>Aperitivos<br>Condimentos<br>Salsas<br>Productos dietéticos |

### Energía

La unidad de energía utilizada en el Sistema Internacional (SI) es el julio (J), y se define como la energía necesaria para desplazar 1 metro una masa de 1 kg con la fuerza de 1 Newton.

Esta es la unidad estándar de energía utilizada en el metabolismo energético y debe ser utilizada también para expresar la energía de los alimentos. Debido a que normalmente manejamos cantidades grandes de energía, generalmente se utiliza más el kilojulio (kJ) o el megajulio (MJ). Sin embargo, en el campo de la nutrición, tradicionalmente desde hace años la energía se ha expresado en calorías, y hoy en día, para muchos científicos y consumidores sigue siendo difícil que expresen el contenido energético de un alimento o de una dieta en julios. Por eso, es bastante habitual el utilizar indistintamente el término Calorías o Julio, incluso en documentos oficiales. Los factores de conversión de julios a calorías son: 1 kJ = 0.239 kcal; y 1 kcal = 4.184 kJ.

En los alimentos recogidos en nuestra base de datos, la energía se ha calculado a partir de los correspondiente factores de conversión propuestos por la FAO y que son:

| Proteínas                       | 4 kcal/g  | 17 kJ/g |
|---------------------------------|-----------|---------|
| Grasas                          | 9 Kcal./g | 37 kJ/g |
| Hidratos de Carbono disponibles | 4 kcal/g  | 17 kJ/g |
| Alcohol                         | 7 kcal/g  | 29 kJ/g |
| Ácidos Orgánicos disponibles    | 3 kcal/g  | 13 kJ/g |
| Fibra                           | 2 kcal/g  | 8 kJ/g  |

Hay que tener en cuenta que en algunas tablas de composición los Hidratos de Carbono se expresan como gramos de monosacáridos, y en ese caso el factor de conversión que debe utilizarse es de 3.75 kcal/g (ó 16 kJ/g).

Agua.- Se expresa en gramos por cada 100 g de Porción comestible

**Alcohol.-** Se expresa en g/10 g de porción comestible. El grado alcohólico se obtiene dividiendo por 0.79 (densidad del alcohol) los gramos de alcohol (por cada 100 mililitros) de bebida. Por ejemplo, si una bebida tiene 10 gramos de alcohol, su grado alcohólico es de 7.9

### MACRONUTRIENTES

**Proteínas.-** Se expresan en gramos por cada 100 g de porción comestible. La proteína total se calcula a partir del contenido en nitrógeno total del alimento multiplicado por un factor de conversión, diferente en función del grupo de alimentos al que pertenezca, según la FAO/WHO (1973):

| Cereales                     |      |
|------------------------------|------|
| Trigo                        |      |
| Harina integral              | 5.83 |
| Harin as no integrales       | 5.70 |
| Pasta                        | 5.70 |
| Cereales integrales          | 6.31 |
| Maíz                         | 6.25 |
| Arroz                        | 5.95 |
| Cebada, Avena, Centeno       | 5.83 |
| Soja                         | 5.70 |
| Frutos secos                 |      |
| Cacahuete, Nueces del Brasil | 5.41 |
| Almendras                    | 5.18 |
| Otros frutos secos           | 5.30 |
| Leche y productos lácteos    | 6.38 |
| Gelatina                     | 5.55 |
| Otros alimentos              | 6.25 |

**Aminoácidos**: Se expresan en mg por cada 100 g de porción comestible. Los valores recogidos se refieren al total de aminoácidos (libres y unidos) siguientes:

- Alanina
- Arginina
- Ac. Ascórbico
- Ác. Glutámico
- Cistina
- Fenilalanina
- Glicina

- Hidroxiprolina
- Histidina

19

- Isoleucina
- Leucina
- Lisina
- Metionina
- Prolina
- Serina
- Tirosina
- Treonina
- Triptofano
- Valina
- Hidroxiprolina

### Hidratos de carbono

Durante años el contenido total de hidratos de carbono de un alimento se calculó mediante diferencia con el resto de los componentes del alimento, más que por análisis. En este caso, los hidratos de carbono totales incluían la fibra del alimento, y otros compuestos que no son estrictamente hidratos de carbono, como los ácidos orgánicos.

Hoy en día, se considera que los hidratos de carbono disponibles representan la fracción de los carbohidratos que pueden ser digeridos por las enzimas humanas, se absorben y participan en el metabolismo. Esto no incluye a la fibra, que no puede ser digerida, pero que si puede ser una fuente energética tras su fermentación en el intestino.

En el siguiente esquema se representan los distintos elementos incluidos en el concepto "Hidratos de Carbono"

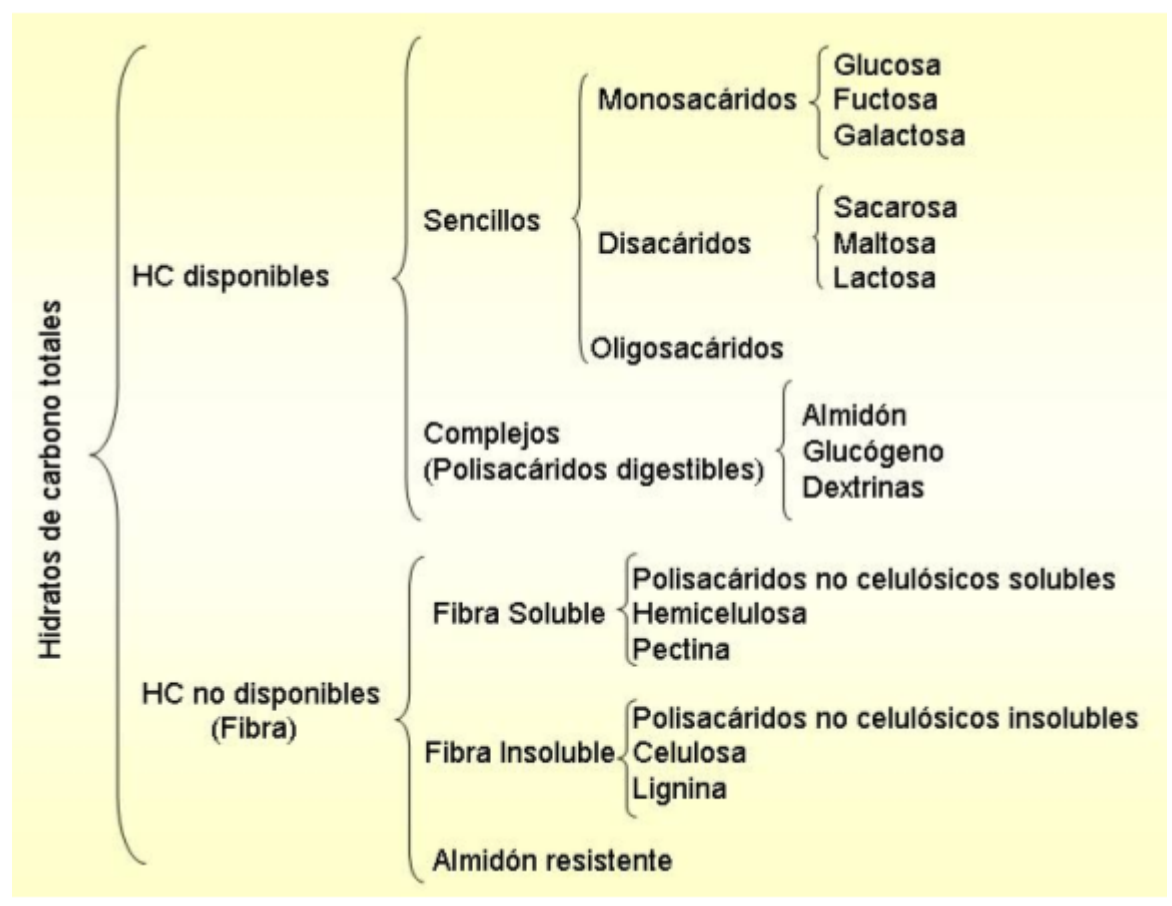

En la ficha nutricional del alimento se recoge la siguiente información, y en todos los casos se expresa en gramos por cada 100 g de porción comestible.

- Hidratos de carbono disponibles: es la suma de los hidratos de carbono sencillos o simples y complejos
- Almidón: Un gramo de almidón equivale a 1.1 g de monosacáridos
- Total de azucares sencillos: Es la suma de monosacáridos, disacáridos y oligosacáridos. Un gramo de disacáridos equivale a 1.05 g de monosacáridos
- Glucosa
- Fructosa
- Galactosa
- Sacarosa
- Maltosa
- Lactosa
- Fibra total: Es la suma de la fibra soluble, fibra insoluble y almidón resistente
- Fibra soluble
- Polisacáridos no celulósicos solubles
- Fibra insoluble
- Polisacáridos no celulósicos insolubles
- Lignina
- Celulosa
- Almidón resistente

**Grasas.-** Se expresan en g/100 g de porción comestible. Son la suma de todas las fracciones liposolubles del alimento (triglicéridos, fosfolípidos, esteroles...). Por lo tanto, la suma de ácidos grasos (monoinsaturados, poliinsaturados y saturados) no coincide con la cantidad de lípidos totales, ya que hay otras fracciones lipídicas que no son ácidos grasos.

### Ácidos grasos

Igual que la grasa se expresa en gramos por cada 100 g de porción comestible. Se proporciona información sobre los Ácidos Grasos Saturados (AGS), Monoinsaturados (AGM), y Poliinsaturados (AGP). La suma total de ácidos grasos de un alimento se calcula a partir de la cantidad de grasa total multiplicada por un factor de conversión diferente en función del alimento de que se trate.

| Trigo, Centeno, Cebada                              |                         |
|-----------------------------------------------------|-------------------------|
| Grano entero<br>Harina<br>Integral                  | 0.720<br>0.670<br>0.820 |
| Avena entera                                        | 0.940                   |
| Arroz molido                                        | 0.850                   |
| Leche y productos lácteos                           | 0.945                   |
| Huevos                                              | 0.830                   |
| Grasas y aceites<br>Aceite de coco<br>Otros aceites | 0.956<br>0.942          |
| Ternera y Cordero<br>Magro<br>Graso                 | 0.916<br>0.953          |
| Cerdo<br>Magro<br>Graso                             | 0.910<br>0.953          |
| Carne de ave                                        | 0.945                   |
| Sesos                                               | 0.561                   |
| Corazón                                             | 0.789                   |
| Riñón                                               | 0.747                   |
| Hígado                                              | 0.741                   |
| Pescado                                             |                         |
| Graso<br>Blanco                                     | 0.900<br>0.700          |
| Frutas y Verduras                                   | 0.800                   |
| Aguacate                                            | 0.956                   |
| Frutos secos                                        | 0.956                   |

También tiene interés la relación entre algunos de estos ácidos grasos:

- AGP/AGS
- (AGP+AGM)/AGS

En la pestaña denominada "Ácidos Grasos" se encuentra información detallada de algunos ácidos grasos de interés nutricional. Todos se expresan en gramos por cada 100 g de porción comestible.

Se ha detallado el valor de los siguientes ácidos grasos:

Ácidos Grasos Saturados:

- C14:0 o Mirístico
- C16:0 o Palmítico
- C18:0 o Esteárico
- Ácidos Grasos Monoinsaturados:
  - C16:1 o Palmitoleico
  - C18:1 u Oleico
- Ácidos Grasos Poliinsaturados:
  - C18:2 o Linoleico
  - C18:3 o Linolénico

- C20:4 o Arquidónico
- C20:5 o Eicosapentaenoico (EPA)
- C22:5 o Docosapentaenoico
- C22:6 o Docosahexaenoico (DHA)

También se incluye información sobre:

- Ácidos grasos Omega-3
- Ácidos grasos Omega-6
- Relación entre Ácidos grasos Omega-3/Omega 6
- Ácidos grasos totales cis
- Ácidos grasos totales trans
- Ácidos grasos Monoinsaturados cis
- Ácidos grasos Poliinsaturados cis
- Ácidos grasos Monoinsaturados trans
- Ácidos grasos Poliinsaturados trans

### Colesterol

Sólo se encuentra en alimentos de origen animal o mezclas que los contengan. Se expresa en mg/100 g de porción comestible.

### VITAMINAS

Tiamina o vitamina B1.- Se expresa en mg por cada 100 g de porción comestible.

Riboflavina o vitamina B2.- Se expresa en mg por cada 100 g de porción comestible.

**Equivalentes de Niacina**.- Se expresa en mg por cada 100 g de porción comestible. Las fuentes de esta vitamina son dos: por un lado, disponemos de la niacina preformada en el alimento (y que es la suma de la nicotinamida y el ácido nicotínico). Por otro lado, en nuestro organismo podemos sintetizar niacina a partir del triptófano dietético. En este último caso, por cada 60 mg de triptófano se sintetiza 1 mg de niacina. Por ello, la cantidad total de niacina se expresa como mg de Equivalentes de Niacina según la siguiente fórmula:

Eq. niacina(mg) = mg Niacina + (mg triptófano)/60

Vitamina B6.- Es la suma del piridoxal, piridoxamina y piridoxina. Se expresa en gramos por cada 100 g de porción comestible

Vitamina B12 o cianocobalamina.- Se expresa en  $\mu$ g por cada 100 g de porción comestible

**Ácido fólico.-** Se expresa como Equivalentes de Folato Dietético (μg por cada 100 g de porción comestible). En el caso de los alimentos a los que se añade o enriquece en esta vitamina, el ácido fólico sintético que se les añade tiene un rendimiento diferente del folato que aparece de forma natural en el alimento, por lo que, para expresarlo todo en las mismas unidades (equivalentes de Folato Dietético) debemos utilizar la siguiente expresión:

Ácido Fólico (μg Equivalentes de Folato Dietético) = μg Folato alimentario + (1.7 x μg Ácido Fólico añadido) Vitamina C.- Incluye el ácido ascórbico más el ácido dehidroascórbico (ambos son biológicamente activos). En los alimentos frescos, la forma reducida está en mayor cantidad, sin embargo la forma "dehidro" aumenta durante el procesamiento de los alimentos, variando en función del método empleado. Se expresa en mg por cada 100 g de porción comestible.

Vitamina A o Equivalentes de Retinol: La vitamina A es la suma de los retinoides y otros carotenoides con actividad vitamínica (alfa-caroteno, beta-caroteno y beta-criptoxantina), aunque no todos tienen la misma equivalencia. Por eso se expresan como µg equivalentes de Retinol.

Eq. Retinol (µg) = retinol (µg) + (Carotenoides (Eq de ß-caroteno))/6)

También pueden expresarse en Unidades Internacionales (UI): 1 equivalente de retinol =3.33 IU de vitamina A

Así, en relación a esta vitamina nos encontramos:

- Retinol.- Es el sólo el retinol que tiene el alimento (la suma de trans-retinol y otros retinoides con actividad vitamínica).
- Carotenoides con actividad vitamínica: son los carotenos (Alfa-caroteno y Betacarotenos) y la Beta-criptoxantina
- Carotenoides sin actividad vitamínica: Luteína, Licopeno y Zeaxantina

A partir de éstos podemos calcular:

23

- Carotenos (µg Equivalentes de beta-caroteno): equivalen a (alfa-caroteno/2)+betacaroteno
- Carotenoides (µg Equivalentes de beta-caroteno): En realidad son todos los que contribuyen a la actividad vitamínica A del alimento. Es la suma de beta-caroteno + (alfa-caroteno + beta-criptoxantina)/2

**Vitamina D**.- Se expresa en  $\mu$ g por cada 100 g de porción comestible. Son pocos los alimentos que contienen esta vitamina. Es la suma del ergocalciferol (vitamina D2) y el colecalciferol (vitamina D3). Se expresa en  $\mu$ g por 100 gramos de porción comestible. También pueden expresarse en Unidades Internacionales (UI): 1 microgramo de vitamina D = 40 IU de vitamina D

Vitamina E.- Se expresa en mg por cada 100 g de porción comestible. La vitamina E está presente en los alimentos en forma de tocoferoles y tocotrienoles con una actividad de vitamina E diferente para cada uno de ellos. Los valores de la vitamina se expresan en equivalentes de alfa-tocoferol, puesto que es la sustancia con mayor actividad. Para transformar el resto de sustancias en Equivalentes de alfa-tocoferol se han empleado los siguientes factores de conversión:

| Alfa-tocoferol           | 1.00 |
|--------------------------|------|
| Beta-toco <u>fe</u> rol  | 0.40 |
| Gamma-Toco <u>fer</u> ol | 0.10 |
| Delta-tocoferol          | 0.01 |
| Alfa-tocotrienol         | 0.30 |
| Beta-tocotrienol         | 0.05 |
| Gamma-tocotrienol        | 0.01 |

En la ficha nutricional de alimentos encontramos:

 Vitamina E (mg Alfa-tocoferol) = Alfa-tocoferol + (0.4 x Beta-tocoferol) + (0.1 x Gamma-tocoferol) + (0.01 x Delta-tocoferol) + (0.3 x Alfa-tocotrienol) + (0.05 x Beta-tocotrienol) + (0.01 x Gamma-tocotrienol)

- Total de Tocoferoles: es la suma simple de todos los tocoferoles.
- Alfa-tocoferol (mg)
- Beta-tocoferol (mg)
- Gamma-tocoferol (mg)
- Delta-tocoferol (mg)

Vitamina K.- Se expresa en µg por cada 100 g de porción comestible.

Biotina.- Se expresa en µg por cada 100 g de porción comestible.

Ácido pantoténico.- Se expresa en mg por cada 100 g de porción comestible.

### **MINERALES Y ELEMENTOS TRAZA**

Los minerales para los que se ha recogido información son los siguientes

- Calcio.- mg por cada 100 g de porción comestible
- Hierro.- mg por cada 100 g de porción comestible
- Yodo.- µg por cada 100 g de porción comestible
- Magnesio.- mg por cada 100 g de porción comestible
- Zinc.- mg por cada 100 g de porción comestible
- Sodio.- mg por cada 100 g de porción comestible
- Potasio.- mg por cada 100 g de porción comestible
- Fósforo.- mg por cada 100 g de porción comestible
- Selenio.- mg por cada 100 g de porción comestible
- Cobre mg por cada 100 g de porción comestible
- Cromo.- µg por cada 100 g de porción comestible
- Níquel.- µg por cada 100 g de porción comestible
- Cloro.- mg por cada 100 g de porción comestible
- Flúor.-µg por cada 100 g de porción comestible
- Manganeso.- mg por cada 100 g de porción comestible
- Aluminio.- µg por cada 100 g de porción comestible
- Bromo.- μg por cada 100 g de porción comestible
- Azufre.-mg por cada 100 g de porción comestible

Respecto al sodio, en algunos casos puede ser útil la transformación del sodio en cloruro sódico y viceversa. La conversión puede realizarse con los siguientes factores:

También se recoge información sobre la relación Calcio/Fósforo (mg/mg) y Calcio/Proteínas (mg/g)

### Ácidos orgánicos disponibles

Se expresan en gramos por cada 100 g de porción comestible. Además, cuando se dispone de información, se detalla la composición en cuanto a:

- Ác. Oxálico
- Ác. Cítrico
- Ác. Málico
- Ác. Tártarico
- Ác. Acético
- Ác. Láctico

### **OTROS COMPONENTES DE INTERÉS**

Cada día tienen más interés algunos compuestos de los alimentos, que no se consideran nutrientes, pero que cada vez demuestran estar más relacionados con el mantenimiento o deterioro de la salud. Por ello nos ha parecido interesante incluir información sobre los siguientes:

**Fitosteroles:** Los fitosteroles son compuestos de origen vegetal, con una estructura muy similar al colesterol, pero que no pueden absorberse a nivel intestinal y compiten con el colesterol por los lugares de fijación a nivel intestinal disminuyendo la absorción de este, con ello contribuyen a disminuir la colesterolemia y el riesgo cardiovascular, lo que es especialmente útil en algunos grupos de población (como personas con hipercolesterolemia). Teniendo en cuenta su utilidad en el control del colesterol sérico se han empezado a adicionar a algunos alimentos, en concreto en este momento se encuentran en algunas margarinas vegetales.

En este programa podemos encontrar información (en mg por cada 100 g de porción comestible) sobre:

- Fitosteroles totales
- Beta-sitosterol
- Campesterol
- Estigmasterol
- Estigmaesterol D7
- Brasica-esterol
- Avenaesterol-D5
- Avenaesterol-D7
   Otros fitosterolos
- Otros fitosteroles

**Fosfatidilcolina.-** Componente fundamental de las membranas celulares. Se expresa en mg por 100 g de porción comestible.

**Ácido fítico.-** Aunque hasta hace unos año este compuesto se creía perjudicial para el organismo y se recomendaba su eliminación de la dieta, hoy en día se sabe que posee, entre otros, una notable actividad antioxidante. Se expresa en gramos por cada 100 g de porción comestible.

**Quercetina.-** Es un flavonoide distribuido ampliamente en el reino vegetal, y que se ha asociado con numerosas propiedades beneficiosas para la salud, especialmente por su actividad antioxidante, protección cardiovascular, y acción antiinflamatoria. Se expresa en mg por 100 g de porción comestible.

Cafeína.- Expresada en mg por cada 100 g de porción comestible del alimento

Teobromina.- En mg por cada 100 g de porción comestible del alimento

**Purinas totales, y Adenina y Guanina.-** Como consecuencia de su metabolismo contribuyen al aumento de la síntesis de ácido úrico en el organismo, por lo que puede ser recomendable controlar su ingesta en ciertas patologías. Se expresa en mg por cada 100 g de porción comestible.

# 3.1 Ficha nutricional de un alimento

La tabla de alimentos y la información contenida en ella es el pilar fundamental sobre el que se construye el programa.

Cada alimento se identifica internamente por un código numérico único, pero el usuario

habitualmente utilizará para localizar o referirse a un alimento su nombre, que también será único.

La recopilación y revisión de los datos de composición de los alimentos es una tarea ardua y laboriosa, que requiere un gran conocimiento de la materia con el fin de poder garantizar la calidad de la información. Los datos que ahora tiene en su mano son fruto de muchos años de trabajo y estudio, y aunque ninguna tarea humana está libre de contener errores o fallos, hemos intentado que la calidad de la información que le suministramos esté suficientemente contrastada. Por ello aunque el programa permite al usuario ampliar la tabla de composición de alimentos y modificar la información de éstos, debe ser cuidadoso a la hora de efectuar esos procesos y emplear siempre datos bien contrastados, procedentes de fuentes fiables, ya que la calidad de los resultados obtenidos depende de la calidad de los datos utilizados.

La información de cada alimento se organiza en varias solapas (Composición, Ac. grasos, etc.).

| 🔁 YOGUR NATURAL         | entero     |         |           |          |             |         |              |              |        |        | _10   | Ľ   |
|-------------------------|------------|---------|-----------|----------|-------------|---------|--------------|--------------|--------|--------|-------|-----|
| 50201                   | OMBRE      | r/OGUR  | NATURAL   | ENTER    | 0           |         |              |              | (i)    | ď      | ۵.    | jî, |
| Composición Ac. gras    | os Amino   | pácidos | H.carbono | /Otros   | Adicional   | Nombres | Medidas      | Informació   | in     |        |       |     |
| Grupo Lácteos y deriva  | sobe       | -       | Subgrupo  | ogures/  | leches ferm | entadas | ▼ Po         | rción com    | vestib | le por | 9     | 1   |
| Aporte por 100 g de p   | orción com | estible | Vitam     | inas     | _           |         | ,            | dinerale     | s ,    |        |       |     |
| Energía (kcal)          | 64,4 kJ =  | -       | 269       | B1 Tia   | mina (mg)   | 0,04    |              | Calcio [     | mg]    |        | 142   |     |
| Agu                     | a [g]      | 87,2    | B2        | Ribofk   | wina (mg)   | 0,18    |              | Hierro [     | mg]    |        | 0,09  |     |
| Alcoh                   | ol [g]     | 0       |           | Niac     | ina * [mg]  | 0,44    |              | Yodo         | (vg)   |        | 3,7   |     |
| Proteína                | ss [g]     | 4       | E         | 6 Piride | xina (mg)   | 0,05    | м            | lagnesio (   | mg]    |        | 14,3  |     |
| U de audeure dissouble  |            | EE      | B12 Cian  | ocobak   | mina (µg)   | Trazas  |              | Zinc [       | mg]    |        | 0,59  |     |
| H.de carbono disponible | 191        | 5,5     | ŀ         | Acido fó | lico * (µg) | 3,7     |              | Sodio [      | mg]    |        | 80    |     |
| Simple                  | 15 [9]     | 5,5     | C Acid    | lo ascó  | rbico (mg)  | 0,7     |              | Potasio [    | mg]    |        | 280   |     |
| Almido                  | n [g]      | 0       |           |          | A × fuel    | 9.8     |              | Fósforo [    | mg]    |        | 170   |     |
| Fib                     | ia [g]     | 0       |           | P        | atical [ua] | 91      |              | Selenio [    | mg]    |        | 2     |     |
| Fibra solub             | le [g]     | _       | Eq.(      | "Noton   | aides [ug]  | 41      |              | Cobre [      | mal    | T      | razas |     |
| Fibra insolub           | le [g]     | _       | cd (      | aioten   | orges (hg)  | 4,1     |              | Cromo        | [ug]   |        |       |     |
| Grass                   | [o] at     | 2,6     |           |          | D [µg]      | 0,06    |              | Níquel       | fual   |        | _     |     |
| AG                      | S [a]      | 1.5     | ET        | ocofero  | iles * [mg] | 0,04    |              | Cloro I      | mal    |        | 170   |     |
| 46                      | MIN        | 0.72    |           |          | K (µg)      | 0,7     |              | Flúor        | [un]   |        |       |     |
| AG                      | P(a)       | 0.13    | Ac.       | Pantoté  | inico [mg]  | 0,5     | Ма           | naaneso f    | mal    | т      | lazas |     |
| Colesteral              | [ma]       | 10.2    |           | Bi       | iotina (µg) | 2,6     | mai          | alaia /E dal | ing)   |        | 0.94  |     |
| Colesteroi              | [mg]       | 10,6    |           |          |             | -       | Calaia /Deal | acione fee   | 010    |        | 35.9  |     |
| AGP/                    | AGS        | 0,089   | (AGM+AGI  | PJ/AGS   | 0,57        |         | CalciovPtol  | ternas (mg   | 16.4   |        | 33,3  |     |

Los datos fundamentales figuran en la primera solapa *Composición*, donde se indica el grupo y subgrupo al que pertenece el alimento y la <u>porción comestible</u>.

En cuanto a las cantidades de los nutrientes se han seguido los siguientes criterios:

**Cero (0) = Virtualmente ausente en el alimento**. No existe el nutriente en el alimento -por razones biológicas- o no se ha detectado. Por ej. las vitaminas B12 y D, en los alimentos vegetales o la fibra en carnes y pescados.

**Trazas** = La sustancia **se detecta pero los niveles están por debajo de un determinado valor** que generalmente viene determinado por la sensibilidad del método. En la mayor parte de los casos no existe una significación dietética cuantitativa, por lo que puede considerarse cero a efectos de cálculo y así lo hace el programa en el cálculo de la composición de los platos y en los diferentes cálculos nutricionales

**Raya** (\_\_\_) = **Dato no disponible**. Se desconoce la presencia o ausencia (por ejemplo, por disponer de una técnica poco sensible). En todos los casos se considera cero a efectos de cálculo.

### Decimales

Para la presentación de decimales se ha seguido el siguiente criterio:

- Cuando el orden de magnitud de una cantidad es > 100, se redondea y por tanto no se indican decimales
- Los valores entre 1 y 100, se presentan con un decimal
- Para cantidades inferiores a 1 se indican dos dígitos significativos.

# 3.2 Porción comestible

Algunos alimentos se consumen en un cien por cien, pero otros tienen porciones que no se consumen y que es necesario eliminar. La porción comestible es aquello que realmente consumimos de un determinado alimento después de quitarle todos los restos que no se pueden ingerir, como son huesos, cáscaras, espinas, piel, plumas, etc... según el tipo de alimento de que se trate.

La porción comestible es un dato básico para cada alimento, que nos indica qué cantidad de producto consumimos de cada cien gramos de producto inicial, una vez quitados los desperdicios que no se suelen consumir, por ejemplo una vez pelada una naranja o una patata, después de quitar las espinas a la merluza o el hueso a una chuleta...

Por ejemplo si tenemos cien gramos de sardinas la porción comestible es 0.68, esto es lo que realmente ingerimos y los datos que proporcionan las tablas se refieren a esta porción. Por cada 100 gramos que compremos solo consumiremos 68 gramos de sardina.

Por lo tanto este es el primer cálculo que aplica el programa, para a posteriori dar la composición del alimento pero únicamente la de la porción comestible después de haber eliminado los desperdicios.

# 3.3 Denominaciones de los alimentos

En ocasiones, un mismo alimento se conoce con diferentes nombres que sin embargo hacen referencia al mismo producto. Así, por ejemplo, las alubias se denominan también judías. Eso llega a su máxima expresión en el caso de los pescados que reciben nombres diferentes en cada región: el rape se conoce también como pixín, peje, pez sapo, etc.

En todos estos casos, en la base de datos de alimentos, sólo hay una ficha de composición nutricional, ya que se trata de un único alimento. Sin embargo desde la opción Buscar alimento por nombre, éste podrá ser localizado por sus diferentes nombres, a fin de facilitar el manejo del programa.

En la solapa Nombres aparece la lista de denominaciones o productos similares a los que corresponde esa ficha nutricional

| 70115 NOMBRE RAPE                                                                           | 1. 4 🖻 ()                                                                                   |
|---------------------------------------------------------------------------------------------|---------------------------------------------------------------------------------------------|
| Composición Ac. grasos Aminoácidos H.carbono/Otros Adicion                                  | nal Nombres Medidas Información                                                             |
| Otros nombres o alimentos de similar composición RAPE PIXIN PEJESAPO PIGOTIN BANA PESCADOBA | Nombre PDdN Nombre Inglés Nombre Científico                                                 |
| RANA MARINA<br>PEZ PESCADOR<br>PEJE ARMADO<br>RAP                                           | Tipo<br>© Otro nombre para el mismo producto<br>O Alimento de similar composición nutritiva |
| DANBOLIN<br>SAPO<br>EMBARROCO                                                               | I     ►       ab     Modificar nombre       ★     Añadir nombre       ■     Borrar nombre   |

Es común que un mismo alimento se conozca con diferentes nombres que sin embargo hacen referencia al mismo producto, así es habitual que en diferentes zonas de España o de Latinoamérica los mismos alimentos reciban denominaciones diferentes. Por ello el programa permite asignar a una misma ficha de composición nutricional diferentes nombres, que pueden ser utilizados para definir los ingredientes de un plato o receta culinaria, para efectuar cálculos de composición nutricional, para confeccionar un menú diario, etc. Con el fin de que los usuarios puedan utilizar el programa empleando los nombres de los alimentos habituales en su región o país, se permite tanto añadir nuevos nombres como modificar o suprimir los existentes.

Para evitar problemas **se ha decidido escribir los nombres de los alimentos en mayúsculas** y, aunque la Real Academia de la Lengua dice que nunca hubo una norma respecto a la no acentuación de las mayúsculas, en este programa se ha respetado esa "errónea" tradición y no se ha empleado acentos con las letras mayúsculas.

Desde esta solapa se puede gestionar la lista de nombre con los botones que aparecen en la parte inferior derecha, que permiten *Añadir* un nuevo nombre, *Modificar* un nombre ya en la lista o *Borrar* un nombre de la lista.

Para cada nombre se puede especificar además su equivalente en **inglés**, y el **nombre científico**. También se puede indicar si en realidad se trata de otro nombre para el mismo producto o, por el contrario, es un alimento diferente pero cuya composición nutricional se puede considerar igual que la del alimento original al que corresponde esa ficha nutricional.

| Pombres de alimentos                                                       |          |
|----------------------------------------------------------------------------|----------|
| Código 70115                                                               |          |
| Ficha de composición RAPE                                                  |          |
| Nombre RAPE                                                                |          |
| Nombre en inglés ANGLER FISH, FISHING FB                                   | oría:    |
| Nombre científico LOPHIUS PISCATORIUS Mismo producto o<br>Producto similar | 2        |
| Tipo                                                                       | -        |
| Otro nombre para el mismo producto                                         | Aceptar  |
| C Alimento de similar composición nutritiva                                | Cancelar |
|                                                                            |          |

Un nombre sólo puede asociarse a una única ficha nutricional y por lo tanto no se puede repetir.

## 3.4 Medidas caseras, raciones y unidades habituales de consumo

Para cada alimento es posible indicar los pesos correspondientes a las unidades de consumo habituales. Por poner un ejemplo, a un usuario le puede resultar interesante saber qué pesa un diente de ajo y qué pesa una cabeza. O qué pesa una naranja, una cucharada de aceite, etc. Puesto que todos las cantidades se indican en el programa en gramos, incluido los **alimentos líquidos**, para éstos se indica la equivalencia de un litro en gramos, calculado en función de su densidad; por ejemplo 1 litro de aceite de oliva pesa 918 g, teniendo en cuenta que su densidad es 0.918 g/cc.

Estos datos figuran en la solapa Medidas de la ficha nutricional de cada alimento.

Podrá añadir nuevas medidas caseras y modificar o borrar las ya incluidas en este programa, adaptándolas a sus propias necesidades.

Esta información le será extraordinariamente útil en la preparación de menús y en la valoración y programación de dietas.

Para añadir, modificar o borrar medidas caseras de un alimento, una vez que hemos localizado su ficha, nos vamos a la solapa Medidas:

| 10101 NOMBRE                    | ROZ                  |                                      | 💭 🖬 🕼          |
|---------------------------------|----------------------|--------------------------------------|----------------|
| Composición Ac. grasos Aminoáci | idos H.carbono/Otros | Adicional Nombres Medidas Inl        | formación      |
| Unidad                          | Peso [g]             |                                      | Copiar medidas |
| cucharada de café               | 6                    |                                      |                |
| cucharada sopera colmada        | 25                   | <ul> <li>Añadir/Modificar</li> </ul> |                |
| puñado                          | 25                   | - Borrar medida                      | Borrar todas   |
| ración para sopa                | 25                   |                                      |                |
| guarnición                      | 45                   |                                      |                |
| taza de café                    | 65                   |                                      |                |
| ración                          | 85                   |                                      |                |
| taza grande                     | 100                  |                                      |                |

En la lista de la izquierda aparecen todas las medidas definidas actualmente para ese alimento, si queremos añadir o modificar esa lista pulsamos en el botón correspondiente y la pantalla se modifica:

| Composición Ac. grasos Aminoácio                       | s H.carbono/Dtros Adicional Nombres Medidas Información       |   |
|--------------------------------------------------------|---------------------------------------------------------------|---|
| Unidad<br>Cucharada de café                            | Peso [g]                                                      |   |
| cucharada sopera colmada<br>puñado<br>ración para sopa | 25:<br>Listado de nombres<br>de unidades<br>Borrar medida     |   |
| guarnición<br>taza de café<br>ración                   | 45: UNIDAD<br>65: unidad sin cascara<br>85: unidad sin concha |   |
| taza grande                                            | 100 vaita                                                     |   |
|                                                        | Añadir o modificar medidas caseras<br>Unidad vaso             | - |
|                                                        | Aplicar K Fin medidas                                         |   |

En el campo *Unidad* escogemos el nombre de la unidad que vamos a añadir y en el campo *Cantidad* indicamos el peso en gramos de ese alimento **entero** para esa unidad. A medida que vamos escribiendo el nombre de la unidad nos va apareciendo en el listado las unidades cuyo nombre comienza con los caracteres que llevamos escritos.

Una vez indicada la unidad y la cantidad pulsamos *Aplicar* para añadir esa medida casera a la lista asociada al alimento cuya ficha tenemos en pantalla.

Si el nombre de la unidad que vamos a añadir todavía no está en la lista disponemos del botón *Nueva unidad* para añadirlo.

Cuando se crea un nuevo alimento resulta muy útil poder **copiar las medidas caseras asociadas a otro alimento** de presentación y peso similar, para luego modificar las que varían. Para ello se utiliza el botón *Copiar medidas* de la esquina superior derecha.

Algunas consideraciones sobre las medidas caseras

## 3.5 Algunas consideraciones sobre las medidas caseras

Cuando se trata de evaluar la dieta de un individuo, es decir, se va realizar su valoración dietética, lo ideal sería contar con la cantidad exacta, en gramos, de todos los alimentos consumidos durante un periodo de tiempo más o menos razonable, por ejemplo, una semana.

Para poder disponer de esa información necesitaríamos saber a priori que se va a hacer dicha valoración, y esto no es siempre así. Por ejemplo, en algunas ocasiones la forma de conocer la dieta de una persona es preguntándole qué ha comido en el día anterior, y en este caso, lógicamente, es imposible pesar cada uno de los alimentos que forman parte de la dieta de esa persona. En otras ocasiones resulta imposible pesarlos, bien porque no se dispone de una balanza adecuada en el hogar, bien porque se realizan comidas fuera de casa y es engorroso... En multitud de ocasiones le pedimos al individuo que describa lo más fielmente posible su dieta, y para eso lo más habitual es hacerlo utilizando medidas caseras o de uso común. Por ejemplo, el número de cucharadas de azúcar que se añaden al café, los vasos de leche que se han tomado, número de naranjas empleadas para preparar un zumo, número de patatas empleadas en elaborar un plato, puñados de frutos secos...

En realidad el programa lo que hace es traducir esa medida casera en gramos de alimento, por lo que en realidad siempre nos estamos refiriendo al alimento tal y como se adquiere y en crudo (igual que si estuviéramos introduciendo la información en gramos). Esto hay que tenerlo en cuenta sobre todo con alimentos que cambian mucho su peso cuando los cocinamos, como ocurre con el arroz, las pastas o las legumbres: por ejemplo, con 90 gramos de arroz en crudo podemos preparar un plato de arroz en paella de 300 gramos.

La descripción que cada individuo hace de las raciones que ingiere puede ser muy variable y esto debe ser tenido en cuenta. Son muchos los factores que influyen en esta variabilidad: no describen igual las medidas las personas que están más acostumbradas a manejar alimentos y/o cocinar, que los que nunca los adquieren, los adultos o los niños, las personas que están preocupadas con su imagen corporal (las personas con sobrepeso tienden a describir raciones más pequeñas que las que en realidad toman, mientras que las que son más delgadas las describen más grandes)... También depende de los gustos de la persona, de su nivel socioeconómico, de su capacidad mental...

Es habitual describir las raciones como de tamaño pequeño, medio, o grande. En este caso el tamaño de ración que se especifica es el normal, y si la ración se describe como pequeña disminuye un 15%, y si se describe como grande se aumenta igualmente ese 15%. Cuando un plato se utiliza como guarnición (por ejemplo una menestra), consideraremos entonces la cuarta parte de la ración.

Hay que tener en cuenta que las raciones que se utilizan en este programa, y en la mayoría de los manuales en los que se describen raciones habituales de consumo, son las utilizadas en adultos. En el caso de los niños se considera que hasta los 6 años el tamaño de ración que debe utilizarse es del 60% de la ración del adulto, aumentando un 10% hasta los 10 años de edad, momento a partir del cual la ración es igual a la del adulto. Esto no se aplica a las raciones expresadas como unidades, es decir, una pieza de fruta, un yogur... que lógicamente se ingiere totalmente (si no se ha dicho lo contrario).

# 3.6 Buscar fichas de composición nutricional por nombre

Si desea buscar un alimento para ver su ficha de composición nutricional hágalo desde *Buscar alimento*.

Aparecerá una lista ordenada alfabéticamente con todos los nombres y denominaciones de los alimentos que hay en la base de datos.

| R | Busca un alimento por nombre                         |
|---|------------------------------------------------------|
|   | PASTANAGA                                            |
|   | PASTEL DE CHOCOLATE                                  |
|   | PASTEL RELLEND DE CREMA                              |
|   | PATA DE BURRO                                        |
|   | PATA DE CABRA                                        |
|   | PATACA                                               |
|   | PATACA DOCE                                          |
|   | PATATA DE AMERICA                                    |
|   | PATATA DE MALAGA                                     |
|   | Condición para el nombre<br>© Empieza por C Contiene |

Empiece a escribir el nombre del alimento en la ventana situada al lado del botón y a medida que vaya escribiendo aparecen los alimentos cuyo nombre empieza por el texto que lleva escrito.

Si el texto que interesa buscar puede estar contenido en cualquier parte del nombre, marcaremos en *Condición para el nombre* el círculo *Contiene*. Ahora si escribimos por ejemplo LECHE, aparecerá en la lista tanto LECHE DE VACA, como CHOCOLATE CON LECHE, o cualquier alimento que contenga ese texto en algún lugar de su nombre.

Pulsando la tecla *Enter* o el botón con el icono de las naranjas se presentará la <u>ficha nutricional del alimento</u> que aparece marcado en la lista de arriba. También se puede ir directamente a un alimento de la lista haciendo doble click sobre su nombre.

# 3.7 Qué hacer si no encuentro un alimento

En ocasiones puede darse el caso de que no encuentre el nombre del alimento que está buscando. Cuando se produzca esta situación se recomienda repetir la búsqueda a partir de un sinónimo (en *Buscar Alimento*), su equivalente en inglés (en *Buscar Nombre Ingles*), o su nombre científico (en *Buscar Nombre Científico*).

Si aun así, continua sin localizar el alimento que está buscando, puede ser debido a que no se haya encontrado la composición nutricional de dicho alimento en ninguna de las tablas revisadas.

En este último caso debe intentar utilizar un alimento lo más similar posible al que buscaba, por ej. un pescado similar, leche de otra especie animal.....

# 3.8 Relación de fichas de composición nutricional

Esta opción permite obtener una relación completa de todas las fichas nutricionales registradas en la tabla de alimentos y efectuar búsquedas imponiendo condiciones, así como seleccionar los campos que se desea que aparezcan en el listado.

| 🚰 Relación de fichas de composición nutritiva                                |                        |       |        |         |       |      |        |      |        |         |       |         |       |      |     |
|------------------------------------------------------------------------------|------------------------|-------|--------|---------|-------|------|--------|------|--------|---------|-------|---------|-------|------|-----|
| Γ                                                                            | Nombre                 | Energ | Hidrat | Lípidos | Coles | AGP  | Hierro | AGS  | Calcio | Vit. B1 | Sodio | Vit. B2 | Vit.A | AGM  | A 🔺 |
|                                                                              | ARROZ                  | 341   | 81,6   | 0,9     | 0     | 0,32 | 0,8    | 0,19 | 14,2   | 0,05    | 3,9   | 0,04    | 0     | 0,23 |     |
|                                                                              | ARROZ BLANCO COCCION R | 326   | 78,2   | 0,6     | 0     | 0,2  | 1,4    | 0,15 | 51     | 0,22    | 4     | 0,06    | 0     | 0,17 |     |
|                                                                              | ARROZ INTEGRAL         | 327   | 74,1   | 2,2     | 0     | 0,81 | 3,2    | 0,61 | 16     | 0,41    | 10    | 0,09    | 0     | 0,55 |     |
|                                                                              | AVENA                  | 320   | 55,7   | 7,1     | 0     | 2,9  | 5,8    | 1,4  | 80     | 0,67    | 8,4   | 0,17    | 0     | 2,5  |     |
|                                                                              | BIZCOCHO               | 327   | 68,3   | 5,2     | 67    | 0,64 | 1,2    | 1,6  | 66     | 0,09    | 350   | 0,12    | 311   | 1,9  |     |
| D                                                                            | BIZCOCHO DE CHOCOLATE  | 444   | 47,2   | 26,4    | 121   | 3,9  | 1,9    | 9,6  | 75     | 0,09    | 430   | 0,12    | 270   | 7,2  |     |
|                                                                              | BOLLO                  | 525   | 55,5   | 32,3    | 43    | 5,9  | 1,5    | 11,7 | 99     | 0,16    | 480   | 0,02    | 157   | 13,3 |     |
|                                                                              | BOLLO DE LECHE         | 348   | 47     | 14,6    | 6     | 7    | 1,3    | 4,3  | 52     | 0,2     | 600   | 0,1     | 13,3  | 2,7  |     |
|                                                                              |                        |       |        |         |       |      |        |      |        |         |       |         |       |      |     |
|                                                                              |                        |       |        |         |       |      |        |      |        |         |       |         |       |      |     |
| 10602 BIZCOCHO DE CHOCOLATE Busca código                                     |                        |       |        |         |       |      |        |      |        |         |       |         |       |      |     |
| 🛛 🚽 🕨 🕨 🦞 🕈 💕 🗕 🌇 🚈 Presentar grupo 🛛 Todos 💌 Presentar (cantidad) 🛛 Todos 💌 |                        |       |        |         |       |      |        |      |        |         |       |         |       |      |     |
| Colum. fijas 1 1/2 Empieza por Ordenar por Ordenar por                       |                        |       |        |         |       |      |        |      |        |         |       |         |       |      |     |
| Descendente                                                                  |                        |       |        |         |       |      |        |      |        |         |       |         |       |      |     |
|                                                                              |                        |       |        |         |       |      |        |      |        |         |       |         |       |      |     |

Desde esta pantalla podemos:

<u>Seleccionar</u> qué nutrientes se presentan en la tabla y posición en la que aparecen. <u>Ordenar</u> la tabla según el contenido de un determinado nutriente. Presentar sólo aquellos <u>alimentos que cumplen unas condiciones para las cantidades de nutrientes</u> <u>Seleccionar el número de columnas fijas en el lado izquierdo de la tabla.</u>

<u>Generar listados</u> en impresora o en fichero. <u>Copiar datos al portapapeles</u>. Copiar datos al editor de textos (informe).

En esta pantalla no aparecen todos los <u>nombres o denominaciones</u> de los alimentos registradas, sino sólo el nombre principal. Si desea buscar un alimento por nombre y no aparece en este listado utilice la opción de <u>búsqueda por nombre</u>.

Pulsando en el código o en el nombre del alimento, que aparecen en azul subrayado, se presentará en pantalla la ficha nutricional del mismo. También se puede ver una <u>ficha nutricional</u> de un alimento haciendo doble clik sobre la línea de la tabla correspondiente a ese alimento.

El icono nos permite obtener un listado especial en el que figuran todos los nombres asociados a cada ficha nutricional presente en la tabla actual.

# 3.9 Selección de nutrientes que se presentan en una tabla

Este icono, o desde la opción de menú *Editar* > *Seleccionar campos*, nos permite en una tabla escoger qué nutrientes o campos se presentan y su posición, mediante el siguiente diálogo:

| Seleccionar campos                                                                                                    |                                                                                                    |  |  |  |  |  |  |
|----------------------------------------------------------------------------------------------------|----------------------------------------------------------------------------------------------------|--|--|--|--|--|--|
| Seleccionar campos Disponible: Código Grupo Subgrupo Bebida Porción comestible Agua Azicares sencillos Almidón Fibra insoluble Niacina VR. B6 VR. B12 Retinal Corden alfabético | Seleccionado:  Añadir ←  Añadir ←  Quitar  Añadir ←  Quitar  AGP  Hierro  AGS  Calcio  V8. B1  Sodio  V8. B2  V4: Δ   ▲  ▲  ▲ |  |  |  |  |  |  |
| Aceptar X Cancelar                                                                                                    |                                                                                                    |  |  |  |  |  |  |

En la lista de la derecha tenemos los campos seleccionados actualmente, los que aparecen en la tabla, y en el lado izquierdo tenemos el resto de campos que podemos pasar al lado derecho para que también aparezcan en el listado.

| - |  |
|---|--|
|   |  |

KO)

Podemos desplazar arriba o abajo un campo (o un conjunto de campos) mediante los botones con las flechas arriba o abajo.

Nos permite seleccionar de golpe todos los campos de la lista.

De acuerdo con el funcionamiento habitual de Windows podemos seleccionar un rango continuo de campos pulsando el botón izquierdo del ratón manteniendo pulsada la tecla de cambio a mayúsculas (shift), o un conjunto discontinuo de campos manteniendo pulsada la tecla Ctrl.

Invierte la selección: los campos que estaban marcados dejan de estarlo y los que no lo
estaban se seleccionan.

Además la lista de la izquierda podemos presentarla en orden alfabético.

Desde el menú Editar o pulsando el botón de selección de campos podemos también indicar que se desea presentar todos los campos, seleccionar la presentación de campos por defecto (de fábrica), o guardar la **configuración de listado actual** para que hasta nuevo cambio, siempre que se abra esta pantalla, aparezcan los nutrientes que hemos seleccionado y en el orden en que están actualmente.

### 3.10 Posición de un nutriente en una tabla

La posición en la que un nutriente (campo) aparece en una tabla se puede elegir desde el diálogo de <u>selección de campos</u>, o también pulsando con el botón derecho del ratón en el título del campo (primera fila de la tabla) y arrastrándolo, manteniendo pulsado el botón derecho del ratón, hasta la posición en la que queremos que aparezca.

### 3.11 Ordenar según la cantidad de nutriente

Podemos seleccionar un nutriente para ordenar el listado de composición nutricional según la cantidad del mismo:

| SN/ 4,3      | 42                         | 4,3              | 1,6                                                                                                    | 6,3                                                                                                    | 0,04                                                                                                    | 0,09                                                                                                    | 1,1                                                                                                    | 125                                                                                                    | 0,04                                                                                                    | 47                                                                                                    | 0,19                                                                                                    | 18,9                                                                                                    | 0,                                                                                                    |
|--------------|----------------------------|------------------|----------------------------------------------------------------------------------------------------|----------------------------------------------------------------------------------------------------|----------------------------------------------------------------------------------------------------|----------------------------------------------------------------------------------------------------|----------------------------------------------------------------------------------------------------|----------------------------------------------------------------------------------------------------|----------------------------------------------------------------------------------------------------|----------------------------------------------------------------------------------------------------|----------------------------------------------------------------------------------------------------|----------------------------------------------------------------------------------------------------|----------------------------------------------------------------------------------------------------|
| 4,2          | 66                         | 4. V.            | alor ac                                                                                                    | tual d                                                                                                    | del can                                                                                                    | npo                                                                                                    | 2,6                                                                                                    | 127                                                                                                    | 0,049                                                                                                    | 42                                                                                                    | 0,15                                                                                                    | 73,8                                                                                                    | 0.                                                                                                    |
|              |                            | P                | or el qu                                                                                                    | ie se                                                                                                    | orden                                                                                                    |                                                                                                    |                                                                                                    |                                                                                                    |                                                                                                    |                                                                                                    |                                                                                                    |                                                                                                    | Ľ                                                                                                    |
| EN POLVO DES | NATADA                     |                  |                                                                                                    | L                                                                                                    | actosa 🛛                                                                                                    |                                                                                                    | 50,4                                                                                                    | Busca                                                                                                    | a código                                                                                                    |                                                                                                    |                                                                                                    |                                                                                                    |                                                                                                    |
| - <u>-</u>   | D 🖆                        | Presen           | tar grupo                                                                                                    | To                                                                                                    | dos                                                                                                    | _                                                                                                    | •                                                                                                    | Presenta                                                                                                    | (cantida                                                                                                    | d) Too                                                                                                    | los                                                                                                    |                                                                                                    |                                                                                                    |
|              | -                          |                  |                                                                                                    |                                                                                                    | Ordenar                                                                                                    | por La                                                                                                    | ctosa                                                                                                    |                                                                                                    | •                                                                                                    | Orde<br>C A                                                                                                    | n<br>Ascender                                                                                                    | ite                                                                                                    |                                                                                                    |
|              | _                          |                  |                                                                                                    |                                                                                                    |                                                                                                    |                                                                                                    |                                                                                                    |                                                                                                    |                                                                                                    | •                                                                                                    | )escende                                                                                                    | ente                                                                                                    | < 1                                                                                                    |
|              |                            |                  | -                                                                                                    | -                                                                                                    | -                                                                                                    | and the second second                                                                                                    |                                                                                                    |                                                                                                    |                                                                                                    |                                                                                                    |                                                                                                    |                                                                                                    |                                                                                                    |
|              | 4,3<br>4,2<br>EN POLVO DES | 4,3 42<br>4,2 66 | 4,3     42     4,3       4,2     66     4, V, P       EN POLVO DESNATADA       +     -       Image: Constraint of the second second | 4,3       42       4,3       1,6         4,2       66       4.       Valor ac por el que por el que por el qu | 4,3       42       4,3       1,6       6,3         4,2       66       4.       Valor actual or por el que se         EN POLVO DESNATADA       L         + + + -       -       Image: Presentar grupo       Tor | 4,3       4,3       1,6       6,3       0,04         4,2       66       4       Valor actual del can<br>por el que se ordeno         EN POLVO DESNATADA       Lactosa         +       -       Image: Presentar grupo       Todos         Ordenar       Ordenar | 4,3       4,3       1,6       6,3       0,04       0,09         4,2       66       4.       Valor actual del campo por el que se ordena         EN POLVO DESNATADA         +       -       Image: Presentar grupo       Todos         Ordenar por       Lactosa       0rdenar por       Lactosa | 4,3       4,2       4,3       1,6       6,3       0,04       0,09       1,1         4,2       66       4.       Valor actual del campo por el que se ordena       2,6         EN POLVO DESNATADA       Lactosa       50,4         Image: State of the second second | 4,3       42       4,3       1,6       6,3       0,04       0,09       1,1       125         4,2       66       4.       Valor actual del campo<br>por el que se ordena       2,6       127         EN POLVO DESNATADA       Lactosa       50,4       Busca         +       -       Image: Presentar grupo       Todos       Presentar         Ordenar por       Lactosa       0rdenar por       Lactosa | 4,3       4,2       4,3       1,6       6,3       0,04       0,09       1,1       125       0,04         4,2       66       4.       Valor actual del campo<br>por el que se ordena       2,6       127       0,049         EN POLVO DESNATADA       Lactosa       50,4       Busca código         Image: Second Second Sec | 4,3       4,3       1,6       6,3       0,04       0,09       1,1       125       0,04       47         4,2       66       4       Valor actual del campo<br>por el que se ordena       2,6       127       0,049       42         EN POLVO DESNATADA       Lactosa       50,4       Busca código         +       -       Image: Altor actual del campo       Code       Ordenar por Lactosa       Ordenar por Lactosa | 4,3       42       4,3       1,6       6,3       0,04       0,09       1,1       125       0,04       47       0,19         4,2       66       4.       Valor actual del campo por el que se ordena       2,6       127       0,049       42       0,15         EN POLVO DESNATADA         Lactosa       50,4       Busca código         Presentar grupo       Todos       Presentar (cantidad)       Todos         Ordenar por       Lactosa       Orden       C       Ascender | 4,3       4,2       4,3       1,6       6,3       0,04       0,09       1,1       125       0,04       47       0,19       18,9         4,2       66       4.       Valor actual del campo por el que se ordena       2,6       127       0,049       42       0,15       73,8         EN POLVO DE SNATADA         Lactosa       50,4       Busca código         Image: State of the second second sec |

Para ello podemos escoger el nutriente en la lista desplegable *Ordenar por* y seleccionar si desea que aparezca en orden *Ascendente*, de menor a mayor cantidad (por defecto), o en orden *Descendente*, de mayor a menor cantidad.

Automáticamente el nutriente se coloca el primero de la lista y también nos aparece su valor (para el alimento en el que estamos posicionado) y un campo previsto al efecto, como se puede ver en la figura anterior.

También, de forma más simple, podemos elegir por qué nutriente o campo se va a ordenar, sin más que pulsar en la cabecera de la tabla en el título del nutriente correspondiente. En este caso no se altera la posición del nutriente en el listado.

35

| AGP                    | Hierro             | AGS      | Calcio   | Vit. B1 | Sodio      | Vit. B  |  |  |  |  |  |
|------------------------|--------------------|----------|----------|---------|------------|---------|--|--|--|--|--|
| 5,2                    | 4                  | 2,7      | 1576     | 0,34    | 15         | 0,3     |  |  |  |  |  |
| 2,3                    | 43                 | 2,3      | 834      | 0,009   | 23         | 0,4     |  |  |  |  |  |
| _                      | 42                 | _        | 6,3      | 0,09    | 207        | 0,0     |  |  |  |  |  |
| 0,53                   | 38,1               | 0,65     | 1228     | 0,077   | 26         | 0,1     |  |  |  |  |  |
| 2,1                    | 28,5               | 2,7      | 120      | 2,4     | 1048       | 3       |  |  |  |  |  |
| Hierro 44 Busca código |                    |          |          |         |            |         |  |  |  |  |  |
| ar grupo               | Todos              |          |          | Prese   | entar (car | (bebitr |  |  |  |  |  |
|                        | Ordenar por Hierro |          |          |         |            |         |  |  |  |  |  |
| Silver                 | فتضميمه            | Incline. | الارجعين | Mannes  | -          | -and    |  |  |  |  |  |

Cuando se selecciona un nutriente para ordenar se presentan por defecto todos los alimentos, pero se puede elegir en *Presentar (cantidad)* si se presentan sólo los que *al menos tienen trazas* del nutriente (no aparecen por tanto los que su valor es cero o desconocido); *figura cantidad*: el contenido en nutriente es conocido y superior a cero (no se incluyen tampo los que tienen trazas); *NO tienen dato*; o por último, *tienen trazas*.

## 3.12 Columnas fijas en una tabla

Cuando nos desplazamos hacia la derecha en una tabla, si el número de columnas es suficientemente grande y no cabe en una sola pantalla, éstas se van desplazando hacia el lado contrario para que podamos ver el resto de columnas, y en ocasiones interesa que alguna de las columnas no se oculte y se mantenga fija en el lado izquierdo, y siempre visible. Es el caso por ejemplo del nombre del alimento, ya que si no lo viéramos no sabríamos quién corresponden los valores de nutrientes que tenemos en pantalla.

Por defecto los listados se presentan con la primera columna fija, pero es posible mantener más de una indicándolo en lugar correspondiente, tal y como se señala en la siguiente figura:

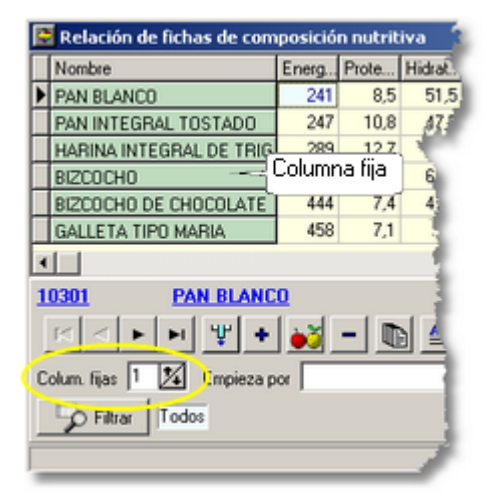

Las columnas fijas se situan en el lado izquierdo de la tabla y aparecen en otro color.

Es posible también modificar el ancho de las columnas, colocando con el ratón el cursor en la cabecera, donde aparecen los títulos de los nutrientes, en el borde entre columnas, cuando

cambia el símbolo del cursor <sup>+</sup>, si arrastramos el ratón con el botón izquierdo pulsado, podemos modificar el ancho de las columnas.

No se puede modificar el ancho de las columnas fijas, salvo que previamente hubiésemos

cambiado su estado (Columnas fijas = 0), modifiquemos el ancho y volvamos dejarlas fijas.

## 3.13 Selección de alimentos que cumplen unas condiciones (filtro)

En la <u>relación de fichas de composición nutricional de alimentos</u> es posible presentar en la tabla que aparece en la pantalla sólo determinados alimentos que cumplen unas condiciones especificadas.

En primer lugar se puede seleccionar el grupo de alimentos que se desea presentar:

| CEREALES DE DESAYUNO C                                | 323       | 54,4                          | 7,2 | 0         | 3,1   | 4,2      | 1,3     | 55 | 0,56   | 6                       | 0,12    | 0             | 2,6     | 60  |   |
|-------------------------------------------------------|-----------|-------------------------------|-----|-----------|-------|----------|---------|----|--------|-------------------------|---------|---------------|---------|-----|---|
| CEREALES DE DESAYUNO C                                | 361       | 75,4                          | 4,9 |           | _     | 14       | _       | 13 | 1,4    | 0,2                     | 1,6     | _             | _       | 200 | - |
| <b>T</b>                                              |           |                               |     |           |       |          |         |    |        |                         |         |               |         | Þ   | ř |
| 10101 ARR0Z                                           |           |                               |     |           |       |          |         |    | B      | lusca có                | digo 🗌  |               |         | _   |   |
| ⊠ <b>→ → ₩ +</b>                                      | •ð -      | - 🖻                           | 4   | Presentar | grupo | Cereales |         |    | - Fres | entar (ca               | ntidad) | Todos         |         | •   |   |
| Colum. fijas 🚺 🌠 Empieza por                          |           |                               |     |           |       | Örder    | har por |    |        |                         | •       | Orden<br>Asce | ndente  |     |   |
| S Filtrar Todos                                       |           |                               |     |           |       |          |         |    |        |                         |         | C Desc        | endente |     |   |
| Contraction of the second second second second second | and a set | the Association of Street, or | -   | -         |       |          |         | -  |        | and in the owner, where |         | -             | -       |     |   |

Además es posible indicar condiciones (límites) para las cantidades de diferentes nutrientes. Para

ello pulsaremos en el botón Filtrar Aparece entonces un diálogo donde podemos escoger límites inferiores y superiores para los distintos nutrientes:

| Nutriente | Más de      | Menos de   |
|-----------|-------------|------------|
| Energía   | 300         |            |
| Proteínas |             | 60         |
|           | ·           |            |
| D + -     | 🖌 🖌 Aceptar | 🗶 Cancelar |

Cuando pulsamos aceptar se aplican las condiciones que aparecen expresadas al lado del botón de filtro:

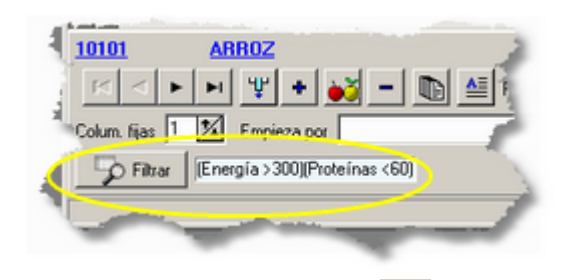

En el diálogo de filtro el botón impuestas.

### 3.14 Crear nuevo alimento

Desde el menú *Alimentos > Crear nuevo alimento*, se puede ampliar la tabla de fichas nutricionales de alimentos. Es preciso indicar un Código y un nombre para el nuevo alimento, que no pueden existir todavía en la base de datos.

También se puede crear un nuevo alimento desde la pantalla de

Relación de fichas de composición nutricional, pulsando en el botón

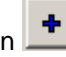

Otra posibilidad interesante consiste en crear una nueva ficha de alimento partiendo de los datos de uno ya existente. Para ello en la pantalla de <u>Relación de fichas de composición nutricional</u>

escogemos el alimento del que queremos copiar los datos y pulsamos en el botón 💆

| DI TITUN       | TERNERA      | ð.     | б | 2,6 |
|----------------|--------------|--------|---|-----|
| 1              |              |        |   |     |
| 0 <u>0210</u>  | POTITO DE P  | ESCADO |   | 1   |
| - • •          | - H ¥ +      | - 🍋    |   | ▲   |
| Polum. fijas 🗍 | K Empleza po |        | _ |     |
| 20             | ndos         | - 1    |   |     |

Con el fin de distinguir los registros de alimentos creados por el usuario de los registros originales suministrados con el programa DIAL y sus actualizaciones, se recomienda utilizar una nomenclatura o denominación diferente para los códigos creados por el usuario, por ejemplo empezarlos con la letra como puede ser la C (por defecto), aunque cualquier otra letra es válida ya que los alimentos originales sólo tienen códigos numéricos.

# 3.15 Intercambios: cantidad de alimento para conseguir una cantidad de un nutriente

Se denominan también intercambios o equivalencias los gramos de diversos alimentos que aportan una determinada cantidad de energía o de un nutriente, previamente seleccionado. Es decir, son alimentos que por el contenido del nutriente elegido pueden intercambiarse cuando se está programando una dieta. Permiten variar la dieta cambiando alimentos del mismo grupo o de otros grupos.

Se puede presentar en el listado todos los alimentos de la base de datos o sólo los alimentos de un determinado grupo.

Por ejemplo ¿Qué cantidad de diferentes alimentos del grupo de Verduras y Hortalizas aportan 200 µg de Ac. Fólico?.

| 🔁 Intercam | bios _ 🗆 🗙              |
|------------|-------------------------|
| Nutriente  | Ac.Fólico               |
| Grupo      | Verduras y hortalizas 💌 |
| Cantidad   | 200                     |
| 🖌 Au       | ceptar 🗶 Cancelar       |

37

Establecida la cantidad de un nutriente que se quiere conseguir para añadir a la dieta, el programa calcula la cantidad (en gramos comestibles y gramos totales) de todos los alimentos de la base de datos que aportan el nutriente en cuestión.

| NOMODE                      | [         |                |
|-----------------------------|-----------|----------------|
| NUMBRE                      | g totales | g cornestibles |
| ALGA AGAR DESECADA          | 34,5      | 34,5           |
| ALGA WAKAME CRUDA           | 102       | 102            |
| ALGA MUSGO DE IRLANDA CRUDA | 110       | 110            |
| ALGA KELP CRUDA             | 111       | 111            |
| COL RIZADA                  | 126       | 107            |
| HABA FRESCA                 | 127       | 50,8           |
| ALGA LAVER CRUDA            | 137       | 137            |
| ESPINACA CONGELADA          | 143       | 143            |
| BERRO                       | 151       | 93,5           |
| ALCACHOFA CONGELADA         | 159       | 159            |
| ESPINACA.                   | 170       | 138            |
| ACELGA                      | 177       | 156            |
| REMOLACHA EN CONSERVA       | 182       | 182            |
| ENDIVIA                     | 210       | 174            |

Los diferentes alimentos aparecen listados en orden creciente para g totales.

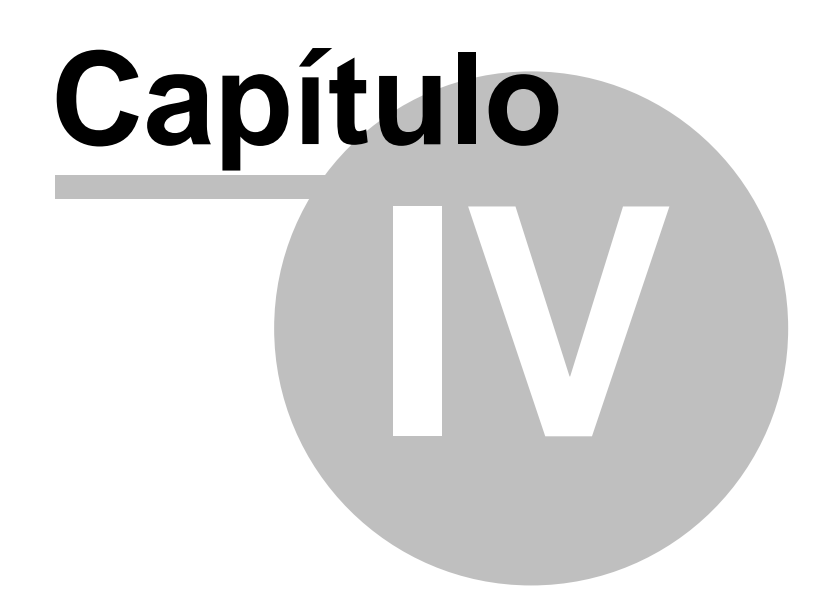

18/09/2008

40

# Tabla de ingestas diarias recomendadas

#### 4.1 Qué son las tablas de ingestas recomendadas

Las tablas de ingestas diarias recomendadas nos indican cual es la cantidad que se aconseja ingerir, diariamente, en relación con cada uno de los nutrientes; no son unas cifras estáticas, han ido evolucionando con el tiempo en función de los conocimientos científicos, son diferentes de una población a otra (en función del tipo de alimentos y procesos culinarios utilizados, ambiente...).

La ingestas recomendadas se establecen teniendo en cuenta las necesidades de cada nutriente para mantener la salud y la posibilidad del organismo de absorción de cada nutriente en el contexto de la dieta media. También se considera si se trata de nutrientes estables o inestables en los procesos tecnológicos, o de cocinado, si se suelen consumir a partir de alimentos crudos o cocinados, y otros aspectos que permiten garantizar que el organismo reciba la cantidad que necesita para mantener la salud.

Teniendo en cuenta que no todos los individuos tienen las mismas posibilidades de absorción o utilización, ni las mismas necesidades. Las ingestas recomendadas se marcan por exceso, añadiendo a la media de los requerimientos dos veces la desviación estándar de esta media, con lo cual se garantiza que queden cubiertas las necesidades del 97,5 por cien de los individuos. Esto quiere decir que la mayor parte de la población tiene bastante (o incluso puede tener un exceso ligero) si consume la cantidad marcada por las ingestas recomendadas, para un determinado nutriente, aunque siempre puede haber también un 2,5 por cien de los individuos para los cuales estas ingestas recomendadas no sean suficientes, pero con las ingestas recomendadas se proporciona una cifra orientativa respecto a la cantidad que conviene ingerir, con un margen de seguridad, por lo que no alcanzar esta cifra no es garantía de caer en una deficiencia, pero si es una señal de alarma que aconseja incrementar el aporte de un determinado nutriente.

En relación con la energía no se sigue el mismo proceso para establecer las ingestas recomendadas, que con el resto de los nutrientes, dado que tomar un ligero exceso de energía, habitualmente, llevaría a la obesidad, por ello para el caso de la energía conviene hacer una estimación del gasto energético teórico e intentar cubrir exactamente ese gasto y confirmar a largo plazo que se esta tomando la cantidad adecuada de energía comprobando que el peso se mantiene estable.

El programa hace una estimación del gasto energético para cada individuo teniendo en cuenta las ecuaciones de la OMS (1985) que establecen un gasto basal en función del peso, edad y sexo de cada individuo y después este gasto basal se multiplica por un coeficiente de actividad.

| STIMAR EL GAS   | TO ENE                                        | RGÉTICO BASA                                                                                                    | <u>l de un individi</u>                                                                                            | lo |
|-----------------|-----------------------------------------------|----------------------------------------------------------------------------------------------------|----------------------------------------------------------------------------------------------------|----|
| EDAD (años)     |                                               | VARONES                                                                                                    | MUJERES                                                                                                    |    |
|                 | 0-3<br>3-10<br>10-18<br>18-30<br>30-60<br>>60 | (60.9 x P) - 54<br>(22.7 x P) + 495<br>(17.5 x P) + 651<br>(15.3 x P) + 679<br>(11.6 x P) + 879<br>(13.5 x P) + 487 | (61.0 x P) - 51<br>(22.5 x P) + 499<br>(12.2 x P) + 746<br>(14.7 x P) + 496<br>(8.7 x P) + 829<br>(10.5 x P) + 596 |    |
| P = Peso en Kg. |                                               |                                                                                                    |                                                                                                    |    |

# ECUACIONES DE LA OMS PARA

El coeficiente de actividad se establece en función del tiempo diario dedicado a las distintas actividades. Se puede teclear directamente en el programa si uno considera su actividad media como ligera, moderada, intensa.... o se puede calcular especificando el tiempo concreto dedicado al reposo, actividad muy ligera, ligera, moderada e intensa, por supuesto el total de horas diarias

debe sumar 24 horas y es necesario considerar que si una persona pasa 3 horas diarias en el gimnasio no puede poner 3 horas de actividad intensa, pues algún tiempo estará en el vestuario, duchas, descansando, hablando.... Por otra parte el tiempo de ocio puede incluir horas de reposo y horas de actividad intensa (bailando, haciendo montañismo...), por ello es necesario tener presente al rellenar el cuestionario el esfuerzo que supone la actividad que se realiza, más que el lugar o denominación. Incluso una misma actividad como puede ser montar en bicicleta puede incluir un número de horas de actividad moderada y otras de actividad intensa. Puesto que la población tiende a sobrevalorar el tiempo de actividad y a infravalorar la ingesta (salvo en personas muy delgadas o con trastornos del comportamiento alimentario) es necesario tener en cuenta estas desviaciones al preguntar sobre pautas de alimentación y actividad.

Las ingestas diarias recomendadas aparecen en el programa al establecer los datos básicos de un determinado individuo especialmente en cuanto a edad, sexo y peso, así como tipo de actividad. Estos datos permiten establecer un cálculo de un gasto energético basal y una estimación del requerimiento calórico a cubrir para mantener la estabilidad ponderal y en el momento que se teclean los datos personales aparecen las ingestas recomendadas con la cantidad de nutrientes recomendada para el individuo objeto de estudio.

En el cálculo de las IR de energía, el programa procede de manera diferente según se trate de niños o de adultos.

En los niños, el mayor condicionante de las necesidades energéticas es el crecimiento, por lo que el peso es el factor fundamental a tener en cuenta en los cálculos. Por otro lado, la estimación de la actividad física en este grupo de edad es dificil, y suele considerarse, por lo general, que los niños sanos presentan un patrón de actividad física bastante similar y homogéneo. Es por esta razón que el cálculo de las necesidades energéticas en niños menores de 10 años se hace teniendo en cuenta exclusivamente la edad y peso.

En el caso de los niños menores de 10 años, si se conoce su peso, y dependiendo de la edad del niño, el Gasto Energético Teórico se calcula directamente (sin estimar la TMB) multiplicando el peso del niño (en kg) por un coeficiente:

| <0.5 años | Peso*108 |
|-----------|----------|
| 0.5-1 año | Peso* 98 |
| 1-3 años  | Peso*102 |
| 4-5 años  | Peso* 90 |
| 6-9 años  | Peso* 70 |

41

Si además se desconoce la edad exacta del niño, solo podemos estimar su requerimiento calórico igualándola a la de niños de su mismo grupo de edad, pero considerando siempre un patrón de actividad moderado (según las IR de Energía y Nutrientes para Población española). En el caso de los adultos, si se indica Sexo, Edad (en forma numérica, no como grupo), Peso y Factor de actividad, se calcula previamente la TMB (mediante las ecuaciones de la OMS) y se multiplica por el Factor de Actividad que se haya indicado.

Si en adultos se desconoce la edad concreta o peso del individuo, entoncces se asigna un requerimiento calórico dependiendo del sexo y del grupo de edad al que pertenezca (IR para población española). Si no se ha especificado la actividad física, el programa considera que ésta es moderada. En el caso de que sea ligera disminuye un 10% y si es intensa añade un 20%. En las mujeres, si además se especifica que se está en periodo de lactancia se añade 500 kcal y mientras que si se especifica gestación se añade 250 kcal.

Las ingestas diarias recomendadas tienen unas limitaciones con las que tenemos que contar: están marcadas para la población sana, por lo que las personas que sean fumadoras, consumidoras de algún fármaco de manera habitual, o que sufran alguna patología puede tener diferentes necesidades, sin embargo estas diferencias todavía no están establecidas de manera oficial, por lo que en principio, y asumiendo un mayor error, conviene utilizar las mismas ingestas recomendadas para población general sana de características similares. También es importante tener presenta que no es imprescindible cubrir estas ingestas habitualmente cada día, basta con que la media de quince días cubra estos aportes marcados con carácter medio.

## 4.2 Cálculo de las ingestas recomendadas

Desde el menú Ingestas se accede al Cálculo de las Ingestas Recomendadas:

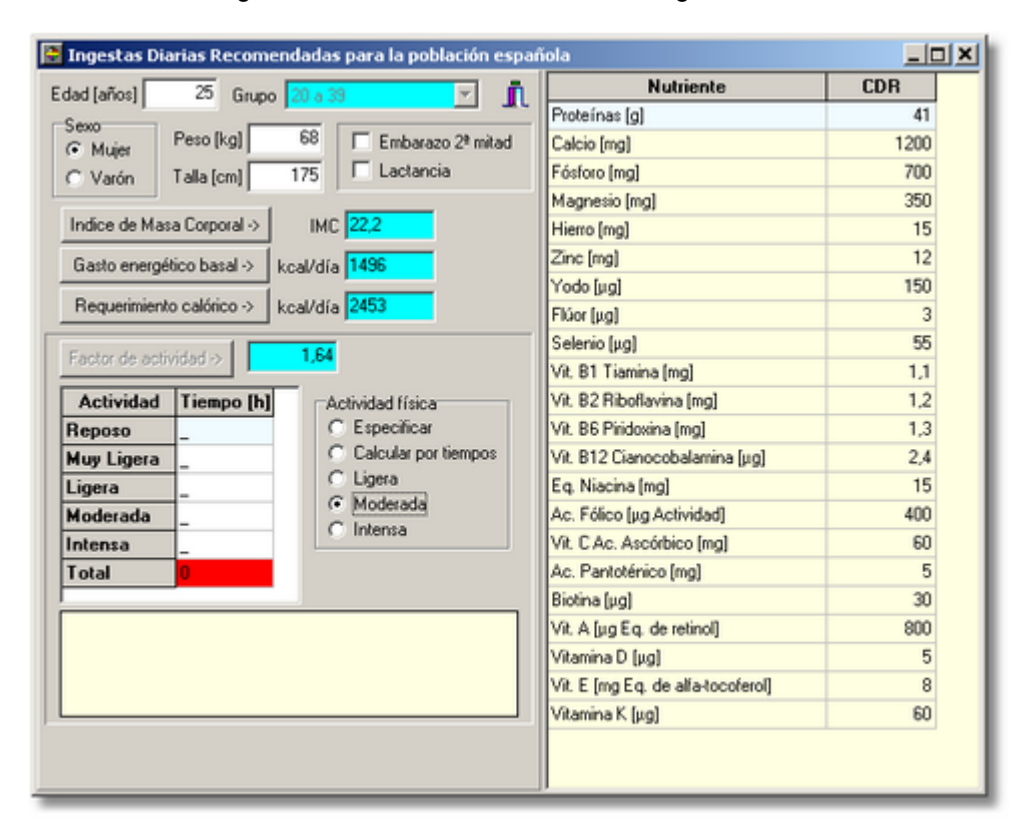

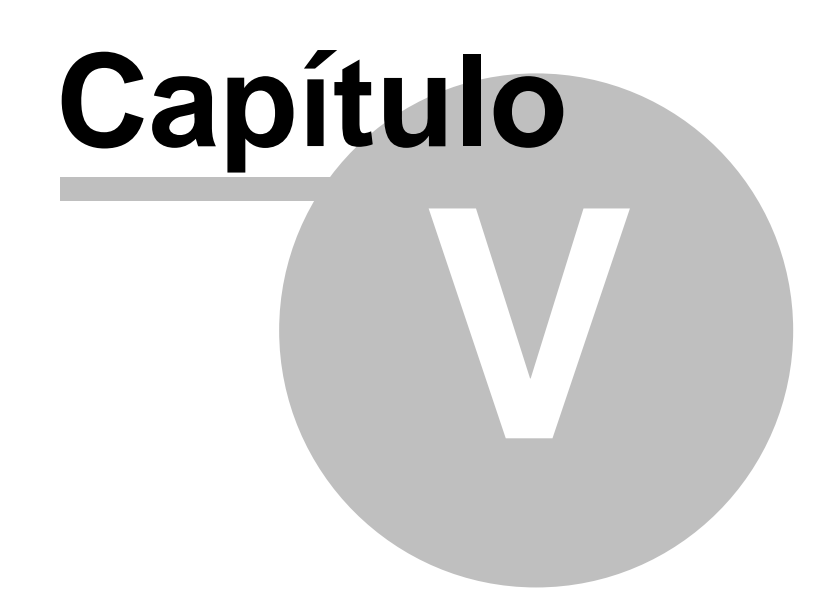

## Tabla de Platos o Recetas

Teniendo en cuenta diversas recetas obtenidas de los libros de cocina que se reseñan en bibliografía se han incluido en el programa algunos platos, para los cuales no es necesario teclear ingredientes, sino solo el nombre del plato, (por ej. Paella) para obtener la composición en energía, nutrientes y otros componentes.

El programa permite modificar las cantidades de los distintos ingredientes, en cada plato, e incluir platos nuevos para simplificar la utilización del programa y aumentar su versatilidad y adaptación a distintas poblaciones, colectivos, grupos de edad o actividad...

# 5.1 Ficha nutricional de un plato

Una ficha de plato o receta está constituída por una descripción de los alimentos que lo componen, de los que se indica las cantidades siempre en gramos para un determinado número de raciones.

Al igual que las <u>fichas de alimentos</u>, los platos se identifican de forma única por un código y un nombre.

| 🐱 COCIDO MADRILEÑO                           |                                  |           |                        |
|----------------------------------------------|----------------------------------|-----------|------------------------|
| Código 45 Nombre COCIDO MADR                 | ILEÑO                            |           | 🔍 🖗 🚺                  |
| Ingredientes Información Nutrientes Ac. gras | os Aminoácidos H.carbono/Otros A | dicional  |                        |
| Ingrediente                                  | Cantidad                         | Principal | Nº de raciones         |
| CARNE SEMIGRASA DE VACA (DELANTERA)          | 500                              | SI        | 6                      |
| JAMON SERRANO                                | 75                               |           | Nº unidades por ración |
| TOCINO                                       | 150                              |           |                        |
| GARBANZO                                     | 300                              |           | Otros ingredientes     |
| PATATA NUEVA                                 | 750                              |           | Sal [g]                |
| REPOLLO                                      | 1000                             |           | 6                      |
| CHORIZO                                      | 150                              |           |                        |
| PUERRO                                       | 150                              |           | Agua aportada [g]      |
| ZANAHORIA                                    | 150                              |           | 1500                   |
| NABO                                         | 125                              |           | Aceite frituras [g]    |
| HUEVO DE GALLINA                             | 180                              |           |                        |
| PAN BLANCO                                   | 100                              |           |                        |
| AJD                                          | 5                                |           | <u>pri</u>             |
| PEREJIL                                      | 4                                |           | <u> </u>               |

© 2008 ALCE INGENIERIA

#### 18/09/2008

| COCIDO MADRILEÑO                                                                                                    |                                                                                                    |                     |   |   | ×  |
|----------------------------------------------------------------------------------------------------|----------------------------------------------------------------------------------------------------|---------------------|---|---|----|
| Código 45 Nombre CD                                                                                                    | CIDO MADRILEÑO                                                                                                    |                     | ٥ | Ľ | ñ. |
| Ingredientes Información Nutriente<br>Tipo de plato<br>Desayuno, Merienda<br>V Primero<br>Segundo<br>Postre<br>Pan, Apertivo, Guarnición<br>Bebida<br>Ensalada<br>Salsa<br>V Plato único<br>Comentario culinario | es Ac. grasos Aminoácidos H. carb<br>Proceso culinario<br>C Natural<br>C Cocido<br>C Asado<br>C Frito<br>C Plancha<br>C Guisado<br>C Rehogado<br>C Microondas<br>C Al vapor<br>C A la brasa<br>Fuente manual clasico de cocina | ono/Dtros Adicional |   |   |    |

A partir de esta composición el programa efectúa los cálculos de la composición nutricional del plato:

| COCIDO MADRILE          | ÑO            |                              |              |                         | _    |     |
|-------------------------|---------------|------------------------------|--------------|-------------------------|------|-----|
| Código 45               | Nombre 000    | IDO MADRILEÑO                |              |                         | () f | jî, |
| Ingredientes   Informac | ión Nutriente | S Ac. grasos Aminoácidos H.o | arbono/Otro  | os Adicional            |      |     |
| Datos por ración        | Peso neto [g] | 785 Peso total (alir         | mentos enter | os) [g] 858             |      |     |
| Aporte por ración       |               | Vitaminas                    |              | Minerales _             |      |     |
| Energía (kcal)          | 851 kJ =      | 3561 B1 Tiamina [mg]         | 0,88         | Calcio [mg]             | 202  |     |
| Agua (g                 | ] 609         | B2 Riboflavina [mg]          | 0,49         | Hierro [mg]             | 8    |     |
| Alcohol [g              | ] 0           | Niacina (mg)                 | 241          | lodo (µg)               | 18,3 |     |
| Proteínas [g            | 42,3          | B6 Piridoxina [mg]           | 1,3          | Magnesio [mg]           | 109  |     |
| Hidratos de carbono [g  | 63,4          | B12 Cianocobalamina (µg)     | 1,6          | Zinc [mg]               | 5    |     |
| Simples [g              | 12            | Acido fólico [µg]            | 283          | Sodio [mg]              | 1621 |     |
| Almidón (g              | 48,6          | C Acido ascórbico [mg]       | 93,4         | Potasio [mg]            | 1687 |     |
| Ebra la                 | 132           | A [µg]                       | 505          | Fósforo [mg]            | 592  |     |
| Fibra colubia (g        | 27            | Retinol (µg)                 | 58,7         | Selenio [mg]            | 28,9 |     |
| Fibra soluble (g        | 6.7           | Eq. Carotenoides (µg)        | 2060         | Cobre [mg]              | 0,54 |     |
| ribia insoluble (g      | 0,0           | D (wa)                       | 0.47         | Cromo [µg]              | 6,1  |     |
| Grasas (g               | 49,5          | E Teasfaulas (ma)            | 2.9          | Níquel [µg]             | 87,7 |     |
| AGS [g                  | ] 18,8        | E Tocoreroies (mg)           | 2,5          | Cloro [mg]              | 1099 |     |
| AGM [g                  | 21,6          | N (µg)<br>Pautaténias (mg)   | 21,0         | Flúor (µg)              | 47,2 |     |
| AGP [g                  | 1 5           | Pantotenico (mg)             | 2,3          | Manganeso [mg]          | 1,9  |     |
| Colesterol (mg          | 200           | Biotina (µg)                 | 0,3          | Calcio/Fósforo          | 0,34 |     |
| AGP/AGS                 | 0,27          | (AGM+AGP)/AGS 1,4            |              | Calcio/Proteínas [mg/g] | 4,8  |     |

Cuando estamos en la pantalla de ingredientes y queremos ver la ficha nutricional de uno de ellos,

lo seleccionamos en la lista y pulsamos en el icono

## 5.2 Creación de un nuevo plato

Para crear un nuevo plato seleccionamos las opciones de menú Platos > Crear nuevo plato.

También se puede crear desde la pantalla de búsqueda de platos pulsando

En la primera solapa *Ingredientes* iremos especificando los alimentos y cantidades que lo componen.

| 😫 ARROZ TRES DELICIAS                       |                                   |                                |                            |
|---------------------------------------------|-----------------------------------|--------------------------------|----------------------------|
| Código 91 Nombre ARROZ TRES                 | DELICIAS                          |                                |                            |
| Ingredientes Información Nutrientes Ac. gra | sos Aminoácidos H.carbono/Otros A | dicional                       |                            |
| Ingrediente                                 | Cantidad                          | Principal                      | N <sup>g</sup> de raciones |
| ARROZ                                       | 90                                | SI                             | 1                          |
| HUEVO DE GALLINA                            | 15                                |                                | Nº unidades por ración     |
| JAMON COCIDO (YORK, DULCE, ETC.)            | 15                                |                                |                            |
| GUISANTE VERDE                              | 15                                |                                | Otros ingredientes         |
| ZANAHORIA                                   | 15                                |                                | Sal [g]                    |
| GAMBA ROJA                                  | 15                                |                                | 2                          |
| ACEITE DE OLIVA                             | 8                                 |                                | Agus sports de [a]         |
|                                             |                                   |                                | Aceite frituras [g]        |
| ARRENKA                                     | - + -                             | C PL                           | impio > Bruto              |
| ARROS<br>ARROZ                              |                                   | Añadir plato<br>alc.Nutrientes |                            |
| <u>8</u>                                    |                                   | <ul> <li>✓</li> </ul>          | Aceptar 🗙 Cancelar         |

A medida que va escribiendo un ingrediente en la lista situada en la parte inferior izquierda de la pantalla van apareciendo los alimentos que empiezan por ese texto, ordenados alfabéticamente. En el momento en el que el alimento que estaba buscando aparece como seleccionado (en azul), ya no necesita seguir escribiendo, pulse Enter y el programa completa automáticamente el nombre.

Si no encuentra el alimento que está buscando, puede usar al tiempo la pantalla de <u>Búsqueda de alimentos</u>.

Cuando llegamos al final de la lista de ingredientes pulsamos *Enter* o *Flecha hacia abajo* se añadirá una nueva fila, para hacer sitio a un nuevo ingrediente. También podemos utilizar la tecla

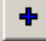

Para borrar un ingrediente, nos posicionamos en él y pulsamos

La **cantidad** debe corresponder al **peso del alimento entero**, tal y como se compra en el mercado, es decir, sin pelar, con cáscara, hueso, piel, etc., pues el programa calcula automáticamente la parte comestible para posteriormente transformarla en energía y nutrientes.

El peso del alimento deberá estar expresado en gramos (g), incluso en el caso de las bebidas.

Por cuestiones prácticas no tendremos en cuenta la diferente densidad de los alimentos líquidos y podemos considerar que 1 litro equivale a 1 kilo.

Cuando para el ingrediente que estamos incorporando hay definidas <u>medidas habituales de consumo</u>, si pulsamos dos veces en la celda de cantidad (o también pulsando F2), aparece una lista de dichas medidas que nos permiten escoger una cantidad u orientarnos en cuanto al peso:

| Ingrediente                  | Cantidad                                 | Principal |
|------------------------------|------------------------------------------|-----------|
| ARROZ                        | 90                                       | 🛒 SI      |
| HUEVO DE GALLINA             | cucharada sopera colmada: 25             | i nd      |
| JAMON COCIDO (YORK, DULCE, J | ETC.) cucharada de café: 6<br>tación: 85 | -         |
| GUISANTE VERDE               | puñado: 25                               |           |
| ZANAHORIA                    | guarnición: 45<br>ración para sopa: 25   |           |
| GAMBA ROJA                   | taza de café: 65                         |           |
| ACEITE DE OLIVA              | taza grande: 100                         |           |

También podemos indicar si algunos de los ingredientes se consideran como elemento principal del plato para las búsquedas (por ejemplo arroz en una paella).

#### Calculadora

⊞C

En ocasiones cuando se va a indicar la cantidad de un alimento resulta interesante disponer de una calculadora para efectuar operaciones aritméticas. Esta se invoca pulsando en el icono

o pulsando la letra C cuando estamos una casilla de la columna Cantidad.

| Ingrediente                        |         |          |          | Cantid   | lad |           | Principal    |
|------------------------------------|---------|----------|----------|----------|-----|-----------|--------------|
| ALMENDRA SIN CASCARA<br>PAN BLANCO | Calcula | dora     |          |          |     | ×         |              |
|                                    |         | <b>~</b> | ×        |          | <-  | C         | 51           |
| VINAGRE                            | ME      | 7        | 8        | 9        | /   | sqrt<br>% |              |
|                                    | MS      | 1        | 2        | 3        |     | 1/x       |              |
| ADOLFO<br>AGRON                    | MP      | _0       | <u>±</u> | <u>,</u> | +   | =         | C PLi        |
| AGUA CORRIENTE                     |         |          | , (TE)   |          | al, |           | Añadir plato |

pulsando la tecla de aceptar resultado (marcada en la figura en amarillo), o pulsando *Ctrl+Enter* se cierra la calculadora y se coloca el resultado en la celda de cantidad en la que estábamos cuando se invocó.

#### Cálculo del Peso Entero a partir del Peso Limpio

Ya se ha señalado en diferentes ocasiones que los datos de cantidad corresponden al **peso del alimento entero**, tal y como se compra en el mercado. Si lo que conocemos es el peso del alimento limpio necesitamos hacer un sencillo cálculo para saber cuanto pesa entero (salvo que no tenga desperdicios, porción comestible = 1). El peso del alimento entero siempre será igual o mayor que el peso limpio.

El programa dispone de una utilidad que nos permite indicar el peso limpio y calcula el peso

entero. Se invoca pulsando en P Limpio > Bruto o pulsando la tecla P en una celda de cantidad:

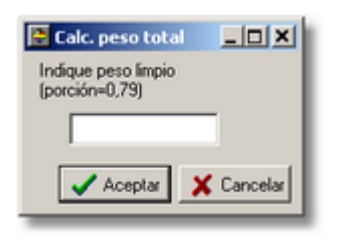

#### Número de raciones del plato

Por defecto aparece 1 ración. Cuando las cantidades del plato que se está elaborando corresponden a más de una ración, habrá de indicarse.

#### Contenido en sal

Con el fin de no olvidarnos de que uno de los principales aportes de sodio procede de la sal añadida a las comidas, se ha dejado un campo aparte (fuera de la lista de ingredientes) para indicar si procede la cantidad de sal que se añade al plato.

Si conoce la cantidad de sal utilizada puede introducirla directamente. Si no es así, puede pinchar

en el botón situado al lado indicando el número de raciones que, lógicamente, deberá coincidir con las del plato que se está preparando.

Puede también indicar el contenido de sal mediante medidas caseras, concretamente cucharadas de diferente tamaño, señalando igualmente el número de las mismas. Al final, en un recuadro verde, figura la cantidad total de sal seleccionada en gramos.

La composición nutricional de la sal que se usa por defecto corresponde a la de la sal fina de mesa. Esta cantidad se contabiliza con el resto de los ingredientes a la hora de calcular el valor nutricional del plato, aunque no aparezca directamente en la lista de ingredientes.

Si Vd utiliza otro tipo de sal y ésta se encuentra incluida en la base de datos (por ejemplo, sal yodada), puede cambiarla acudiendo al apartado de Configuración. Puede igualmente cambiar las cantidades establecidas por defecto.

#### Aceite aportado por un proceso de fritura

Aunque en los fritos no se considere el aceite como un ingrediente, sin embargo no es despreciable la cantidad de este alimento que se consume por estar incorporada en los alimentos así procesados. Por ello se ha previsto un campo específico para registrarlo. Cuando no se conoce exactamente la cantidad de aceite empleada en la fritura de un alimento, puede estimarse que, por ración, para freír un alimento se necesitan unos 10 g de aceite; la fritura de una ración de un alimento rebozado en harina requiere unos 15 g de aceite y de una ración de un alimento empanado unos 25 g.

Puede añadir en la casilla de ingredientes la cantidad de harina/pan rallado y huevo, usando las siguientes cantidades estándar:

**Rebozado**: el alimento se recubre con una capa de ciertas características y determinado grosor, con la finalidad de mejorar sus propiedades organolépticas cuando se somete a los procesos de salteado o de fritura. Por ración pueden considerarse las siguientes cantidades para un rebozado:

- Harina: 20 g
- Huevo: 12 g

• Aceite: 15 g

49

**Empanado**: el alimento se recubre con huevo y pan rallado antes de proceder a su fritura. Por ración pueden considerarse las siguientes cantidades para un empanado:

- Pan rallado: 20 g
- Huevo: 12 g
- Aceite: 25 g

Por defecto el aceite que se considera se empleará en las frituras es aceite de oliva. Si esto no fuera así puede también cambiar el tipo de aceite en el apartado de configuración, eligiendo entre todas los aceites y grasas que figuran en la base de datos.

Al igual que con la sal, la cantidad de aceite se contabiliza con el resto de los ingredientes a la hora de calcular el valor nutricional del plato, aunque no aparezca directamente en la lista de ingredientes.

#### Agua aportada

En este apartado figurará la cantidad de agua adicional aportada que se estima queda en el plato una vez finalizado el proceso de elaboración.

Por ejemplo, en el caso de que se vaya a elaborar un plato a base de arroz, el agua adicional que se indica será el doble del peso indicado para el mismo, pues el arroz absorbe el doble de agua de su peso, lo mismo sucede en el caso de las legumbres y la pasta.

| 📴 ARROZ A LA CUBANA CON HUEVO FRITO       | D                                  |           |                                                       |
|-------------------------------------------|------------------------------------|-----------|-------------------------------------------------------|
| Código 61 Nombre ARROZ A LA               | CUBANA CON HUEVO FRITO             |           | 🔍 🕅 🗓                                                 |
| Ingredientes Información Nutrientes Ac. g | asos Aminoácidos H.carbono/Otros A | dicional  |                                                       |
| Ingrediente                               | Cantidad                           | Principal | Nº de raciones                                        |
| ARROZ                                     | 200                                | SI        | 6                                                     |
| MANTECA DE CERDO                          | 75                                 |           | Nº unidades por ración                                |
| AGUA CORRIENTE                            | 600                                |           |                                                       |
| PLATANO                                   | 750                                |           | Otros ingredientes                                    |
| HUEVO DE GALLINA                          | 360                                |           | Sal [g]                                               |
|                                           |                                    |           | 12<br>Agua aportada [g]<br>400<br>Aceite frituras [g] |
|                                           |                                    |           |                                                       |

En la solapa Información nos encontramos con los siguientes datos:

#### Tipo de plato

A cada plato se le puede asignar uno varios tipos según se trate de:

- Desayuno/merienda
- Primero
- Segundo
- Postre
- · Pan/aperitivo/guarnición
- Bebida
- Ensalada
- Salsa
- Plato único

Pueden seleccionarse una o más opciones a la vez. Pulsando sobre la opción seleccionada, ésta queda anulada.

Este dato permite clasificar y ordenar los platos para un mejor manejo de los mismos.

#### Proceso culinario

Incluye los siguientes tratamientos culinarios:

- Natural
- Cocido
- Asado/horno
- Frito
- Plancha
- Guisado/estofado
- Rehogado
- Microondas
- Al vapor
- A la brasa

Sólo existe la posibilidad de seleccionar una de las opciones que se presentan. Cuando se indica frito se puede también especificar el tipo de fritura: frito, frito en harina, rebozado.

#### Alcohol

El contenido de alcohol ni la energía de las bebidas alcohólicas incluidas como ingrediente en la preparación de una receta o plato no se ha tenido en cuenta (salvo si se indicó que no ha sido sometido a proceso culinario = Natural), considerando que lo más probable es que se haya evaporado durante la elaboración del mismo.

#### Fuente y comentario culinario

En la solapa de *Información*, figura, si la hay, la fuente de la que procede la receta y el comentario culinario.

Las solapas de Composición en energía, nutrientes, ácidos grasos, aminoácidos, etc. tienen igual contenido y estructura que las <u>fichas de composición nutriticional</u>, pero nos encontramos con dos campos adicionales: el **peso total del plato** y **peso neto**, ambos por ración El peso total del plato corresponde a la suma del peso de todos los ingredientes, antes de descontar la parte no comestible. El peso neto corresponde al peso total comestible (el que resulta al descontar la parte no comestible de los alimentos que contienen el plato).

#### Incorporación de un plato ya existente como ingrediente de otro

Es muy habitual que un determinado plato o receta intervenga en la composición de otro, como salsa, fondo, guarnición. Con el fin de no tener que volver a indicar los ingredientes que incorpora ese plato ya existente, se dispone de una función que añade automáticamente los ingredientes a

la nueva receta Añadir plato. Hay que seleccionar el plato (por ejemplo MAYONESA) e indicar el número de raciones de ese plato que se utilizan (puede ser un número fraccionario).

#### Cálculo de la composición nutricional del plato

En cualquier momento, a medida que vamos incorporando ingredientes y sus cantidades, podemos proceder a evaluar la composición de energía y nutrientes del plato, pulsando en

🔲 Calc.Nutrientes

Al guardar el plato, cuando pulsamos Aceptar, se recalcula automáticamente la composición.

# 5.3 Búsqueda de platos

Esta opción nos permite localizar fichas de platos especificando diferentes condiciones:

| 🔁 Búsqueda de platos                 |                      | ×  |
|--------------------------------------|----------------------|----|
| NOMBRE                               |                      | •  |
| AJOBLANCO                            |                      |    |
| ALBONDIGAS                           |                      |    |
| ALETA DE TERNERA RELLEN              | IA BRASEADA          |    |
| ALMEJAS A LA ANDALUZA                |                      |    |
| ARROZ A LA CUBANA CON H              | UEVO FRITO           |    |
| ARROZ CON BACALAO                    | -                    | -  |
| ARROZ CON BOGAVANTE                  |                      |    |
| ARROZ CON CHAMPIÑON                  |                      |    |
| ARROZ CON LECHE                      |                      |    |
| ARROZ TRES DELICIAS                  |                      |    |
| BACALAO A LA VIZCAINA                |                      | -1 |
| •                                    |                      |    |
| Presentar<br>Todos                   | I                    |    |
| Desayuno/Merienda                    | Buscar               | 1  |
| ☐ Segundo                            | V Todos los platos   |    |
| Postre                               | Nombre empieza por   |    |
| Pan, aperitivo, guarnición<br>Bebida | El nombre contiene   |    |
| Ensalada                             | Ingred. principal -> |    |
| ☐ Salsa<br>☐ Platoúnico              | Contiene ingred.>    |    |
| Г<br>Г                               |                      |    |

## 5.4 Crear un plato a partir de otro ya existente

Es posible crear un nuevo plato a partir de los datos de otro ya existente, modificando esa información.

Esta función está disponible en la pantalla de <u>Búsqueda de platos</u>, pulsando en el botón que se ha marcado en la figura:

| ALETA DE TERNERA RELLEN<br>ALMEJAS A LA ANDALUZA                                              | IA BRASEADA                                                 |
|-----------------------------------------------------------------------------------------------|-------------------------------------------------------------|
| Presentar                                                                                     |                                                             |
| Todos     Desayuno/Merienda     Primero     Segundo     Postre     Pan, aperitivo, guarnición | Buscar<br>Todos los platos<br>Nombre empieza por<br>El norr |

Previamente nos habremos posicionado en el plato que se desea duplicar.

51

## 5.5 Relación de fichas de composición nutricional de platos

| ľ | Relación de platos                                                           |                                                         |                 |         |                         |                         |         |        |         |                                                                          |                                                     | _1                                                  | IX                               |
|---|------------------------------------------------------------------------------|---------------------------------------------------------|-----------------|---------|-------------------------|-------------------------|---------|--------|---------|--------------------------------------------------------------------------|-----------------------------------------------------|-----------------------------------------------------|----------------------------------|
|   | Nombre                                                                       | Código                                                  | Energ           | Prote   | Hidrat                  | Fibra                   | Lípidos | Coles  | AGS     | Calcio                                                                   | Hierro                                              | Sodio                                               | AJ 🔺                             |
| D | ACELGAS REHOGADAS                                                            | 4                                                       | 306             | 10,3    | 37,3                    | 5,1                     | 11,5    | 71,3   | 2       | 320                                                                      | 10,1                                                | 870                                                 |                                  |
| C | AJOBLANCO                                                                    | 2                                                       | 211             | 3,8     | 9,6                     | 2,3                     | 17      | 0      | 2       | 42,4                                                                     | 0,86                                                | 870                                                 |                                  |
|   | ALBONDIGAS                                                                   | 23                                                      | 486             | 24,7    | 23,2                    | 1,9                     | 32,4    | 132    | 10,5    | 55,5                                                                     | 3,5                                                 | 585                                                 |                                  |
| C | ALETA DE TERNERA RELLE                                                       | 69                                                      | 981             | 28      | 17,6                    | 3,3                     | 88      | 201    | 38,5    | 57                                                                       | 3,6                                                 | 1658                                                |                                  |
| C | ALMEJAS A LA ANDALUZA                                                        | 159                                                     | 96,3            | 6,6     | 4,5                     | 0,67                    | 5,6     | 12,8   | 0,88    | 26,8                                                                     | 5,7                                                 | 826                                                 |                                  |
| C | ARROZ A LA CUBANA CON H                                                      | 61                                                      | 398             | 9,7     | 44,7                    | 2,9                     | 19,2    | 226    | 7       | 40,8                                                                     | 1,9                                                 | 854                                                 |                                  |
|   | ARROZ CON BACALAO                                                            | 33                                                      | 622             | 37,2    | 73,9                    | 4,3                     | 18,8    | 22,4   | 3       | 53,5                                                                     | 3                                                   | 3253                                                |                                  |
| C | ARROZ CON BOGAVANTE                                                          | 176                                                     | 521             | 11,9    | 56,8                    | 2,5                     | 26,7    | 32,9   | 3,9     | 41,5                                                                     | 2,1                                                 | 1075                                                |                                  |
| E | ARROZ CON CHAMPIÑON                                                          | 131                                                     | 282             | 4,5     | 37,8                    | 2                       | 12      | 0      | 1,7     | 15,5                                                                     | 0,85                                                | 491                                                 |                                  |
| L | ARROZ CON LECHE                                                              | 80                                                      | 400             | 7,9     | 75,9                    | 1,5                     | 6,7     | 23,3   | 3,9     | 225                                                                      | 0,96                                                | 82                                                  |                                  |
| E | ARROZ TRES DELICICAS                                                         | 91                                                      | 470             | 12,2    | 76,5                    | 2,8                     | 12,2    | 73,7   | 2,3     | 34                                                                       | 1,7                                                 | 970                                                 |                                  |
| L | BACALAO A LA VIZCAINA                                                        | 41                                                      | 807             | 106     | 8,3                     | 1                       | 38,7    | 182    | 11,1    | 93,7                                                                     | 6,1                                                 | 11262                                               |                                  |
| E | BACALAO AL AJORRIERO                                                         | 168                                                     | 440             | 22,5    | 21,8                    | 2,2                     | 28,5    | 37,8   | 4,1     | 40                                                                       | 0,74                                                | 221                                                 |                                  |
| Ŀ |                                                                              |                                                         |                 |         |                         |                         |         |        |         |                                                                          |                                                     |                                                     | Ľ                                |
| C | Colfijas 1 🌠 🖂 🕨                                                             | Þ١ ५                                                    |                 | ACE     | GAS R                   | EHOGA                   | DAS     |        |         |                                                                          |                                                     |                                                     |                                  |
|   | Presentar Desayuno/Merienda Primero Segundo Postre Plato único Aplicar Fitto | Pan, ape<br>Bebida<br>Ensalada<br>Salsa<br><b>Todos</b> | nitivo, gu<br>a | amición | Order<br>Order<br>Valor | n<br>har por<br>Ascende | nte (   | C Desc | endente | <ul> <li>200</li> <li>PA</li> <li>HU</li> <li>50</li> <li>2 g</li> </ul> | 00 g ACE<br>TATA NI<br>IEVO DE<br>G ACEIT<br>PIMIEN | LGA, 10<br>UEVA, 1:<br>GALLIN<br>E DE OL<br>TA NEGI | 00 g<br>20 g<br>A,<br>IVA,<br>RA |

## 5.6 Cambios en los nutrientes en la preparación de los alimentos

Durante el proceso culinario, la composición química del alimento en crudo puede variar. Durante la preparación de alimentos y su cocinado se producen modificaciones físicas y químicas, como puede ser el cambio en el volumen y peso de los alimentos. Se observan varios fenómenos:

- Pérdida de agua por deshidratación superficial de los alimentos con concentración (este fenómeno depende de el tiempo de exposición al calor, la superficie del alimento y de la intensidad del tratamiento térmico).
- Aumento del volumen por rehidratación de los alimentos.
- Pérdidas de materia grasa por su fusión (dependen de la temperatura, tiempo de exposición y contenido en grasa del mismo).
- En los casos concretos de la fritura y asados puede haber absorción de grasas por parte de los alimentos. El proceso es bastante complejo, pero puede resumirse así: primero se libera agua del alimento al aceite de fritura, y con este proceso el alimento puede generar compuestos volátiles. A continuación el alimento puede absorber cantidades variables de aceite, que pueden llegar hasta un 35%. Finalmente, parte de la grasa del alimento puede pasar al aceite de fritura, produciéndose una mezcla de grasas.

En cuanto a la pérdida de vitaminas por parte de los alimentos con el procesado y cocinado, el comportamiento no es generalizado. Muchas de las pérdidas son debidas a la solubilización en los líquidos de cocinado. Por otro lado, las vitaminas hidrosolubles son mas lábiles a la acción del calor que las liposolubles, aunque éstas también se degradan por la acción del calor en presencia de oxígeno. Las pérdidas también dependen del tipo de alimento y del proceso de cocinado, así como dela presencia de cationes como el hierro y cobre.

En el caso de los minerales, las pérdidas suelen deberse a la solubilización de los mismos en los líquidos del procesado.

Estabilidad de las vitaminas expuestas a varias condiciones (de Harris y Karmas, 1975 y Priestley, 1979).

| Vitamina             | Calor     | pH=7      | pH Acido  | pH<br>Alcalino | Oxigeno<br>del aire | Luz       | % de pérdida<br>máxima |
|----------------------|-----------|-----------|-----------|----------------|---------------------|-----------|------------------------|
| Tiamina              | Inestable | Inestable | Estable   | Inestable      | Inestable           | Estable   | 80                     |
| Riboflavina          | Inestable | Estable   | Estable   | Inestable      | Estable             | Inestable | 75                     |
| Niacina              | Estable   | Estable   | Estable   | Estable        | Estable             | Estable   | 75                     |
| Ac. Pantoténico      | Inestable | Estable   | Inestable | Inestable      | Estable             | Estable   | 50                     |
| Piridoxina           | Inestable | Estable   | Estable   | Estable        | Estable             | Inestable | 40                     |
| Ácido fólico         | Inestable | Inestable | Inestable | Estable        | Inestable           | Inestable | 100                    |
| Vit. B <sub>12</sub> | Estable   | Estable   | Estable   | Estable        | Inestable           | Inestable | 10                     |
| Vit C                | Inestable | Inestable | Estable   | Inestable      | Inestable           | Inestable | 100                    |
| Vit A                | Inestable | Estable   | Inestable | Estable        | Inestable           | Inestable | 40                     |
| Vit D                | Inestable | Estable   |           | Inestable      | Inestable           | Inestable | 40                     |
| Vit E                | Inestable | Estable   | Estable   | Estable        | Inestable           | Inestable | 55                     |
| Vit K                | Estable   | Estable   | Inestable | Inestable      | Estable             | Inestable | 5                      |

#### **Referencias:**

53

- Harris RS y Karmas E (1975). Nutritional evaluation of food processing AVI 2<sup>a</sup> Ed Westport
- Priestley RJ (1979). Vitamins. En: Effects of heating on foodstuffs. Applied science publishers. Londres 121-156

## 5.7 Copia / Recuperación de platos en archivos .DBF

Estas opciones permiten intercambiar información de platos entre instalaciones diferentes del programa DIAL. Por un lado podemos exportar todos los platos, o una seleccción de éstos, a archivos en formato .DBF (formato dBase), mediante la opción del menú principal: *Platos > Copia de platos a archivo .DBF* 

Aparece una pantalla como la de la figura, en la que se indicará la carpeta en la que se va a guardar los archivos exportados:

| Exportación de platos |                      |
|-----------------------|----------------------|
| Carpeta destino       | ð                    |
|                       | 🖌 Aceptar 🔀 Cancelar |

Si queremos recuperar esos platos desde otra instalación del programa DIAL, utilizaremos la función del menú principal:

Platos > Recuperar platos desde archivo .DBF

Aparece una pantalla similar a la anterior que nos permite escoger la carpeta en la que hemos colocado los archivos exportados anteriormente. Ahora el programa nos pregunta además si cuando un plato ya existe lo reemplazamos o no con la información recuperada desde el archivo .DBF.

Dado que los platos se indentifican de forma única por su código (es como el DNI del plato), si se va a intercambiar información entre diferentes centros se recomienta utilizar sistemas de

codificación diferentes. Por ejemplo en el primer centro pueden codificar los platos empezando siempre por la letra A y en el segundo empezando por la letra B. O bien utilizar numeraciones diferentes, reservándose intervalos de números diferentes para cada centro. También se puede exportar los platos seleccionados en el listado de Relación de platos pulsando

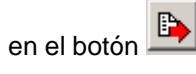

| [ | 👺 Relación de platos                                                                                                    |        |         |        |        |         |         |        |          |           |          |        |       |
|---|----------------------------------------------------------------------------------------------------|--------|---------|--------|--------|---------|---------|--------|----------|-----------|----------|--------|-------|
| [ | Nombre                                                                                                    | Código | Energía | Proteí | Hidrat | Fibra v | Lípidos | Colest | AGS      | AGM       | AGP      | Calcio | Hie 🔺 |
| l | ACELGAS REHOGADAS                                                                                                    | 4      | 289     | 10.9   | 33.2   | 6.4     | 11.2    | 71.3   | 1.9      | 7.1       | 1.3      | 328    |       |
| L | AJOBLANCO                                                                                                    | 2      | 211     | 3.8    | 9.6    | 2.3     | 17      | 0      | 2        | 11.5      | 2.5      | 42     |       |
| I | ALBONDIGAS                                                                                                    | 23     | 485     | 24.7   | 22.8   | 1.9     | 32.4    | 132    | 10.5     | 16.8      | 2.1      | 55.5   |       |
| l | ALETA DE TERNERA RELLEI                                                                                                    | 69     | 874     | 32.2   | 14.9   | 4       | 75.4    | 211    | 33.3     | 33.4      | 4        | 65.4   |       |
| l | ALMEJAS A LA ANDALUZA                                                                                                    | 159    | 115     | 10.4   | 4.8    | 0.67    | 5.9     | 21.3   | 0.96     | 3.8       | 0.67     | 37.9   |       |
| l | ARROZ A LA CUBANA CON H                                                                                                    | 61     | 396     | 9.7    | 44.7   | 2.6     | 19.2    | 226    | 7        | 8         | 2.3      | 40.3   |       |
| l | ARROZ CON BACALAO                                                                                                    | 33     | 623     | 37.2   | 74.1   | 3.5     | 19      | 22.4   | 3        | 12.5      | 2.1      | 53.3   |       |
|   |                                                                                                    |        |         |        |        |         |         |        |          |           |          |        | . 2   |
| ł | •                                                                                                    |        |         |        |        |         |         |        |          |           |          |        | -     |
|   | ACELIGAS REHOGADAS       4       289       10.9       33.2       6.4       11.2       71.3       1.9       7.1       1.3       328         AJOBLANCO       2       211       38       9.6       2.3       17       0       2       11.5       2.5       42         ALBONDIGAS       23       445       24.7       22.8       1.9       32.4       132       10.5       16.8       2.1       55.5         ALETA DE TERNERA RELLE       69       874       32.2       14.9       4       75.4       211       33.3       33.4       4       65.4         ALMEJAS A LA ANDALUZA       159       115       10.4       4.8       0.67       5.9       21.3       0.96       3.8       0.67       37.9         ARROZ A LA CUBANA CON H       61       396       9.7       44.7       2.6       19.2       226       7       8       2.3       40.3         ARROZ CON BACALAD       33       623       37.2       74.1       3.5       19       22.4       3       12.5       2.1       53.3         Col.fijas       2       1       1       1       5       19       22.4       3       12.5       < |        |         |        |        |         |         |        |          |           |          |        |       |
|   | Presentar                                                                                                    |        |         | ا محد  | Orden  | _       |         |        | 20<br>PA | 00 g ACEI | LGA, 100 | 9      |       |
|   |                                                                                                    |        | _       | -      |        | _       |         |        |          | 201       | -        | -      |       |

Desde esta pantalla se puede escoger por ejemplo los platos a partir de un código determinado, o entre dos valores de código.

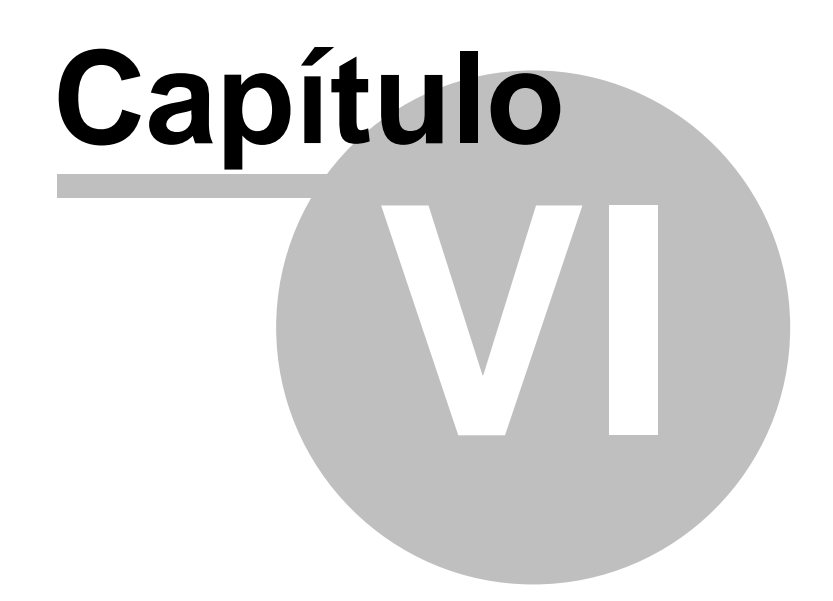

# Valoración dietética

18/09/2008

Para conocer la situación nutricional de individuos y colectivos son útiles diversos datos: dietéticos, antropométricos, sanguíneos, funcionales....

Por supuesto el conocer las concentraciones séricas de una vitamina, realizar pruebas inmunológicas o conocer la cantidad de grasa corporal son datos muy interesantes desde el punto de vista bioquímico, funcional y antropométrico, respectivamente, pero quizá el primer paso a dar en la búsqueda del conocimiento de la situación nutricional de cualquier persona o grupo es el análisis de su dieta, para poder decidir si es correcta y hasta que punto coincide o se aleja de las pautas recomendadas.

Hay varios métodos de valoración dietética, algunos se basan en el recuerdo de los alimentos ingeridos en las 24 h-48 h previas al estudio (son métodos retrospectivos, pero con la ventaja de poder recoger la información en una única entrevista), otros son un registro de los alimentos consumidos, en estos el sujeto debe apuntar los alimentos que va ingiriendo a lo largo de un período variable que oscila entre 3 y 7 días (se incluye normalmente un festivo y en principio cuanto mayor sea el número de días menor es el error, sin embargo el cansancio en el registro hace que el control de 3-5 días pueda tener ventajas en muchos casos), otros cuestionarios son los de frecuencia de consumo de alimentos, en los que se pregunta por la frecuencia de consumo de diversos productos (se puede preguntar por alimentos de los diversos grupos o por alimentos concretos hasta incluir 200-300 cuestiones sobre el consumo de diversos productos...). Hay también métodos mixtos en los que se utilizan varios métodos que luego se pueden complementar para conseguir información más fiable.

Hay unas guías sobre consumo de alimentos, que se resumen por ejemplo en el "Rombo de la Alimentación" y que indican la conveniencia de consumir los diferentes grupos de alimentos en unas determinadas proporciones:

- Lácteos: 2-3 raciones/día
- Carnes, pescados y huevos: 2-3 raciones/día
- · Cereales y legumbres: 6-10 raciones/día
- Frutas y sus zumos: 2-3 raciones/día
- Verduras y hortalizas: 3-5 raciones/día

Por ello un recuerdo de 24-48 h o un cuestionario de frecuencia de consumo de alimentos ya proporciona información sobre la dieta de un individuo señalando los alimentos que consume en cantidad insuficiente o excesiva.

También se ha desarrollado recientemente diversos índices que permiten valorar la calidad de la dieta, en concreto el **índice de alimentación saludable**, incluido en este programa, dá una valoración de la dieta de 0-100 puntos asignando de 0-10 puntos a cada uno de los siguientes apartados:

|                       | Puntuación mínima (0) | Puntuación máxima (10)<br>Cuando se toma la cantidad<br>aconsejada |
|-----------------------|-----------------------|--------------------------------------------------------------------|
| -Consumo de cereales  | O raciones/día        | 6-10 raciones/día                                                  |
| -Consumo de vegetales | O raciones/día        | 3-5 raciones/día                                                   |
| -Consumo de frutas    | O raciones/día        | 2-4 raciones/día                                                   |
| -Consumo de lácteos   | O raciones/día        | 2-3 raciones/día                                                   |
| -Consumo de carnes    | O raciones/día        | 2-3 raciones/día                                                   |
| -Grasa total          | >45% Energía          | ≤30Energía                                                         |
| -Grasa saturada       | >15% Energía          | <0 Energía                                                         |
| -Colesterol           | >450 mg/día           | <300 mg/día                                                        |
| -Sodio                | >4800 mg/día          | <2400 mg/día                                                       |
| -Variedad             | ≤6 alimentos / 3 días | ≥16 alimentos / 3 días                                             |

Para establecer cual es el consumo ideal en cada individuo se tiene en cuenta su ingesta energética, si toma 1600 kcal, o menos, debe tomar el número de raciones de alimentos más bajo de los establecidos en el rango marcado (por ejemplo 3 raciones de verduras y 2 de lácteos). Si la persona toma unas 2200 kcal/día necesita un consumo intermedio (4 raciones de verduras, 3 de frutas, 8 de cereales y legumbres, 2.5 de lácteos y 2.5 de carnes, pescados y huevos). Por último para personas con ingesta energética de 2800 kcal/día o más se aconseja la cifra superior del rango marcado (por ejemplo 4 raciones de frutas y 3 raciones de lácteos).

El programa DIAL incluye la valoración del índice de alimentación saludable de un individuo considerando que una puntuación de:

- >80 significa que la dieta es excelente
- 71-80 supone que es muy buena
- 61-70 indica que la dieta es buena
- 51-60 señala que la dieta es aceptable
- 0-50 refleja que la dieta es inadecuada

Un último paso en la valoración dietética es la transformación de los alimentos ingeridos (o de los que se planifica incluir en una dieta) en energía y nutrientes, para comparar la ingesta con lo recomendado.

Teniendo en cuenta las ingestas recomendadas (Ortega y col., 1999) se compara la ingesta obtenida con la recomendada, para saber que porcentaje de las ingestas recomendadas queda cubierto con el conjunto de alimentos consumidos.

El programa indica la ingesta en unidades (g,mg,mcg)/día, el porcentaje de las ingestas recomendadas que queda cubierto para un individuo de unas determinadas características (edad, sexo, peso, actividad...), la densidad en nutrientes de la dieta (ingesta por 1000 kcal), el índice de calidad nutricional (densidad obtenida/densidad recomendada, que debería ser en una dieta ideal igual a 1), el perfil calórico (porcentaje de la energía procedente de proteínas, grasas, hidratos de carbono y alcohol) y perfil lipídico (porcentaje de la energía procedente de ácidos grasos saturados, monoinsaturados y poliinsaturados).

El porcentaje de cobertura de las ingestas recomendadas, perfil calórico y perfil lipídico también se obtienen gráficamente para visualizar más fácilmente las características de la dieta de un individuo.

También en la planificación de la dieta de una persona se puede hacer un diseño previo, y una vez tecleado y sabiendo en los aspectos en los que debe ser mejorado se pueden hacer pruebas fácilmente para añadir alimentos o sustituir unos por otros. En concreto si una dieta es pobre en hierro y tiene un exceso de grasa se pueden buscar alimentos con alto contenido en hierro y escaso contenido lipídico para sustituir algunos de los utilizados. La utilización del programa DIAL tiene la ventaja de realizar en pocos segundos lo que de otra manera podría suponer varias horas

de trabajo.

## 6.1 Valoración de dietas y menús

El programa permite diseñar y valorar dietas y menús, así como evaluar el estado nutricional juzgando la adecuación de la ingesta de energía y nutrientes a las ingestas recomendadas y la calidad nutricional de la dieta comparando con las recomendaciones dietéticas actuales.

Esta opción se puede utilizar para cualquier tipo de cálculo nutricional, ya sea una **dieta**, una **encuesta nutricional**, o valorar un determinado **menú**.

Para describir la dieta se puede usar tanto la tabla de alimentos como la tabla de datos de platos, indistintamente.

El programa calcula la composición nutricional de todos los alimentos/platos, pero los resultados finales los expresa como promedio diario, pues esta cantidad es la que se puede comparar con las ingestas recomendadas, también expresadas por día.

De cualquier manera, pueden introducirse datos de consumo de alimentos de una parte del día: sólo de una de las comidas (por ejemplo, sólo del desayuno) o de varias (desayuno y comida, etc.). El programa le ayudará a valorar la calidad de las comidas registradas.

Cuando el periodo de consumo registrado es de más de un día, si se indica a qué día (1,2,3...) corresponde cada ítem de consumo, el programa determina también la distribución de energía y nutrientes aportados por la dieta.

Usaremos indistintamente el término Valoración o Encuesta.

Los datos de una valoración se pueden organizar en grupos, lo cual permite por ejemplo agruparlas por tipos de dietas (según patologías), por centros, o simplemente por corresponder a usuarios diferentes.

Cada valoración se puede archivar en disco y exportar luego los resultados para su procesamiento por otros programas, por ejemplo de tipo estadístico.

| <b>=</b> ]v | aloración nutricional 1                        |       |             |                        |                    |                | 1×   |
|-------------|------------------------------------------------|-------|-------------|------------------------|--------------------|----------------|------|
| Cć          | digo 1 Fecha / /                               |       | Periodo con | isumo (días) 🚺 👔       | 🔀 🔂 🖬 Cálculo      | s (Guardar)    |      |
| No          | mbre HOMBRE TIPO                               | _     |             | N <sup>#</sup> items 1 | 2 Fecha cálculo 0  | 6/03/2004 22:1 | 1:40 |
| Con         | sumo CDR   Ingestas   Aporte   Calidad de la c | fieta | Comentarios | =                      |                    |                |      |
| A:P         | Alimento o Plato                               | g:R   | Cantidad    | Comida Día             | Nutriente          | Aporte/día     |      |
| A           | LECHE                                          | g     | 250         | Desayuno               | Energía            | 2674           |      |
| A           | ZUMO DE NARANJA                                | g     | 200         | Desayuno               | Agua               | 1707           |      |
| А           | PAN BLANCO                                     | g     | 50          | Desayuno               | Alcohol            | 0              |      |
| A           | MERMELADA DE ALBARICOQUE Y MELOCOTO            | g     | 15          | Desayuno               | Proteínas          | 114            |      |
| Ρ           | PAELLA VALENCIANA                              | R     | 1,5         | Almuerzo               | Hidratos Carbono   | 328            |      |
| Ρ           | ENSALADA MIXTA                                 | R     | 1           | Almuerzo               | Azúcares sencillos | 80,8           |      |
| Α           | NARANJA                                        | g     | 225         | Almuerzo               | Almidón            | 224            |      |
| A           | PAN BLANCO                                     | g     | 60          | Almuerzo               | Fibra vegetal      | 25,1           |      |
| Ρ           | ENSALADA DE PASTA CON ATUN                     | R     | 1           | Cena                   | Fibra soluble      | 6,3            | 1    |
| A           | JAMON SERRANO                                  | g     | 80          | Cena                   | Fibra insoluble    | 12,3           |      |
| A           | PAN BLANCO                                     | g     | 60          | Cena                   | Lípidos            | 93             |      |
| А           | YOGUR ENTERO CON FRUTA                         | g     | 125         | Cena                   | AGS                | 21,6           | -    |
| D-          | <b>\$ \$ + − </b>   <b>4 } </b> ⊨ <u>#</u>     |       | <u>æ</u>    |                        | J                  |                |      |
| N           | ombre                                          |       | A A         | limento                |                    |                | _    |
| ) A         | BABAYA                                         |       | EI          | nombre contiene el     | texto              |                |      |
| A           | BACANTO                                        |       |             | El nombre empiez       | ta por             |                | -    |
| A           | BADEIXO                                        |       |             | -1 1 1                 | 1 1                |                |      |
| A           | BADEJO                                         |       | - I B       |                        | E E                |                |      |
| _           |                                                | _     |             |                        |                    |                |      |

#### Entrada de datos para una valoración

En la primera solapa *Consumo* se indica la relación de alimentos/platos consumidos durante un periodo específico de tiempo que puede ser variable, con los siguientes datos:

- Indicación de si se trata de un alimento o un plato, mediante las letras A o P. El programa cambia entonces de forma automática la relación de nombres a buscar que se presenta en la zona inferior, donde podemos efectuar búsquedas de nombres de alimentos o platos (según se haya escogido A o P) que empiezan por unos caracteres determinados, o que contienen un texto.
- Nombre del producto, alimento o plato, consumido, a medida que vamos escribiendo caracteres se va posicionando adecuadamente la lista de nombres situada en la parte inferior. En el momento en el que aparece señalado el producto que estamos buscando podemos pulsar *Enter* sin necesidad de completar el nombre. También se puede escoger haciendo doble clik sobre el producto deseado en esa lista.
- Cuando se trata de un plato indicaremos mediante las letras *R* o *G* si la cantidad se va a
  especificar por raciones o por peso. Las raciones pueden no ser enteras, así se puede indicar
  por ejemplo 0.5 (media ración) o 1.5 (ración y media). Los alimentos siempre se indican por
  peso.
- Cantidad del producto. La cantidad de un alimento debe corresponder al peso del alimento entero en gramos, tal y como se compra en el mercado, es decir, sin pelar, con cáscara, hueso, piel, etc. pues el programa aplica a la cantidad introducida el factor de parte comestible correspondiente. Si se trata de un plato la cantidad se puede especificar en número de raciones o por peso en gramos, correspondiendo en este último caso a la parte proporcional del peso neto que figura en la <u>ficha nutricional del plato</u>. Cuando el producto es un alimento y no se conoce exactamente la cantidad del alimento, puede recurrirse al listado de

<u>medidas caseras o raciones habituales</u> que figuran para casi todos los alimentos de la base de datos, basta con pulsar dos veces en la celda cantidad o pulsar *F*2:

| A | QUESO BRIE   | 9 | 30                 | - N                        |
|---|--------------|---|--------------------|----------------------------|
| A | ACELGA       | 9 | ración:            | 30 15                      |
| A | PATATA NUEVA | 9 | para un<br>porción | tar una tostada: 20<br>260 |
| A | ZANAHORIA    | 9 | ración p           | para salsa: 50             |
| A | PUERRO       | 9 | 37,5               | Almuerzo                   |
| ð | JUDIA VERDE  |   | 27.5               | Almuerzo .                 |

- Comida: Desayuno, Media mañana, Almuerzo, Merienda, Cena, Resopón. Si se especifica la comida podemos después obtener un cálculo de cómo se reparte el consumo de energía y diferentes nutrientes para cada comida.
- Día. Número entero. Al igual que con la comida, este campo no es necesario especificarlo, salvo que se quiera obtener también la valoración desglosada por días.

Este botón permite invocar una **calculadora** para efectuar operaciones aritméticas y colocarlas de forma automática en la celda de cantidad. Su funcionamiento se ha descrito en el capítulo dedicado a la <u>creación de un plato</u>.

Este botón permite **calcular el peso entero** de un alimento cuando lo que conocemos es el peso limpio, y su funcionamiento se ha descrito en el capítulo dedicado a la <u>creación de un plato</u>.

Este botón sirve para buscar si en la lista de productos se encuentra ya un texto determinado, a partir de la posición actual:

| A LECHE DE VACA ENTERA g 600 Media n<br>A GALLETA TIPO MARIA<br>A AZUCAR BLANCO<br>A CAFE EN POLVO SOLUI<br>A QUESO BRIE<br>A ACELGA<br>A PATATA NUEVA | nañana<br>× |
|----------------------------------------------------------------------------------------------------|-------------|
| A GALLETA TIPO MARIA<br>A AZUCAR BLANCO<br>A CAFE EN POLVO SOLUI<br>A QUESO BRIE<br>A ACELGA<br>A PATATA NUEVA                                         | ×           |
| A AZUCAR BLANCO<br>A CAFE EN POLVO SOLUI<br>A QUESO BRIE<br>A ACELGA<br>A PATATA NUEVA                                                                 | ×           |
| A CAFE EN POLVO SOLUI<br>A QUESO BRIE<br>A ACELGA<br>A PATATA NUEVA                                                                                    |             |
| A QUESO BRIE<br>A ACELGA<br>A PATATA NUEVA                                                                                                    |             |
| A ACELGA<br>A PATATA NUEVA                                                                                                    |             |
| A PATATA NUEVA                                                                                                    |             |
| Acentar X Cancelar                                                                                                    |             |
| A ZANAHORIA                                                                                                    |             |
| A PUERRO g 37,5 Almuera                                                                                                    | :0          |
| A JUDIA VERDE g 37,5 Almuera                                                                                                    | 0           |
| A ACEITE DE OLIVA g 20 Almuera                                                                                                    | 0           |
| A HUEVO DE GALLINA g 60 Almuerz                                                                                                    | 0           |
| A PETIT SUISSE SABURES g 60 Almuerz                                                                                                    | 0           |
| P PATATAS FRITAS R 1 Cena                                                                                                    |             |

Busca el producto cuyo nombre empieza por los caracteres que se han escrito, a partir de la posición en la que nos encontremos actualmente en la lista.

Pulsando este botón aparece la ficha nutricional del <u>alimento</u> o <u>plato</u> del producto de la lista en el que estemos posicionados actualmente. Está disponible tanto para la lista de consumo (entrada de datos), como para lista de búsqueda.

Nos permiten desplazar productos arriba o abajo en la lista de consumo para variar el orden de presentación.

Inserta una línea nueva en la lista de consumo delante de la posición en la que nos encontremos

Borra la línea de la lista de consumo en la que estamos posicionados.

A medida que se va modificando la lista de consumo el programa valora el contenido medio diario de energía y nutrientes de ese consumo para el periodo de tiempo especificado y lo presenta en la tabla de la derecha.

🔤 Cálculos (Guardar)

En la solapa <u>Ingestas</u> se puede obtener, una vez que se pulsa en el botón una distribución del promedio diario de energía y nutrientes repartido por grupos de alimentos (cereales, legumbres, etc.) o por comidas (Desayuno, Almuerzo, etc.)

Si en la solapa *CDR* se indican los datos del individuo o grupo que está consumiendo la dieta o para el que va dirigida la dieta que se está programando (sexo, edad, peso, actividad física), el programa permite determinar las necesidades nutricionales y <u>valorar el consumo actual con respecto a las cantidades diarias recomendadas</u>.

También se puede juzgar diferentes índices de <u>calidad de la dieta</u>, comparando los datos obtenidos con las cifras recomendadas por diferentes organismos nacionales e internacionales.

Cuando se recupera una valoración ya existente, por defecto no se puede modificar, para evitar

cambios accidentales. Si se desea modificar pulsaremos el botón 🚟 situado en la parte superior derecha.

En la solapa *Comentarios* disponemos de un campo de texto libre, que nos permite indicar cualquier tipo de información adicional, con formato (tipo de letra, estilo, colores, etc.), que puede además figurar luego en el informe.

## 6.2 Calculadora nutricional

61

La opción <u>Valoración</u> del menú principal permite calcular rápidamente el contenido en energía y nutrientes de un alimento, menú o dieta, utilizando indistintamente la tabla de alimentos o la tabla de platos.

En las casillas en blanco de alimentos/platos y cantidad se introducen los alimentos que formarán parte del menú, indicando la cantidad en gramos cuando se trata de un alimento. El alimento puede escribirse o seleccionarse directamente desde el listado que aparece en la lista situada en la parte inferior izquierda (con todos los <u>nombres y denominaciones</u> de la tabla de alimentos). La cantidad de un alimento debe corresponder al **peso del alimento entero**, tal y como se compra en el mercado, es decir, sin pelar, con cáscara, hueso, piel, etc. pues el programa aplica a la cantidad introducida el factor de parte comestible correspondiente.

A medida que se va escribiendo el nombre del alimento en la casilla, el programa va situando el listado de alimentos (de la lista auxiliar) en el primer alimento que empieza por esos caractares. Si aparece ya en esa lista el alimento deseado y no queremos seguir escribiendo, basta con pulsar *Enter*, pues entones se completa automáticamente y el cursor se desplaza a la celda contigua para indicar la cantidad.

Cuando no se conoce exactamente la cantidad del alimento puede recurrirse al listado de <u>medidas caseras o raciones habituales</u> que figuran para casi todos los alimentos de la base de datos.

Según van introduciéndose alimentos o platos, desde la lista que ofrece el programa, y la cantidad consumida, el programa va calculando la composición en energía y todos los nutrientes incluidos en la base de datos, y presenta los resultados en la zona de la derecha (Para más información véase <u>entrada de datos para una valoración nutricional</u>).

| Valoración nutricional GUADALAJARA1 |                                           |             |           |                    |         |                    |               |      |
|-------------------------------------|-------------------------------------------|-------------|-----------|--------------------|---------|--------------------|---------------|------|
| Có                                  | digo GUADALAJARA1 Fecha 17/12/20          | 103         | Periodo d | e consumo (días) 🛛 |         | 🕺 💼 Cálculos (Gu   | ardar)        |      |
| Nor                                 | mbre GENEROSA MARTIN ARTAJO               |             |           | Nº items 5         | 0       | Fecha cálculo 22/  | 01/2004 11:48 | 51   |
| Cons                                | umo CDR I Incertar Acoste   Calidad de la | أحتمك       | 1         |                    |         |                    |               | _    |
| A.P                                 | Alimento o Plato                          | acia<br>a:B | Cantidad  | Comida             |         | Nutriente          | Aporte/día    |      |
| A                                   | LECHE DE VACA ENTERA                      | g           | 600       | Media mañana       |         | Energía            | 1774          |      |
| A                                   | GALLETA TIPO MARIA                        | a           | 108       | Merienda           |         | Aqua               | 862           |      |
| A                                   | AZUCAR BLANCO                             | q           | 12        | Desayuno           |         | Alcohol            | 0,43          |      |
| A                                   | CAFE EN POLVO SOLUBLE                     | g           | 18        | Desayuno           |         | Proteínas          | 81,4          |      |
| A                                   | QUESO BRIE                                | 9           | 30        |                    |         | Hidratos Carbono   | 142           |      |
| A                                   | ACELGA                                    | g           | 37,5      | Almuerzo           | 1       | Azúcares sencillos | 51,6          |      |
| A                                   | PATATA NUEVA                              | 9           | 100       | Almuerzo           | 1       | Almidón            | 70,9          |      |
| A ZANAHORIA                         |                                           |             | 37,5      | Almuerzo           |         | Fibra vegetal      | 14,8          |      |
| A                                   | PUERRO                                    | 9           | 37,5      | Almuerzo           |         | Fibra soluble      | 2,8           |      |
| A                                   | JUDIA VERDE                               | 9           | 37,5      | Almuerzo           |         | Fibra insoluble    | 6             |      |
| A                                   | ACEITE DE OLIVA                           | 9           | 20        | Almuerzo           |         | Lípidos            | 101           |      |
| Α                                   | HUEVO DE GALLINA                          | 9           | 60        | Almuerzo           |         | AGS                | 33            |      |
| A                                   | PETIT SUISSE SABORES                      | 9           | 60        | Almuerzo           |         | AGM                | 41,3          |      |
| Ρ                                   | PATATAS FRITAS                            | R           | 1         | Cena               | 1       | AGP                | 13,2          |      |
| 64                                  | <b>↓ ↓ </b> –                             |             | কাত       |                    |         |                    |               |      |
|                                     | ombre                                     | _           |           | Alimento           |         |                    |               | =11  |
|                                     | RARAYA                                    | _           |           | El nombre contiene | el text | to                 |               | - 10 |
| H <sub>A</sub>                      | BACANTO                                   |             | _         |                    |         |                    |               | - 11 |
| A                                   | BADEIXO                                   |             |           | El nombre emp      | ieza p  | or                 |               | _ 11 |
| A                                   | BADEJO                                    |             |           |                    |         |                    |               |      |
| A                                   | BADIRO                                    |             | -         |                    | D D     | 1                  |               |      |
| <u> </u>                            |                                           | -           |           |                    | _       |                    |               | _    |
|                                     |                                           |             | Aceptar   | X Cancelar         |         |                    |               |      |

Los resultados aparecen encolumnados a la derecha y son **datos medios de consumo diario**, según el periodo de consumo en días especificado. Los cálculos se van efectuando a medida que se introducen nuevos datos o se modifican los existentes, una vez que se finaliza la edición del campo correspondiente, cuando se cambia de columna.

Es importante recordar que, en algunos casos, un valor de cero puede ser consecuencia de un cálculo a partir de un pequeñísima cantidad (trazas) o de un contenido desconocido, pues en ambos casos se consideran cero a efectos de cálculo.

Cualquier alimento que sea borrado de la lista, será igualmente descontado de la composición nutricional.

Pulsando con el botón derecho del ratón en la tabla de resultados nos aparece un menú que nos permite <u>copiar los resultados de la tabla al portapapeles</u> (como texto ASCII sin formato, o con formato RTF para un procesador de textos) o <u>copiar los resultados al editor de informes</u> del programa.

| Nutriente                                                         | Aporte/día                       |           |       |
|-------------------------------------------------------------------|----------------------------------|-----------|-------|
| nergía                                                            | 1774                             |           |       |
| gua                                                               | 862                              |           |       |
| Icohol                                                            | 0,43                             |           |       |
| roteínas                                                          | 81,4                             |           |       |
| idration Couloma                                                  | 140                              |           |       |
| Imid Copiar tabla a<br>Copiar tabla a                             | al portapapeles co<br>al informe | on format | O RTF |
| bra vegera                                                        | 14,0                             |           |       |
| bra <del>vegera</del><br>bra soluble                              | 2,8                              |           |       |
| ibra <del>vegerai</del><br>ibra soluble<br>ibra insoluble         | 2,8                              |           |       |
| bra <del>vegeta</del><br>bra soluble<br>bra insoluble 🖓<br>ípidos | 2,8<br>6<br>101                  |           |       |
| bra vegetai<br>bra soluble<br>bra insoluble<br>(pidos<br>GS       | 2,8<br>6<br>101<br>33            |           |       |

63

# 6.3 Ingestas de energía y nutrientes por grupos de alimentos, comidas y días

En la solapa Ingestas de la ficha de <u>Valoración nutricional</u> se presenta la distribución del promedio diario de energía y nutrientes repartido por grupos de alimentos (cereales, legumbres, etc.) o por comidas (Desayuno, Almuerzo, etc.):

| Valoración n  | utricional G | JUADALAJA    | RAI            | _                |                      |               |              |              |           |
|---------------|--------------|--------------|----------------|------------------|----------------------|---------------|--------------|--------------|-----------|
| Código GUAD   | ALAJARA1     | Fecha        | 17/12/2003     | Periodo de co    | onsumo (días)        | 3 🌠           | 🔁 Cálculo    | is (Guardar) | TÉ C      |
| Nombre ANON   | IIMO GARCIA  | (            |                |                  | N <sup>®</sup> items | 50            | Fecha cálcal | 22/01/200    | 04 11:48: |
| onsumo CDR    | Ingestas     | Aporte   Cal | idad de la die | al               |                      |               |              |              |           |
|               |              |              | <b>ה</b>       | -                |                      |               |              |              |           |
| CALCOLUS      | SINACI       | UALIZAN      |                |                  |                      |               |              |              |           |
| or Grupos Po  | or Cornidas  |              | _              |                  |                      |               |              |              |           |
| Grupo         | Energía      | Alcohol      | Proteínas      | Hidratos Carbono | Fibra vegetal        | Fibra soluble | Lípidos      | AGS          | AGM       |
| Cereales      | 259          |              | 5,8            | 45,1             | 2,5                  | 0,33          | 7,4          | 3,6          |           |
| Legumbres     | 87,6         |              | 6,4            | 13,9             | 5,6                  | 1,4           | 1,1          | 0,14         | 0,        |
| Verduras y h  | 116          |              | 5,3            | 22,5             | 4,6                  | 0,87          | 1,2          | 0,25         | 0,0       |
| Frutas        | 53           |              | 1,3            | 7,4              | 0,67                 | 0,21          | 2,1          | 0,3          | 0,        |
| Lácteos y de  | 420          |              | 22,8           | 25,9             |                      |               | 25,8         | 12,3         | Ę         |
| Carnes y der  | 261          |              | 19,7           | 0,83             |                      |               | 19,9         | 7,4          | ĩ         |
| Pescados y v  | 13,1         |              | 2,9            |                  |                      |               | 0,17         | 0,031        | 0,0       |
| Huevos y de   | 51,7         |              | 4              | 0,22             |                      |               | 3,9          | 1,1          | 1         |
| Azúcares du   | 15           |              |                | 4                |                      |               |              |              |           |
| Aceites y gra | 225          |              | Trazas         |                  |                      |               | 25           | 3,5          | 17        |
| Bebidas       | 36,4         | 0,43         | 0,88           | 7,8              |                      |               | 0,03         | 0,011        | 0,00      |
| Platos prepa  | 148          |              | 11             | 6                | 0,065                |               | 9,1          | 2,4          | 3         |
| Aperitivos    | 88,2         |              | 1,2            | 8,4              | 1,2                  |               | 5,8          | 1,8          | 1         |
| Salsas y con  | 0,26         |              | 0,024          | 0,039            | 0,023                | 0,012         | 0,0019       | 0,00023      | 3,88      |
| Varios        |              |              |                |                  |                      |               |              |              |           |
|               | 1774         | 0.43         | 81.4           | 142              | 14,8                 | 2.8           | 101          | 33           | 41        |

A diferencia de la calculadora nutricional que va presentando los resultados a medida que se

modifican los datos de consumo, en esta solapa los datos no se actualizan automáticamente (para no enlentecer excesivamente el funcionamiento del programa), y cuando se haya modificado la lista de consumo los resultados no estarán actualizados, de lo cual nos avisa el programa con un texto al efecto.

Para actualizar los cálculos basta con pulsar en el botón Al guardar los datos de la valoración también se actualizan automáticamente todos los resultados.

Pulsando con el botón derecho del ratón en la tabla de resultados nos aparece un menú que nos permite <u>copiar los resultados de la tabla al portapapeles</u> (como texto ASCII sin formato, o con formato RTF para un procesador de textos) o <u>copiar los resultados al editor de informes</u> del programa.

| •upo         | Energía | Alcohol | Proteínas        | Hidratos Carbono  | Fibra vegetal | Fibra s |
|--------------|---------|---------|------------------|-------------------|---------------|---------|
| ereales      | 259     |         | 5,8              | 45,1              | 2,5           |         |
| Legumbres    | 87,6    |         | 6,4              | 13,9              | 5,6           |         |
| 'uras y h    | 116     |         | 5.2              | 22.5              | 19            | 1       |
| -36          | ,53     | Copia   | r tabla al port  | apapeles como tex | to ,          | 4       |
| Lácteos y de | 10th    | Copia   | r tabla al porti | apapeles con form | sto RTF       |         |
| Carnes y der | 261     | Copia   | r tabla al infor | me                |               |         |
| Pescados y   | 13,1    |         | 2,9              |                   |               |         |
| Sugar and    | 1.7     |         | 1                |                   |               | -       |

Si para cada alimento/plato consumido se indicó el día, el programa también efectúa una valoración detallada para cada día, total y desglosada por comidas:

| C | onsur | no CDR       | Inge: | stas 🗛                                                                                                    | porte C  | alidad d | e la dieta                                                                                                    | Come    | ntarios |        |                |       |                                                                                                    |         |         |       |        |
|---|-------|--------------|-------|----------------------------------------------------------------------------------------------------|----------|----------|----------------------------------------------------------------------------------------------------|---------|---------|--------|----------------|-------|----------------------------------------------------------------------------------------------------|---------|---------|-------|--------|
|   |       |              |       |                                                                                                    |          |          |                                                                                                    |         |         |        |                |       |                                                                                                    |         |         |       |        |
| F | or Gr | upos   Por C | omida | ss Por                                                                                                    | alimento | s Diario | ,                                                                                                    |         |         |        |                |       |                                                                                                    |         |         |       |        |
| Γ | Día   | Comida       |       | Energ                                                                                                    | Prote    | Hidrat   | Fibra                                                                                                    | Lípidos | Coles   | Calcio | Hierro         | Sodio | VRA                                                                                                    | Vit. B1 | Vit. B2 | Ac.Fó | Vit.C  |
| D | 1     | Desayuno     |       | 429                                                                                                    | 13,3     | 65,8     | 3,3                                                                                                    | 10,7    | 35      | 363    | 1,4            | 398   | 122                                                                                                    | 1,6     | 0,17    | 67,5  | 82,8   |
|   | 1     | Almuerzo     |       | 1860                                                                                                    | 73,5     | 214      | 18,6                                                                                                    | 74      | 222     | 312    | 11,4           | 2367  | 865                                                                                                    | 0,68    | 0,68    | 251   | 259    |
| Г | 1     | Cena         |       | 384                                                                                                    | 27       | 48,8     | 3,2                                                                                                    | 8,3     | 70,1    | 180    | 3              | 2299  | 18,2                                                                                                    | 0,55    | 0,49    | 36,5  | Trazas |
|   | 1     | Total        |       | 2674                                                                                                    | 114      | 328      | 25,1                                                                                                    | 93      | 327     | 854    | 15,7           | 5063  | 1004                                                                                                    | 2,8     | 1,3     | 355   | 342    |
| Г |       |              | _     |                                                                                                    |          |          |                                                                                                    |         |         |        |                |       |                                                                                                    |         |         |       |        |
|   |       |              |       |                                                                                                    |          | -        |                                                                                                    |         |         |        | all the second |       |                                                                                                    |         |         |       |        |
| - | -     | -            |       | Contraction of the local division of the local division of the loc |          |          | and a state of the state of the | -       | -       |        | _              | _     | Contraction of the local division of the local division of the loc | a. 186  | -       |       | -      |

## 6.4 Valoración de la dieta con respecto a las ingestas recomendadas

Es importante conocer las características del individuo o grupo que está consumiendo la dieta o para el que va dirigida la dieta que se está programando (sexo, edad, peso, actividad física), pues estas características determinan las necesidades nutricionales que serán nuestros primeros estándares de referencia para juzgar la dieta.

En la función <u>Valoración</u> el programa calculará el aporte de la ingesta real o programada a las ingestas recomendadas, expresándolo como porcentaje.

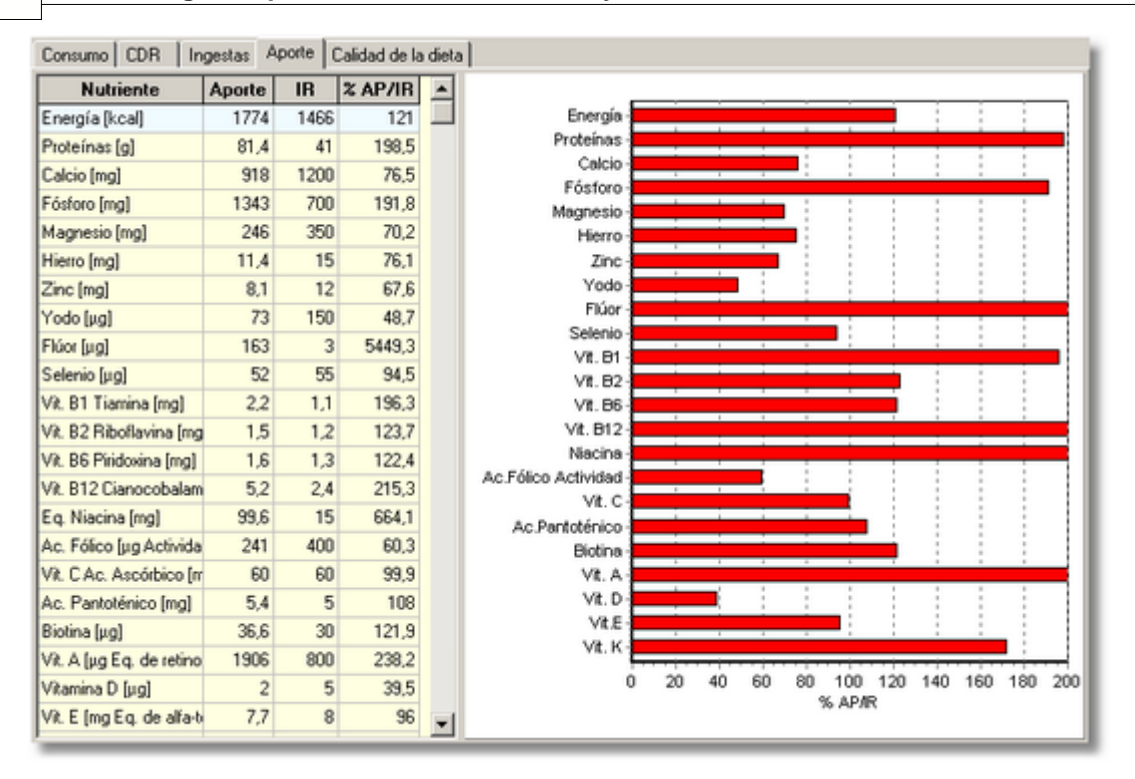

Se presenta el aporte promedio diario correspondiente al consumo de alimentos y platos actualmente indicado, así como la cantidad diaria recomendada (IR = Ingestas Recomendadas) y el porcentaje que supone el aporte actual con respecto a la ingesta recomendada. Este último dato se representa de forma gráfica en el lado derecho.

La interpretación de estas cifras hay que realizarla con cautela como consecuencia de la propia definición de las ingestas recomendadas. Recordemos que están estimadas incluyendo un amplio margen de seguridad, de manera que aunque la dieta de un día no cubra el 100% de las necesidades de vitamina C, no existirá ningún riesgo si en el transcurso de varios días se aporta, como media, una cantidad suficiente de dicha vitamina. Por ello, para evitar interpretaciones erróneas, en lugar de considerar como punto de corte de riesgo el 100% de las ingestas recomendadas, puede usarse el 80%. Si una dieta repetidamente no cubre el 80% de las ingestas recomendadas de algún nutriente, puede empezar a pensarse en la existencia de una deficiencia nutricional que deberá ser diagnosticada mediante parámetros bioquímicos, por ejemplo.

Para poder determinar las cantidades diarias recomendadas es preciso cumplimentar previamente los datos de la solapa *CDR* (*C*antidades *D*iarias *R*ecomendadas), cuyo funcionamiento se describe en el apartado dedicado al <u>Cálculo de las ingestas recomendadas</u>.

| faños]   | 22 Grupo             | 10.6.39                                  | Nutriente                         | CDR  |
|----------|----------------------|------------------------------------------|-----------------------------------|------|
|          | chapo I              |                                          | Proteínas (g)                     | 41   |
| ier      | Peso (kg)            | 54 Embarazo 2ª mitad                     | Calcio (mg)                       | 1200 |
| in       | Talla [cm]           | 63 Lactancia                             | Fósforo [mg]                      | 700  |
| <u> </u> |                      |                                          | Magnesio [mg]                     | 350  |
| e Mas    | a Corporal ->        | IMC 20,3                                 | Hierro (mg)                       | 15   |
| neraé    | tico basal -> ko     | al/día 1290                              | Zinc (mg)                         | 12   |
|          |                      |                                          | Yodo [µg]                         | 150  |
| arimient | o calórico -> kc     | al/día                                   | Flúor [µg]                        | 1    |
|          | a.a. 1 🗖 🗧           | 105                                      | Selenio (µg)                      | 55   |
| e actr   | vidad ->             | c,120                                    | Vit. B1 Tiamina (mg)              | 1,1  |
| dad      | Tiempo [h]           | Actividad física                         | Vit. B2 Riboflavina [mg]          | 1,2  |
|          | 8                    | C Especificar                            | Vit. B6 Piridoxina [mg]           | 1.3  |
| ra       | 2                    | <ul> <li>Calcular por tiempos</li> </ul> | Vit. B12 Cianocobalamina (µg)     | 2,4  |
|          | 10                   | C Ligera                                 | Eq. Niacina [mg]                  | 15   |
| da       | 1                    | C Moderada                               | Ac. Fólico [µg Actividad]         | 400  |
|          | 1                    | s intensa                                | Vit. C.Ac. Ascórbico [mg]         | 60   |
|          | 24                   |                                          | Ac. Pantoténico [mg]              | 5    |
|          |                      |                                          | Biotina (µg)                      | 30   |
|          | a ea hacan cantad    | la a de aia, como ainter                 | Vit. A [µg Eq. de retinol]        | 800  |
| trabaj   | jo de laboratorio, e | scribir a máquina, planchar,             | Vitamina D [µg]                   | Ę    |
| gar a    | las cartas, tocar u  | in instrumento musical                   | Vit. E [mg Eq. de alfa-tocoferol] | 8    |
|          |                      |                                          |                                   |      |

Las diferentes tablas y el gráfico se pueden <u>copiar al portapapeles</u> para trasladarlas a otro programa, o copiar al <u>editor de informes</u>.

## 6.5 Calidad nutricional de la dieta

Se define como el aporte calórico de macronutrientes (proteínas, lípidos e hidratos carbono) y alcohol (si se consume) a la energía total de la dieta. Se expresa como porcentaje.

Se recomienda que:

- · Proteínas aporten entre un 10 y un 15% de las calorías totales;
- · Lípidos, menos del 30-35%;

• Hidratos de carbono, al menos el 50-60% restante, siendo mayoritariamente hidratos de carbono complejos. Mono y disacáridos (excepto los de lácteos, frutas y verduras) no deben aportar más del 10% de la energía total.

• Si existe consumo de alcohol, este consumo debe ser inferior al 10% de la energía total consumida. En cifras absolutas, se recomienda consumir menos de 30 g de alcohol (etanol) al día.

67

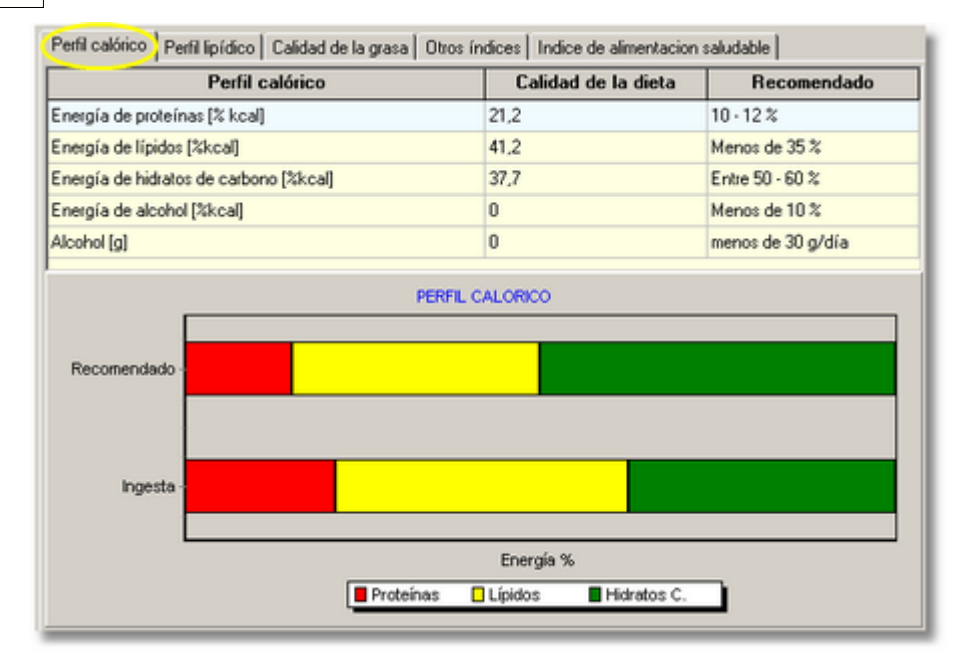

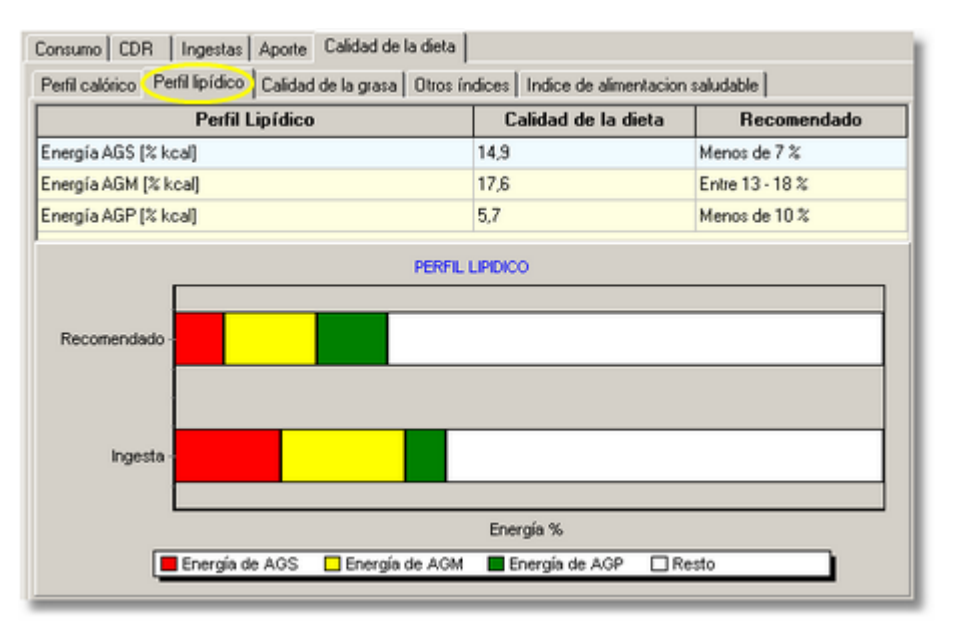

## 6.6 Resultados de consumo por alimentos (crudos o procesados)

En la ficha de valoración en la solapa de resultados de las *Ingestas* nos encontramos con una solapa que nos presenta las *Ingestas por alimentos*, con la particularidad de que el consumo en gramos de cada alimento se desglosa en crudo o procesado:

| Consumo CDR Ingestas Aporte Calidad de l  | a dieta   |       |
|-------------------------------------------|-----------|-------|
|                                           |           |       |
|                                           |           |       |
| Por Grupos   Por Cornidas   Por alimentos |           |       |
| NOMBRE                                    | CANTIDAD  | CRUDO |
| ACEITE DE OLIVA                           | 33        | N NO  |
| ACEITE DE GIRASOL                         | 1,7       | NO NO |
| CARNE EMPANADA, PASTELES DE CARNE (CI     | 50        | NO    |
| PAN BLANCO                                | 27,4      | SI    |
| PAN DE MOLDE                              | 20        | SI    |
| GALLETA TIPO MARIA                        | 36        | SI    |
| MELON                                     | 83,3      | SI    |
| PIPAS DE GIRASOL SIN SAL                  | 8,3       | SI    |
| QUESO BRIE                                | 10        | SI    |
| LECHE DE CABRA                            | 167       | SI    |
| THESE CAMENDERT                           | dating 10 | -SU   |
| Entering on the Entering of               | 'c 1      |       |

Cuando los datos de entrada se indican como consumo de un plato, se considerará que todos los alimentos que lo integran se consumen procesados (*CRUDO=NO*), salvo que en el campo de proceso culinario del plato se haya marcado *Natural*.

Por otro lado, si el dato de entrada de consumo corresponde directamente a un alimento, se considerará que se ha consumido crudo cuando en la ficha del alimento se encuentre marcada la casilla *Habitualmente se consume crudo*.

## 6.7 Relación de valoraciones

En esta opción el programa presenta una relación de las valoraciones (dietas, menús, etc) que tenemos archivadas. Dependiendo del valor que se especifique en el campo <u>Grupo</u> se presentarán todas las valoraciones o sólo aquellas cuyo código empieza por ese texto:

| Relación de valoraciones dietéticas |                   |                                |            |                |                      |  |  |
|-------------------------------------|-------------------|--------------------------------|------------|----------------|----------------------|--|--|
| Γ                                   | Código            | Nombre                         | Fecha      | Periodo (días) | N <sup>g</sup> items |  |  |
| •                                   | GUADALAJARA1      | ANONIMO GARCIA                 | 17/12/2003 | 3              | 50                   |  |  |
| Γ                                   | GUADALAJARA2      | JUANA SINNOMBRE                | 17/12/2003 | 3              | 37                   |  |  |
| Γ                                   | GUADALAJARA3      | PETER NONAME                   | 17/12/2003 | 3              | 40                   |  |  |
|                                     | p∐ I≤ < ► ► ► + ► | Buscar código<br>Buscar nombre |            | Grupo GUAD     | ALAJARA              |  |  |

## 6.8 Organización de las valoraciones en grupos

Aunque el programa internamente trabaja con una sola tabla o lista de valoraciones, es posible organizar éstas en grupos, por ejemplo, si estamos valorando menús, podemos crear un grupo para dieta normal, otro para dieta diabética, otro para dieta de prediálisis, etc. Y lo mismo si estamos valorando dietas de diferentes colectivos, y queremos diferenciarlas y separarlas.

Puesto que cada valoración se identifica con un código de hasta 20 caracteres, para organizarlas en grupo basta con empezar ese código de igual forma para todas las valoraciones de un mismo grupo. Así podemos por ejemplo identificar como NORMAL1, NORMAL2, ... los menús de la dieta NORMAL; DIAB1, DIAB2, ... los de dieta para diabéticos; PREDIAL1, PREDIAL2, ... los de dieta de prediálisis, etc.

Si queremos trabajar con un grupo concreto de valoraciones, sólo tenemos que solicitar Valoración > Seleccionar grupo de valoraciones, e indicar luego la cabecera correspondiente al grupo con el que se va a trabajar:

| Seleccione grupo de valoraci | nes 🔀    |
|------------------------------|----------|
| Código grupo                 |          |
| DIAB                         |          |
| 🗸 Aceptar                    | Cancelar |

69

A partir de ese momento el programa presentará sólo las valoraciones cuyo código empieza por los caracteres indicados:

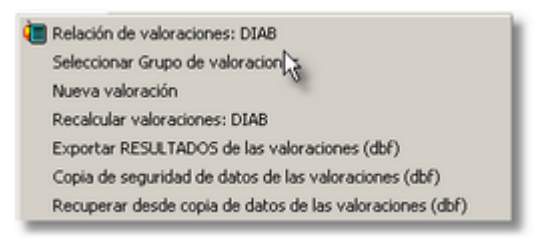

Si no se indica ningún texto para el código de grupo se está indicando que se va a trabajar con todas las valoraciones.

También se puede escoger o cambiar el grupo con el que se va a trabajar en la pantalla que presenta la relación de valoraciones:

| Lodigo       | Nombre                | Fecha      | Periodo (días) | N <sup>®</sup> items | 1 |
|--------------|-----------------------|------------|----------------|----------------------|---|
| GUADALAJARA1 | ANONIMO GARCIA        | 17/12/2003 | 3              | 50                   |   |
| GUADALAJARA2 | JUANA SINNOMBRE       | 17/12/2003 | 3              | 37                   |   |
| GUADALAJARA3 | PETER NONAME          | 17/12/2003 | 3              | 40                   | - |
|              |                       |            | a loun         | _                    | _ |
|              | 👔 🔲 – 🗥 Buscar código | C          | Grupo DIAB     |                      |   |

## 6.9 Creación de un nuevo registro de valoración nutricional

Para crear un nuevo registro de valoración dietética en el menú *Valoración* escogemos *Nueva valoración* y nos aparece una ficha en blanco en la que iremos indicando los datos de consumo o la relación de platos y alimentos, tal y como se indica en el apartado <u>Valoración de dietas y menús</u>.
## 6.10 Cambio del código de una valoración

Las valoraciones se identifican de forma única por un código alfanumérico de hasta 20 caracteres máximo, y por lo tanto este código no se puede repetir, ya que tiene que ser diferente para cada valoración.

| <b>_</b> ∎va | loración nutricional K201                  |         |                  |                      |     |
|--------------|--------------------------------------------|---------|------------------|----------------------|-----|
| Có           | digo K201 Fecha 23/03/                     | 2004    | Periodo consumo  | [días] 3             | % 🔅 |
| Nor          | nbre RAQUEL THOUGH                         |         |                  | N <sup>®</sup> items | 3 F |
| Cons         | umo CDR   Ingestas   Aporte   Calidad de k | a dieta | Comentarios      |                      |     |
| A:P          | Alimento o Plato                           | g:R     | Cantidad         | Comida               | Día |
| Α            | LECHE                                      | g       | 200              | Desayuno             | 1   |
| A            | AZUCAR BLANCO                              | g       | 4                | Desayuno             | 1   |
| A            | PAN BLANCO                                 | 9       | 20               | Desayuno             | 1   |
| A            | QUESO PARA UNTAR                           | g       | 15               | Desayuno             | 1   |
| A            | AGUA_CORBIENTE                             | - a - 1 | One construction | Desayuno             | 1.  |

Internamente le sirve al programa para enlazar los diferentes registros en diferentes tablas que componen todos los datos y resultados de una valoración.

Este campo es el único que no se puede modificar fácilmente, ya que es preciso utilizar un mecanismo específico para cambiarlo. Para ello tenemos que entrar en la *Relación de valoraciones* y localizar aquella cuyo código se desea cambiar:

| Relación de valoraciones dietéticas |                 |  |  |  |  |
|-------------------------------------|-----------------|--|--|--|--|
| Código                              | Nombre          |  |  |  |  |
| E1                                  | HOMBRE TIPO     |  |  |  |  |
| E2                                  | MUJER TIPO      |  |  |  |  |
| E3 NIÑO/A DE 13                     |                 |  |  |  |  |
| E4                                  | NIÑO/A DE 7 AÑO |  |  |  |  |
| E5                                  | MUJER EN SEGU   |  |  |  |  |
| E6                                  | MUJER LACTANT   |  |  |  |  |
| K101                                | RAQUEL FINITEL  |  |  |  |  |
| K120                                | La correctión   |  |  |  |  |
| Γ                                   |                 |  |  |  |  |
| <u>→</u> + + + <u>→</u>             |                 |  |  |  |  |
| 🕫 Cambia código 🕞                   |                 |  |  |  |  |
|                                     |                 |  |  |  |  |

En la esquina inferior izquierda disponemos de un botón específico para esa función.

## 6.11 Exportación de Resultados de las valoraciones

Una vez que se registran los datos de consumo para valorar una dieta o un menú y el programa efectua los cálculos obtenemos información en cuanto a energía y nutrientes que corresponden a esas ingestas, así como en su caso una valoración sobre la cobertura de las cantidades diarias recomendadas y una serie de índices de calidad de esa dieta o menú. Toda esa información, tanto los datos de consumo como los resultados de la valoración, pueden enviarse al editor de informes para crear automáticamente un documento que podemos imprimir o guardar, o copiar a otro procesador de texto. También se puede utilizar el portapapeles para copiar desde aquí datos de los resultados en otro programa, como puede ser por ejemplo una hoja de cálculo Excel o de otro tipo.

Sin embargo para un profesional es posible que necesite además procesar esos resultados mediante algún programa de análisis estadístico; por ello se ha previsto que tanto los datos como los resultados se puedan exportar en un formato que reconcen práticamente todos los programas,

ya sean hojas de cálculo, paquetes estadísticos u otros gestores de base de datos. Se trata del formato dBase IV (DBF).

Si se solicita Valoración > Exportar RESULTADOS de las valoraciones (DBF), aparece la siguiente pantalla:

| Exportar resultados de las valoraciones                                                       | ×                                                                            |
|-----------------------------------------------------------------------------------------------|------------------------------------------------------------------------------|
| Exportar  Todas las valoraciones  Grupo                                                       | Todos los nutrientes     Seleccionar nutrientes     Nutrientes seleccionados |
| Exportar<br>Ingestas recomendadas<br>Ingestas por grupos de alimentos<br>Ingestas por comidas |                                                                              |
| Carpeta destino                                                                               | Aceptar X Cancelar                                                           |

En primer lugar se nos permite seleccionar *exportar todas las valoraciones* o bien indicar el <u>grupo</u> (según el código).

Tenemos diferentes posibilidades sobre qué se va a exportar según las casillas que se marquen en el recuadro *Exportar*.

Si no marcamos ninguna casilla sólo se crea un fichero con nombre *RINGESTAS.DBF* que contiene los resultados globales de cada valoración, es decir los resultados que encontramos en la solapa *Consumo* de la ficha de valoración

| A:P | Alimento o Plato                     | g:R | Cantidad | Comida   | -  |         | Nutriente      | Aporte/d | lía |
|-----|--------------------------------------|-----|----------|----------|----|---------|----------------|----------|-----|
| A   | LECHE DE VACA SEMIDESNATADA          | g   | 1020     | Desayuno |    | Energ   | ía             | 2191     |     |
| A,  | BOLLO                                | g   | 50       | Desayuno |    | Agua    |                | 903      |     |
| A.  | GALLETA TIPO MARIA                   | g   | 80       | Desayuno |    | Alcoh   | ol             | 0,33     |     |
| A.  | CACAO (EN POLVO AZUCARADO)           | g   | 36       | Desayuno |    | Protei  | nas            | 75       |     |
| A.  | CAFE DESCAFEINADO EN POLVO SOLUBLE   | g   | 1        | Desayuno |    | Hidrat  | os Carbono     | 202      |     |
| A.  | AZUCAR BLANCO                        | g   | 10       | Desayuno |    | Azúca   | ares sencillos | 68,8     |     |
| A,  | CEREALES DE DESAYUNO SALVADO DE TRIO | g   | 10       | Desayuno |    | Almide  | in             | 85,9     |     |
| A,  | PATATA NUEVA                         | g   | 130      | Almuerzo |    | Fibra   | vegetal        | 17,2     |     |
| A,  | ACEITUNA VERDE CON HUESO             | g   | 20       | Almuerzo |    | Fibra : | oluble         | 2,7      |     |
| A,  | HUEVO DE GALLINA                     | g   | 44       | Almuerzo |    | Fibra i | nsoluble       | 3,9      | N   |
| A.  | ATUN EN ACEITE                       | g   | 20       | Almuerzo |    | Lípido  | )\$            | 116      | 45  |
| A.  | MAYONESA COMERCIAL                   | g   | 60       | Almuerzo |    | AGS     |                | 37       |     |
| A.  | LOMO DE CERDO                        | g   | 125      | Almuerzo |    | AGM     |                | 50       |     |
| A   | ARROZ CON LECHE                      | g   | 125      | Almuerzo | -1 | AGP     |                | 20,6     |     |

o en la solapa Ingestas la línea correspondiente a los totales:

| 2 | or Grupos P   | or Comidas   F | Por alimentos |           |                  |     |
|---|---------------|----------------|---------------|-----------|------------------|-----|
|   | Grupo         | Energía        | Alcohol       | Proteínas | Hidratos Carbono | Fib |
|   | Cereales      | 536            |               | 13,4      | 89,8             |     |
|   | Legumbres     |                |               |           |                  |     |
|   | Verduras y h  | 78,8           |               | 2,8       | 13,8             |     |
|   | Frutas        | 55,1           |               | 0,74      | 11,1             |     |
|   | Lácteos y de  | 286            |               | 15,6      | 31,7             |     |
|   | Carnes y der  | 207            | 0,33          | 12,1      | Trazas           |     |
|   | Pescados y    | 63,2           |               | 10,1      | 0,2              |     |
|   | Huevos y de   | 55,9           |               | 4,4       | 0,23             |     |
|   | Azúcares du   | 156            |               | 3         | 20,2             |     |
|   | Aceites y gra | 255            |               | Trazas    |                  |     |
|   | Bebidas       | 2,2            |               | 0,12      | 0,43             |     |
| Ì | Platos prepa  | 293            |               | 12,3      | 33,3             |     |
|   | Aperitivos    | 15,4           |               | 0,12      |                  |     |
| Î | Salsas y con  | 189            |               | 0,35      | 1,5              |     |
|   | Varior        |                |               |           |                  |     |
| 1 | Total         | 2191           | 0,33          | 75        | 202              |     |

Si nos interesa también exportar los resultados de las valoraciones distribuidos por grupos de alimentos y/o comidas tendremos que marcar las casillas correspondientes, y entonces en lugar de obtener un solo registro por cada ficha de valoración como en el caso anterior, ahora obtenemos además un registro para cada grupo de alimento, y/o un registro para cada comida. Para distinguir a qué corresponde cada registro disponemos del campo con nombre *TIPO*, que tiene la siguiente codificación:

- 0. Cereales
- 1. Legumbres
- 2. Verduras y hortalizas
- 3. Frutas
- 4. Lácteos y derivados
- 5. Carnes y derivados
- 6. Pescados y derivados
- 7. Huevos y derivados
- 8. Azúcares dulces y pastelería
- 9. Aceites y grasas
- 10. Bebidas
- 11. Platos preparados y precocinados
- 12. Aperitivos
- 13. Salsas y condimentos
- 14. Varios
- 15. Total
- 16. Otras comidas
- 17. Desayuno
- 18. Media mañana
- 19. Almuerzo
- 20. Merienda
- 21. Cena
- 22. Resopón

Si marcamos la casilla *Ingestas recomendadas*, se creará además otro archivo con nombre *RENCUESTAS.DBF*, en el que hay un registro por cada valoración pero ahora además de los

resultados globales de energía y nutrientes se recogen también los datos para el cálculo de las ingestas recomendadas (Sexo, Edad, Peso, Talla, etc) y los valores de éstas (el nombre de los campos comienza con las letras *R\_*).

Por último si se marca la casilla *Ingestas por alimento* se crea un tercer archivo con nombre RALIMENTOS.DBF y que contiene para cada valoración un registro para cada código de alimento diferente con el consumo en gramos de ese alimento, desglosado en crudo o procesado (campo CRUDO=1 indica alimento crudo, CRUDO=0 indica alimento procesado).

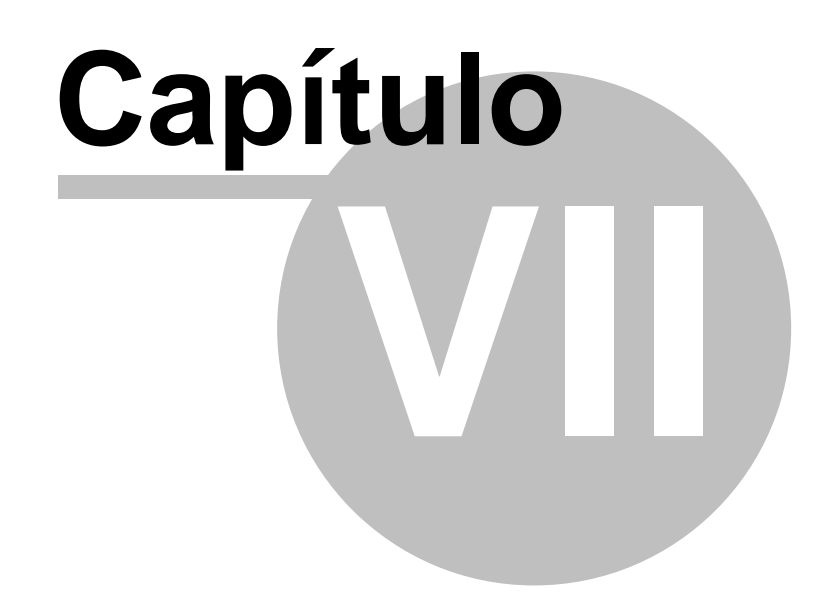

18/09/2008

# Listados, Informes y enlaces con otros programas

## 7.1 Listados

75

El programa permite imprimir listados de las diferentes tablas directamente en la impresora o en fichero en diferentes formatos, lo que sirve indirectamente para intercambiar información hacia otros programas.

Cuando tenemos una tabla en pantalla el botón in nos permite generar un listado o bien desde el menú *Archivo > Listado*.

Aparece el siguiente diálogo:

| Listado                                                                                                    | ×                                                                                      |
|----------------------------------------------------------------------------------------------------|----------------------------------------------------------------------------------------|
| Título<br>Se indica la fecha<br>Tabla con rejila<br>Orientación<br>Vertical<br>Horizontal<br>Configurar impresora | Previsualizar listado<br>Previsualizar<br>Imprimir directamente<br>Aceptar<br>Cancelar |

que nos permite indicar un título para el listado, si se desea que aparezca la fecha, si queremos o no que aparezcan los bordes de las celdas de la tabla (rejilla), y si se desea previsualizar o imprimir directamente, así como la orientación del papel y si se desea configurar la impresora antes de obtener el listado.

Por defecto está marcada la opción previsualizar ya que como veremos nos permite muchas opciones.

Si hemos pues seleccionado *Previsualizar* y se pulsa aceptar nos aparece en pantalla una imagen aproximada de cómo será el listado definitivo, con un conjunto de botones en la parte superior:

|                    | н 🔸 🕨 🛛 🚟 🖨 日                       | 🗃                      |
|--------------------|-------------------------------------|------------------------|
|                    |                                     | 2                      |
|                    | Nombre                              | Energía Hidrato Lípide |
|                    | ARROZ BLANCO COCCION                | 326 78.2               |
|                    | APROZINTEGRAL<br>AVENA              | 327                    |
|                    | BIZ COCHO<br>BIZ COCHO DE CHOCOLATE | 32                     |
| men and the second | BOLLO                               |                        |

Desde aquí podemos crear un fichero con los resultados del informe, pulsando en el icono del disquete. Entre los diferentes formatos en los que se puede generar ese fichero caben destacar los siguientes:

• PDF (para visualizar con Acrobar Reader)

76

- XLS (formato Excel)
- RTF (para abrir desde un procesador de textos como por ejemplo MS Word)

## 7.2 Informes

đ

Cuando tenemos una ficha en pantalla, sea de alimento, receta o valoración nutricional, al pulsar en este icono se copian los datos de esa ficha en el <u>editor de informes</u>, de acuerdo a un modelo de presentación preconfigurado y que es modificable por el usuario. Los informes se van añadiendo en la posición en la que se encuentre el cursor, que estará al final del documento salvo que entremos en el editor de informes y la cambiemos.

Las <u>tablas</u> también se pueden insertar en el editor de informes a través de la función correspondiente del menú *Editar*.

Si queremos imprimir directamente el informe del alimento, plato o valoración que tenemos actualmente en pantalla, si necesidad de incorporarlo al editor de informes, podemos pulsar en el

botón 🗐, o solicitar la opción Informes > Imprimir.

## 7.3 Editor de informes

El programa dispone de un editor de informes en el cual se puede ir almacenando información obtenida de las diferentes tablas del programa -alimentos, platos, valoraciones- para ser impresa posteriormente, tal cual o previamente modificada.

| 💽 Ed   | Editor de informes DIAL                         |                                  |                                   |                     |  |  |  |  |
|--------|-------------------------------------------------|----------------------------------|-----------------------------------|---------------------|--|--|--|--|
| Archiv | Archivo Edición Ver Insertar Formato Formulario |                                  |                                   |                     |  |  |  |  |
| 軍み     |                                                 |                                  |                                   |                     |  |  |  |  |
|        |                                                 |                                  |                                   |                     |  |  |  |  |
|        |                                                 |                                  | ¥ 48                              |                     |  |  |  |  |
|        | ▦៩៩Ლ띠띠▦▦▦                                       | 田田田田 臣に得得                        |                                   |                     |  |  |  |  |
|        | ·1 · · · · · · · · · · · · · · · · · ·          | 5 6 7 8 9 .                      | · ·10· · ·11· · ·12· · ·13· · ·14 | · · ·15· · ·16. · · |  |  |  |  |
|        | 9                                               |                                  |                                   |                     |  |  |  |  |
| 0      | 10101 ABB07                                     |                                  |                                   | -                   |  |  |  |  |
| 11     | 10101 /1002                                     |                                  |                                   |                     |  |  |  |  |
| 2      | Cereales (Granos harinas                        | ) Porción comestible: 1          |                                   |                     |  |  |  |  |
|        |                                                 |                                  |                                   |                     |  |  |  |  |
| N      | Aporte por 100 g de porc                        | ión comestible:                  |                                   |                     |  |  |  |  |
|        |                                                 | Vitaminas                        | Minerales                         |                     |  |  |  |  |
|        | Energía (kcal)                                  | 341 Vitamina B <sub>1</sub> (mg) | 0.05 Calcio (mg)                  | 14.2                |  |  |  |  |
| 0      | Agua (g)                                        | 7.9 Vitamina B <sub>2</sub> (mg) | 0.04 Hierro (mg)                  | 08 -                |  |  |  |  |
|        | Alcohol (g)                                     | O Niacina (mg)                   | 4.9 Yodo (µg)                     | 22                  |  |  |  |  |
| 4      | Proteínas (g)                                   | 6,7 Vitamina B <sub>6</sub> (mg) | 0,2 Magnesio (mg)                 | 31                  |  |  |  |  |
|        | Hidratos de carbono (g)                         | 81,6 Vitamina B₂(µg)             | Q Zinc (mg)                       | 15                  |  |  |  |  |
|        | Simples (g)                                     | 0.16 Acido Fólico (µg)           | 6.8 Sodio (mg)                    | 3.9                 |  |  |  |  |
| ю      | Almidón (g)                                     | 81,4 Vitamina C (mg)             | O Potasio (mg)                    | 109                 |  |  |  |  |
|        | Fibra (g)                                       | 2.4 Vitamina A (µg)              | O Fósforo (mg)                    | 114                 |  |  |  |  |
| 0      | Fibra soluble (g)                               | Trazas Retinol (µg)              | 0 Selenio (µa)                    | 7                   |  |  |  |  |
| 11     | Fibra insoluble (g)                             | 2.4 Carotenos (µg)               | O Cobre (mg)                      | 02                  |  |  |  |  |
|        | Grasas (g)                                      | 0.9 Vitamina D (ug)              | O Cromo (µg)                      | 2                   |  |  |  |  |
| :      | AGS (g)                                         | 0.19 Vitamina E (mg)             | 0.33 N(que) (µq)                  | 10                  |  |  |  |  |
|        | AGM (g)                                         | 0.23 Vitamina K (µg)             | 1 Cloro (mg)                      | 10                  |  |  |  |  |
| 00     | AGP (g)                                         | 0.32 Pantoténico (mg)            | 0.63 Elúor (va)                   | 50                  |  |  |  |  |
|        | Colesterol (mg)                                 | 0 Biotina (ug)                   | 3 Manganeso                       | 0.99                |  |  |  |  |
|        |                                                 | S Diotina (ASI)                  |                                   |                     |  |  |  |  |
| 11     |                                                 | 1                                |                                   | <u> </u>            |  |  |  |  |
|        | Modelo: C:\Delphi7\DIAL\Alimento.rtf            | ALIMENTO                         |                                   | 14                  |  |  |  |  |

Los documentos se pueden imprimir, guardar en disco (en formato RTF compatible con MS Word), o copiar al portapapeles para pegarlos en otro programa.

Las fichas y resultados del programa se pueden copiar en el editor de informes pulsando en el

icono 🌃

77

El informe que se genera en cada caso depende de un modelo configurable por el usuario.

Las <u>tablas</u> también se pueden insertar en el editor de informes a través de la función correspondiente del menú *Editar*.

## 7.4 Tabuladores

El editor de informes permite la colocación de tabuladores de forma similar a cómo se efectúa en otros procesadores de texto.

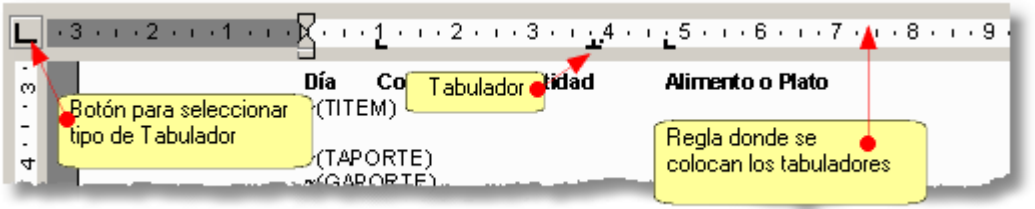

Lo primero que hay que hacer es seleccionar el párrafo en el que se desea colocar tabuladores (un párrafo se selecciona, por ejemplo, arrastrando el ratón con el botón izquierdo pulsado). Una vez que tenemos marcado el párrafo en el que van a ir los tabuladores, para colocar un tabulador en una posición concreta pulsamos en la regla que se encuentra en la parte superior, encima de la zona de texto. Para quitar un tabulador ya existente basta con pulsar de nuevo sobre él. Existen diferentes tipos de tabuladores (ajustados a la derecha, a la izquierda, al centro o al punto decimal). El tipo de tabulador que estamos usando se selecciona en el botón situado a la izquierda de la regla.

También existe la posibilidad de manipular los tabuladores de forma más precisa mediante la opción del menú *Formato > Tabuladores*. Al igual que antes habremos seleccionado previamente el párrafo sobre el que se quiere que actúen los tabuladores.

| Tabuladores                                       | ×                   |
|---------------------------------------------------|---------------------|
| L 0.95 cm<br>L 4.76 cm<br>2 3.81 cm<br>Alineación | Aceptar<br>Cancelar |
| Borrar C Izquierda C Derecha C Centro C Decimal   |                     |
| Borrar Iodo abulador por defecto: 1.25 cm         |                     |

## 7.5 Utilización del portapapeles para exportar datos

El portapapeles es un interesante mecanismo de Windows que permite trasladar datos desde unos programas a otros, para ello en el menú *Editar* del programa origen se selecciona la función *Copiar* y en el lugar adecuado del programa Destino se selecciona la función *Pegar* de su correspondiente menú *Editar*.

En el programa cuando se presenta una relación o tabla en pantalla, por ejemplo de alimentos o de platos, se dispone de las siguientes opciones en el menú *Editar* :

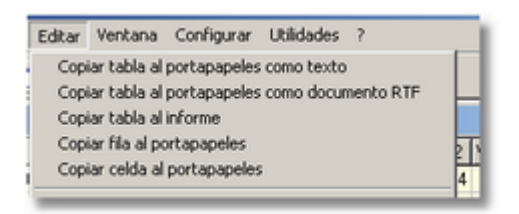

La primera función *Copiar como texto* copia la tabla actual como texto sin formato, separando cada campo por un carácter de tabulación, y es muy útil para trasladar datos a una hoja de cálculo.

La función *Copiar como documento RTF* copia la tabla actual con formato para utilizarla en un procesador de textos, por ejemplo en MS Word.

La función **Copiar tabla al informe** inserta una copia de la tabla actual, con formato, en la posición del cursor en el <u>editor de informes</u> del programa.

La función **Copiar fila copia el registro actual** en el portapapeles, como texto separando los campos por un tabulador. Si sólo se desea copiar el valor de una celda específica utilizaremos la función **Copiar celda al portapapeles**.

El menú *Editar* se puede también invocar pulsando con el botón derecho del ratón en cualquier lugar de una tabla.

De igual forma también es posible copiar un gráfico al portapapeles sin más que pulsar el botón derecho del ratón sobre la imagen, apareciendo entonces un menú que nos permite elegir entre copiarlo al portapapeles, copiarlo en el informe o guardarlo en un fichero. En este último caso disponemos de dos posibilidades, un formato vectorial (WMF = Windows Meta File), que puede ser utilizado por programas de dibujo como por ejemplo Powerpoint incorporándolos como un objeto. O un formato de puntos tipo BMP.

Energía Proteínas Calcio Fósforo Magnesio Hierro Zinc Yodo Copiar gráfico al portapapeles FLyor Copiar gráfico al informe Selenio Guardar como fichero WMF Vit. B1 Guardar como fichero BMP Vit. B2 Vit. B6 Vit. B12 Niacina Fólico Actividad

Cuando se pega al portapapeles se hace en formato WMF.

El gráfico se copia o guarda tal y como lo vemos en ese momento en pantalla.

# Capítulo

80

# Configuración

# 8.1 Configuración de los modelos de informe

Cada sección del programa -alimentos, platos o valoraciones- dispone de una plantilla que define como se elabora el informe correspondiente. Dicha plantilla a su vez no es más que un documento que indica qué textos e imágenes aparecen en el informe, y qué campos de la tabla se van a presentar.

En la siguiente imagen vemos un ejemplo de plantilla de informe para la tabla de alimentos:

| ¢[TIPO] (¢[SUBGRUPO]) Porción comestible (¢[PORCION]) |                   |                   |                   |               |           |  |
|-------------------------------------------------------|-------------------|-------------------|-------------------|---------------|-----------|--|
| Aporte por 100 a de por                               | ción comes        | tible:            |                   |               |           |  |
| worto por 100 g wo por                                |                   | Vitaminas         |                   | Minerales     |           |  |
| Energía (kcal)                                        | CALORIA           | Vitamina B₁(mg)   | ¢[TIAMIN<br>A]    | Calcio (mg)   | ¢[CALCIO  |  |
| Agua (g)                                              | ¢[AGUA]           | Vitamina B₂(mg)   | ¢[RIBOFL<br>AVIN] | Hierro (mg)   | ¢[HIERRO  |  |
| Alcohol (g)                                           | ¢[ALCOHO          | Niacina (mg)      | ¢[NIACIN          | Yodo (µg)     | ¢[IODO    |  |
| Proteínas (g)                                         | ¢[PROTEI<br>NAS]  | Vitamina B₀(mg)   | ¢[B6]             | Magnesio (mg) | ¢[MAGNES  |  |
| Hidratos de carbono (g)                               | ¢[CARBOH<br>IDRA] | Vitamina B⊵(µg)   | ¢[B12]            | Zinc (mg)     | ¢[CINC    |  |
| Simples (g)                                           | ¢[AZ SEN<br>CILL] | Acido Fólico (µg) | ¢[AC FO<br>LICO]  | Sodio (mg)    | ¢[SODIO   |  |
| Almidón (g)                                           | ¢[ALMIDO<br>N]    | Vitamina C (mg)   | ¢[AC AS<br>CORB]  | Potasio (mg)  | ¢[POTASIC |  |
| Fjþra (g)                                             | ¢[FIBRA V         | Vitamina A (µg)   |                   | Fósforo (mg)  | ¢P        |  |

vemos que hay zonas con texto fijo y zonas reservadas para los campos de datos de la tabla, como por ejemplo donde dice: ¢[PORCION] será substituído después de forma automática por el valor de la porción comestible para el alimento correspondiente.

Por defecto el programa trae tres modelos de informe: *Alimento.rtf, PlatoR.rtf, EncuR.rtf*, para las tablas de alimentos, platos y valoraciones respectivamente. Los modelos de informe residirán en la carpeta en la que se encuentre el programa.

Ud puede utilizar estos documentos como punto de partida para construir sus propios modelos de informe, pero se recomienda encarecidamente hacer copias de seguridad de estos modelos si van a ser modificados.

Para crear un nuevo modelo o modificar el ya existente, seleccionamos la opción adecuada en el menú

Configurar > Editar modelo de ...

El programa entrará en el <u>editor de informes</u> cargando el documento que contiene el modelo actualmente configurado.

Para insertar un campo en algún lugar del modelo se utiliza el menú Formulario

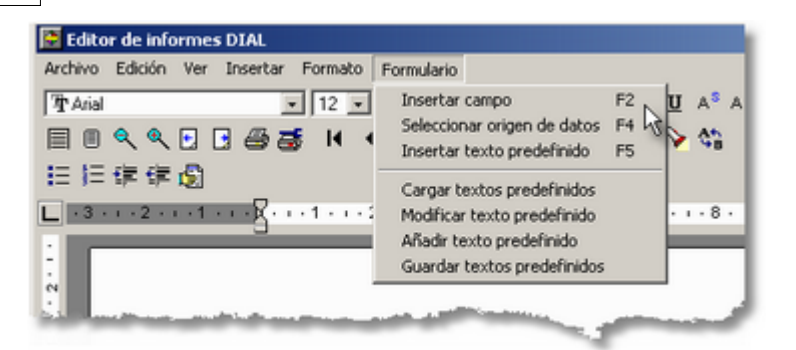

Seleccionando *Insertar campo* (o mediante la tecla *F2*) se presenta una ventana con la relación de campos de la tabla actualmente seleccionada, que inicialmente será la tabla principal relacionada con el modelo que estamos preparando:

| ALIMENTO                                                                                                    |                      |
|----------------------------------------------------------------------------------------------------|----------------------|
| 🔲 Orden alfabé                                                                                                    | tico                 |
| CODIGO<br>NOMBRE<br>TIPO<br>BEBIDA<br>ALCOHOL<br>PORCION<br>CALORIAS<br>PROTEINAS<br>CARBOHIDRA<br>LIPIDOS<br>AGS | Ă                    |
| <b>H H</b>                                                                                                    | 🖌 Aceptar 🗶 Cancelar |

Si se desea incorporar datos de alguna de las tablas asociadas habra que seleccionarla previamente, mediante la opción *Seleccionar origen de datos* (o la tecla *F4*):

| Seleccion                      | ar origen de datos |          |  |  |  |  |
|--------------------------------|--------------------|----------|--|--|--|--|
| Crden alfabético               |                    |          |  |  |  |  |
| ALIMENTO<br>NOMBRES<br>MEDIDAS |                    |          |  |  |  |  |
| <b>HH</b>                      | 🖌 Aceptar 💙        | Cancelar |  |  |  |  |

Para indicar qué ficheros son los que contienen los modelos de datos que se van a utilizar en el programa, desde la pantalla principal se utilizará *Configurar > Seleccionar modelos de informe* 

| nfiguración                   | ×                           |
|-------------------------------|-----------------------------|
| Modelos de informe            |                             |
| Alimento Alimento.rtf         | <ul> <li>Aceptar</li> </ul> |
| Plato PlatoR.rtf              | X Cancelar                  |
| Valoraciones EncuR.rtf        |                             |
| En blanco = valor por defecto |                             |

Por defecto los nombres de los archivos que contienen los modelos son *Alimento.rtf, PlatoR.rtf y EncuR.rtf*.

Tanto para los platos como para las valoraciones, los datos se organizan en lo que se llama una relación "maestro-detalle". Esto quiere decir que tenemos una ficha principal, por ejemplo en el caso del plato la que contiene el código del plato, su nombre, si es primero, segundo.. etc, y por otro lado hay una colección de fichas relacionadas, los ingredientes, y cuyo número es variable para cada plato.

Si entramos en la opción de configuración del modelo de platos y solicitamos Formulario > Seleccionar origen de datos, veremos que hay disponibles tres fuentes de datos: NUTRIENTES, PLATO, INGREDIENTES. De las dos primeras sólo hay 1 ficha para cada plato, pero para los INGREDIENTES el número de registros es variable, por eso no sirven las órdenes del tipo ¢[CAMPO] anteriormente explicadas, que sólo nos permitirían presentar el dato de una ficha, es decir de un solo ingrediente, cuando seguramente nosotros queremos que aparezca la relación completa de los ingredientes.

Para insertar en un informe los registros de una tabla detalle disponemos de las siguientes instrucciones:

~RELACION(TABLA,S/N,CAMPO1,...CAMPOn)

Si en el segundo parámetro se indica S aparecerá el título de cada columna en la cabecera.

~CONTINUO(TABLA,"separador",CAMPO1,...,CAMPOn)

La orden ~RELACION inserta una línea por cada registro, mientras que la orden ~CONTINUO coloca todos los registros seguidos, separando cada registro con lo que se especifique en "separador".

Veamos un ejemplo de cada orden para presentar los ingredientes en el informe de plato:

~RELACION(INGREDIENTES,S,NOMBRE,CANTIDAD)

Indica que queremos presentar una relación de los campos nombre y cantidad de los ingredientes, un ingrediente en cada línea, con una línea de cabecera con el nombre de esos dos campos.

~CONTINUO(INGREDIENTES," g. ",NOMBRE,CANTIDAD)

Con esta última orden obtenemos todos los ingredientes seguidos, finalizando cada ingrediente después del valor de la cantidad con el texto g.

## 8.2 Modelo de informe para las valoraciones

Desde la opción de menú *Configurar > Editar modelo de informe de valoración* entramos en el editor de textos a modificar el modelo que se utilizará como plantilla para presentar los informes de las valoraciones.

Además de las consideraciones generales que se han hecho en el apartado titulado <u>Configuración de los modelos de informe</u>, tenemos algunas características específicas de este modelo.

Si una vez que estamos en el editor de textos con el modelo informe ya cargado, seleccionamos la opción *Formulario* > *Seleccionar origen de datos*, o lo que es equivalente pulsamos *F4*, vemos que podemos insertar campos de tres tipos diferentes, denominados *INGESTAS, ENCUESTAS y CDR*. El primero de ellos, *INGESTAS*, es el que se utiliza por defecto, salvo que desde aquí lo cambiemos y nos permite colocar campos relativos a los valores promedio del periodo de ingestas de energía y los diferentes.

El segundo origen de datos *ENCUESTAS* nos permite colocar información específica de la encuesta, como puede ser el código de ésta, el nombre, fecha, etc.

El tercer origen de datos nos sirve para seleccionar información relativa a las ingestas recomendadas.

Una vez que hemos elegido el origen de datos con el que vamos a trabajar, de momento, pulsando *F2*, o seleccionando *Formulario > Insertar campo*, se puede colocar en cualquier lugar del informe una indicación de que queremos que ahí aparezca la información de es campo en concreto.

Si se trata de un campo de INGESTAS aparecerá como

¢[CAMPO]

83

donde CAMPO será el nombre de la variable correspondiente. Para los otros orígenes de datos, ENCUESTAS y CDR, además se indica de dónde procede esa variable:

¢[ENCUESTAS.CAMPO] ¢[CDR.CAMPO]

Tenemos además una serie de órdenes especiales que nos permiten insertar información de las diferentes tablas que componen la encuesta:

#### ~(TDIARIO)

Se coloca en esa posición una tabla con los resultados que aparecen en la solapa *Ingestas > Diario* de la valoración.

#### ~(TCOMIDAS)

Se coloca en esa posición una tabla con los resultados que aparecen en la solapa *Ingestas > Comidas* de la valoración.

#### ~(TGRUPOS)

Se coloca en esa posición una tabla con los resultados que aparecen en la solapa *Ingestas > Grupos* de la valoración.

#### ~(TAPORTE)

Se coloca en esa posición una tabla con los resultados que aparecen en la solapa *Aporte* de la valoración, que corresponde a los datos de aporte de la dieta comparados con las ingestas diarias recomendadas.

También se pueden insertar los diferentes gráficos con las siguientes órdenes:

~(GAPORTE)

Para el gráfico de porcentaje de aporte de la dieta a las ingestas diarias recomendadas.

~(GCALORICO) Para el gráfico del perfil calórico

#### ~(GLIPIDICO)

Para el gráfico del perfil lipídco

La orden ~(TITEM) coloca en esa posición la lista de consumos recogidos en la valoración, con la siguiente presentación:

#### Día # Comida # Cantidad # Nombre del alimento o plato

donde con el símbolo # se indica que hay un salto de tabulación. Además detrás de la cantidad se colocará una *g* si se trata de peso en gramos, o *R* si se trata de una ración. Al hacer uso de los <u>tabuladores</u> conviene que éstos se coloquen adecuadamente, para que la presentación aparezca encolumnada, por ejemplo como vemos en la figura, donde hemos señalado la posición de los tabuladores con un círculo amarillo:

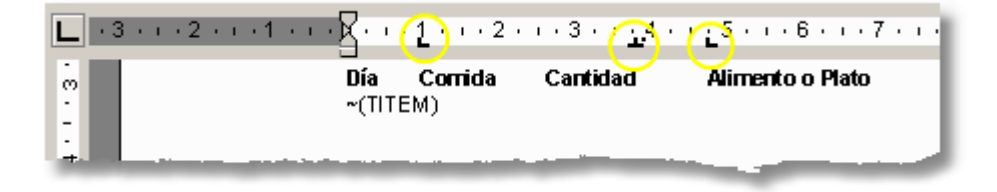

#### ~(TRELACION)

Coloca en esa posición del informe la tabla de consumo, tal y como aparece en la primera solapa de la ficha de valoración.

#### ~(PCALORICO)

Coloca en el informe la tabla con información del perfil calórico

#### ~(PLIPIDICO)

Coloca en el informe la tabla con información del perfil lipídico

#### ~(PGRASA)

Coloca en el informe la tabla con información de la calidad de la grasa

#### ~(POTROS)

Coloca en el informe la tabla de otros índices de calidad

#### ~(PSALUDABLE)

Coloca en el informe la tabla con información del índice de alimentación saludable

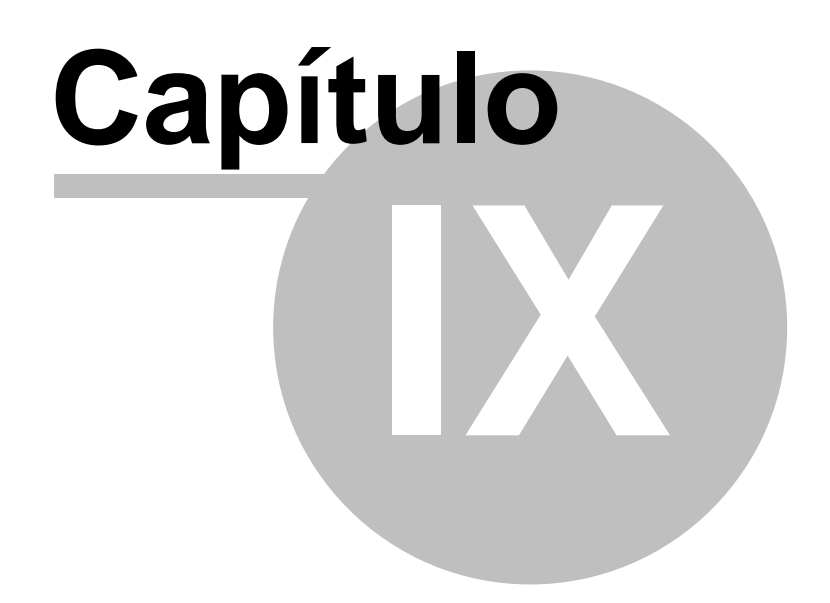

86

# Utilidades

## 9.1 Copias de seguridad

Existen dos clases de ordenadores: los que ya han fallado y los que están a punto de fallar ¿en qué categoría está el suyo?

Si ud ha creado fichas de datos con el programa DIAL que desea conservar, es una buena idea que haga copias de seguridad de éstas.

Todos los datos que maneja el programa se encuentran en un archivo específico con nombre **DIAL.GDB**. Si hace copia de seguridad de este archivo tendrá garantía de que puede recuperar sus datos aunque el ordenador le falle. La única información que no se encuentra incluida en ese archivo son los modelos de informe (archivos con extensión RTF), que si ud ha modificado a su gusto, también es buena idea que haga copia de seguridad de ellos.

Cuando copie el archivo DIAL.GDB como un archivo cualquiera de Windows es imprescindible que el programa DIAL esté apagado, no esté ejecutándose

Puede efectuar una copia de seguridad del archivo DIAL.GDB directamente desde el explorador de Windows.

Además el programa dispone de una función específica para efectuar copias de seguridad desde el menú *Utilidades > Efectuar copia de seguridad* 

| Copia de seguridad             | ×          |
|--------------------------------|------------|
| Archivo destino                | ß          |
| Aimentos, Medidas caseras, CDR | 🖌 Aceptar  |
| Valoraciones                   | X Cancelar |

Solo tiene que indicar la carpeta y archivo destino en el que se guardará la copia (lógicamente diferente del original, y a ser posible en otro dispositivo que garantice que si el ordenador falla no perderemos todo).

Además existe la posibilidad de efectuar una copia específica de parte de los datos, por ejemplo sólo de las valoraciones.

En el menú utilidades existen una serie de opciones que nos permiten restaurar los datos a partir de una copia de seguridad cuando se hizo una copia parcial.

Si se quiere restaurar desde una copia total, lo más sencillo es copiar de nuevo el archivo DIAL.GDB desde el dispositivo de copia a la carpeta de trabajo del programa.

## 9.2 Actualizar base de datos

La recopilación y revisión de los datos sobre composición de los alimentos es una tarea ardua y laboriosa, que requiere un gran conocimiento de la materia para poder garantizar la calidad de la información. Los datos que ahora tiene en su mano son fruto de muchos años de trabajo y estudio, y aunque ninguna tarea humana está libre de contener errores o fallos, hemos intentado que la calidad de la información que le suministramos esté suficientemente contrastada. No obstante esa composición puede ser revisada, modificada y ampliada con cierta frecuencia, por lo

que se ha considerado conveniente dotar al programa de una función de actualización que permita recuperar la nueva información de la tabla de alimentos sin alterar los datos que el usuario ha ido creando.

Si ud no ha modificado los datos originales de composición de los alimentos y únicamente ha añadido información en otras tablas, como pueden ser la de platos o las valoraciones, entonces puede utilizar una función de actualización más sencilla que se describe en el apartado Actualización de la tabla de Alimentos.

Para actualizar la base de datos de alimentos cuando queremos conservar los cambios que hemos realizado, solicitaremos:

Utilidades > Actualizar base de datos

87

▶ Se recomienda encarecidamente que antes de efectuar una actualización haga una copia de seguridad de su base de datos (archivo *DIAL.GDB* que reside en la carpeta en la que se instaló el programa), lo que le permitirá recuperar la información creada por ud, en el caso de que haya algún problema durante el proceso de actualización.

| 😫 Actualización                                                                                                    |                                                                                                    |                                                                                                    |                                                                                                    | _101 ×1            |
|----------------------------------------------------------------------------------------------------|----------------------------------------------------------------------------------------------------|----------------------------------------------------------------------------------------------------|----------------------------------------------------------------------------------------------------|--------------------|
| Base de datos dese                                                                                                    | de la que se actualiza                                                                                                    | "C:\DIAL\ultimo envio\D                                                                                                    | )ial.gdb"                                                                                                    | Abrir              |
| Efectuar actualiz                                                                                                    | ación completa                                                                                                    |                                                                                                    |                                                                                                    |                    |
| Registros nuevos:                                                                                                    | 5                                                                                                    | <b>Z</b>                                                                                                    |                                                                                                    | Añadir nuevos      |
| ▼         150213=PAPILL           ▼         150214=PAPILL           ▼         150215=PAPILL           ▼         150216=PAPILL           ▼         150217=PAPILL                                                                                                    | A DE CEREALES (PI<br>A SIN GLUTEN (POL<br>A DE CEREALES Y I<br>A SIN GLUTEN Y FF<br>A DE CEREALES Y I                                                                         | DLVO)<br>LVO)<br>MIEL (POLVO)<br>RUTAS (POLVO)<br>FRUTAS CON LECHE (POL                                                                                                    | .V0)                                                                                                    |                    |
| Registros modificad                                                                                                    | os: 664                                                                                                    | 🗾 🗋 赵 🤇                                                                                                    | L Actu                                                                                                    | alizar modificados |
| 100102=ACEITE           100103=ACEITE           100103=ACEITE           100106=ACEITE           100106=ACEITE           100108=ACEITE           100109=ACEITE           100109=ACEITE           100109=ACEITE           100109=ACEITE           100109=ACEITE           100109=ACEITE           1001010=ACEITE           100110=ACEITE           1000110=ACEITE           100021=MANTE           100201=MANTE | DE OLIVA VIRGEN<br>DE OLIVA 19/05/2<br>DE GIRASOL 04/09<br>DE HIGADO DE 8/4<br>DE MAIZ 04/05/20<br>DE PALMA 04/05/2<br>DE SOLA 04/05/20<br>DE CACAHUETE 0<br>DE COCO 04/05/20 | 04/05/2004 > 17/10/2003<br>004 > 17/10/2003 ACEITE<br>5/2004 > 17/10/2003 ACEITE<br>(CALAO 04/05/2004 > 17/<br>04 > 17/10/2003 ACEITE<br>2004 > 17/10/2003 ACEITE<br>104 > 17/10/2003 ACEITE<br>4 > 06/11/2003 MANTEQL | 3 ACEITE DE OLIVA<br>: DE OLIVA<br>: DE OLIVA<br>10/2003 ACEITE DE<br>DE MAIZ<br>E DE PALMA<br>DE SOJA<br>ACEITE DE CACAHUI<br>DE COCO<br>JILLA | VIRGEN             |
| Registros borrados:                                                                                                    | 2                                                                                                    | <b>Z</b>                                                                                                    |                                                                                                    | Borrar             |
| Ø 30114=COL<br>Ø 30503=PATATA                                                                                                    | VIEJA                                                                                                    |                                                                                                    |                                                                                                    |                    |
| ZUMO UVA Y MELOCO                                                                                                    | OTON                                                                                                    |                                                                                                    |                                                                                                    |                    |

En la pantalla que aparece, hay que indicar desde qué archivo se va a efectuar la actualización. Por defecto las actualizaciones residirán en:

c:\Archivos de programa\DIAL\actualiza.gdb

Una vez que se indica la base de datos desde la que se va actualizar, pulsamos Abrir.

La pantalla se divide en tres zonas en las que hay otras tantas listas, en las que aparecerán qué registros nuevos se van a crear (registros que no existen en la base que tenemos actualmente instalada), qué registros han sido modificados desde que hicimos la actualización y qué registros ya no existen en la nueva base.

Por defecto aparecen marcados todos los registros en las tres listas, pero podemos escoger cuáles queremos que se actualicen y cuáles no.

Especial importancia tiene revisar la **lista de registros modificados**, ya que si el usuario ha creado un alimento con un código igual que otro que ahora aparece por primera vez en la actualización, dicho alimento se encontrará en esta lista y si lo dejamos marcado reemplazará al alimento que el usuario creó. Por eso es importante que los alimentos creados por el usuario sigan una codificación diferente, por ejemplo empezando por una letra.

También puede ocurrir que únicamente se haya modificado ligeramente el nombre del alimento.

Los alimentos que teniendo el mismo código en la base instalada y en la actualización sin embargo difieren en el nombre, aparecen marcados con asteriscos \*\*\* y se pueden buscar con el

botón 🕰 para revisar si se trata o no del mismo alimento.

Podemos ver las diferencias entre la ficha antigua de un alimento y la nueva ficha, pulsando en el

botón <sup>1</sup>, apareciendo entonces una ventana con todos los campos y marcados en amarillo los valores que cambian:

| Campo      | Valor original | Valor nuevo | 4 |
|------------|----------------|-------------|---|
| SACAROSA   |                |             |   |
| MALTOSA    |                |             |   |
| LACTOSA    | 0              | 0           |   |
| OLIGOSACAR |                |             |   |
| FIBRA_SOL  | 1,66           | 1,66        |   |
| FIBRA_INSO | 1,84           | 1,8         |   |
| LIPIDOS    | 1,6            | 1,6         |   |
| AGS        | 0,39           | 0,39        |   |
| AGM        | 0,28           | 0,28        |   |
| AGP        | 0,34           | 0,34        |   |
| COLESTEROL | 0              | 0           |   |
| AGUA       | 33,33          | 34,9        |   |
| FIBRA_VEGE | 3,5            | 3,5         |   |
| C14_0      | 0,02           | 0,02        |   |
| 010.0      | 0.3            | 0.3         |   |

El botón permite seleccionar **todos** los item de una lista, y el botón no seleccionar **ninguno**.

Disponemos de tres botones para proceder a la actualización de cada uno de los registros de las correspondientes listas (nuevos, modificados y borrados), o si lo preferimos podemos efectuar todos los pasos de una vez, con el botón *Efectuar actualización completa*.

Cuando se descarga el programa de actualización el proceso aquí descrito se arrancará de forma automática.

Una vez efectuada la actualización conviene que solicite las opciones de *Recalcular composición de platos* y *Recalcular valoraciones*, con el fin de que los cambios introducidos surtan efecto en las tablas correspondientes.

## 9.3 Actualización de la tabla de Alimentos

89

En la página <u>Web de actualización del programa DIAL</u> se publican cada cierto tiempo nuevas actualizaciones de la tabla de composición nutricional de los alimentos. Para efectuar la actualización proceda a descargar el archivo correspondiente, con nombre *ALIMENTOS.zip*. Este archivo contiene comprimido el archivo de la base de datos de alimentos, que tendrá el nombre *ALIMENTOS.GDB*.

Una vez que lo haya descargado y descomprimido en una carpeta de su ordenador, desde el programa DIAL solicite:

Utilidades > Restaurar Alimentos desde copia

Aparece una ventana en la que indicaremos dónde se encuentra el archivo ALIMENTOS.GDB que acabamos de descargar:

| Restaurar Alimento  | s desde copia                            | ×    |
|---------------------|------------------------------------------|------|
| Base de datos copia | C:\DIAL\ultimo envio\alimentos060126.GDB | 6    |
|                     |                                          |      |
|                     |                                          |      |
|                     | . Parte                                  |      |
|                     | V Hesta                                  | urar |

Pulsando el botón Restaurar se efectuará la actualización de la tabla de Alimentos.

## 9.4 Traslado de la clave de activación a otro ordenador

Mediante esta función se puede trasladar la clave de activación, **de manera definitiva**, a otro ordenador, para la utilización del programa en el nuevo ordenador a partir de ese momento: Lo primero que tenemos que hacer es proceder a efectuar la <u>instalación del programa DIAL</u> en el nuevo ordenador, utilizando como la vez anterior, el programa de instalación *SetupDIAL.exe*, que se descarga desde Internet,

Una vez instalado el programa DIAL en el nuevo ordenador, al arrancarlo nos pedirá que lo registremos y nos indicará un **nuevo número de serie**, diferente del que nos apareció en el ordenador antiguo. Ahora necesitamos una nueva clave de activación para ese nuevo número de serie.

Vamos al ordenador antiguo, donde tenemos el programa DIAL funcionando, arrancamos el DIAL y solicitamos

Utilidades > Traslado de la clave de activación a otro ordenador

Nos aparecerá una pantalla como la de la figura:

90

| Tras                  | ilado de la clave a otro ordenador<br>ediante esta función nuede trasladar la licencia de uso de este n                                                               |                   |
|-----------------------|----------------------------------------------------------------------------------------------------|-------------------|
| a<br>P                | otro ordenador.<br>ara ello debe disponer del nº de serie del nuevo ordenador.                                                                                        | ograma            |
| lm;<br>Un<br>en<br>An | portante:<br>a vez que se suministra la nueva clave, este programa dejará de l<br>este ordenador.<br>ote cuidadosamente el nuevo nª de serie antes de cerrar esta ven | uncionar<br>tana. |
|                       | Generación de nueva clave de activación<br>Cifras 09, letras AF<br>Nª de serie 12345678<br>Om Generar clave<br>Clave de activación                                    | Ra                |
|                       | <u><u> </u></u>                                                                                                    |                   |

En el campo  $N^{o}$  de serie escribiremos el **nuevo número de serie** que nos aparece en el programa DIAL en el nuevo ordenador.

Cuando pulsemos el botón *Generar Clave*, nos aparecerá ya la **nueva Clave de activación**, que anotaremos cuidadosamente para utilizarla en el registro del programa DIAL en el nuevo ordenador, ya que a partir de este momento el programa DIAL dejará de estar registrado en el ordenador antiguo.

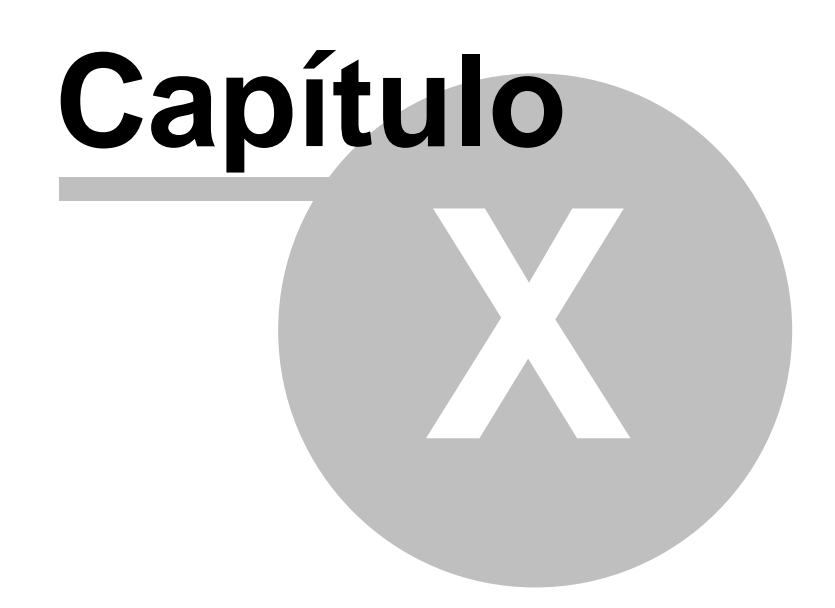

# Información técnica

## 10.1 Estructura de la base de datos

Para la gestión de la base de datos el programa se basa en el motor SQL de libre distribución Firebird, que tiene que estar previamente instalado.

Por defecto la base de datos reside en un archivo con nombre **DIAL.GDB** que se encontrará en la misma carpeta en la que se encuentre el programa. Si se desea que ésta se encuentre en otra ubicación habrá que indicarlo en el archivo de configuración DIAL.INI con una línea en la sección General:

#### [General] datos=camino completo de la carpeta y nombre del archivo

Las tablas de datos se organizan en cuatro grandes grupos: las relativas a información de los **Alimentos**, información de **Platos**, información de **Valoraciones** e información de **Ingestas recomendadas**.

#### • Tablas que contienen la información relativa a Alimentos

Los datos de alimentos se organizan en tres tablas interrelacionadas ALIMENTOS, MEDIDAS y NOMBRES.

La tabla principal es **ALIMENTOS** y contiene la mayor parte de la información de cada alimento, incluyendo por lo tanto su contenido de energía y nutrientes. Cada alimento se identifica de forma única por su campo *CODIGO*. En esta tabla sólo hay un registro por cada alimento.

En la tabla **NOMBRES** tenemos registradas las diferentes <u>denominaciones</u> para cada alimento, existiendo por tanto un registro por denominación. Enlaza con la tabla *ALIMENTOS* mediante el campo *CODIGO*, y además tiene un campo denominado *ORDEN*, de tal manera que la pareja *CODIGO,ORDEN* identifica de forma exclusiva cada denominación.

En la tabla **MEDIDAS** tenemos una entrada por cada <u>unidad de medida</u> registra para cada alimento. Enlaza con la ficha de alimento mediante el campo *CODIGO* y con la tabla de nombres de medidas (*UNIDADES*) mediante el campo *UNIDAD*.

#### Tablas que contienen la información relativa a Platos

La información de los platos se organiza en las tablas *RECETAS, INGREDIENTES, RCOMPO*. La tabla principal es *RECETAS* donde hay un registro por cada plato, que se identifica de forma única mediante el campo *CODIGO*.

Para cada ingrediente de un plato hay una entrada en la tabla *INGREDIENTES*, que enlaza con la ficha de recetas mediante el campo *PLATO*, y con la tabla de *NOMBRES* de alimentos mediante los campos *INGREDIEN,ORDEN*.

Los resultados de la valoración de un plato se guardan en una ficha de la tabla *RCOMPO*, enlazando con la ficha de *RECETAS* también mediante el campo *PLATO*.

#### • Tablas que contienen información relativa a las ingestas diarias recomendadas

Los datos de ingestas diarias recomendadas se guardan en la tabla CDR.

#### Tablas que contienen la información relativa a las valoraciones

Como era de esperar las valoraciones tienen una organización más compleja y está constituída por las tablas *ENCUESTAS, CONSUMO, INGESTAS, DIARIO y ENCUALIMEN*.

La tabla principal es **ENCUESTAS**, donde hay un registro para cada valoración, que se identifica de forma única mediante el campo CODIGO.

Para cada item de consumo (alimento o plato) existe una entrada en la tabla **CONSUMO**, que enlaza con *ENCUESTAS* mediante el campo *ENCUESTA*, y con la tabla de *RECETAS*, cuando se trata de un plato, mediante el campo *CODIGO*, o con la tabla de *NOMBRES* de alimentos mediante los campos *CODIGO* y *ORDEN*.

Los resultados promedio de las valoraciones se guardan en la tabla *INGESTAS*, que enlaza con *ENCUESTAS* mediante el campo *ENCUESTA*. Aquí hay un registro para cada grupo de alimento, un registro para cada comida, más un registro para la valoración global. Cada uno de estos registros se identifica mediante el campo <u>TIPO</u>.

Si en la valoración se indican los días de consumo, se creará una entrada para cada pareja día/comida, más un total diario, en la tabla **DIARIO**. Estos registros enlazan con la tabla *ENCUESTAS* mediante el campo *ENCUESTA*, y se identifican de forma única mediante los campos *ENCUESTA,DIA,TIPO*.

En la tabla **ENCUALIMEN** se registra el resultado de consumo de alimentos diferentes, distinguiendo crudo o procesado, para una valoración dietética. Enlaza con la tabla *ENCUESTAS* mediante el campo *ENCUESTA* y con la tabla de alimentos mediante el campo *ALIMENTO*.

Las tablas cuyo nombre finaliza con \_**SIV** (por ejemplo *ALIMENTOS\_SIV*) contienen información, para uso interno del programa, relativa a la tabla correspondiente.

## 10.2 Descripción de las tablas de datos

Seguidamente se describen las tablas principales que utiliza el programa

#### • ALIMENTOS

93

Contiene la descripción nutricional de los alimentos, que se identifican de forma única por el campo *CODIGO* (Texto de un máximo de 8 caracteres). Para indicar que existen trazas de un determinado nutriente se registra el valor 1e-15.

#### NOMBRES

Contiene las diferentes denominaciones para los alimentos, así como el nombre científico y equivalencia en inglés. Se identifican de forma única por el *CODIGO* del alimento y un campo campo entero *ORDEN* que es diferente para cada nombre de un mismo alimento. Un mismo nombre no se puede repetir.

#### • MEDIDAS

Contiene los datos pesos de raciones y medidas habituales de consumo para los alimentos. Enlaza con el alimento mediante el *CODIGO* y con la descripción de la unidad de medida (tabla *UNIDADES*) mediante el campo *UNIDAD*.

#### • UNIDADES

Contiene la descripción de las unidades habituales de consumo, o medidas caseras, se identifican de forma única con un *CODIGO*.

#### • RECETAS

Contiene las fichas descriptivas de los platos o recetas. Se identifican de forma única por su

#### CODIGO.

#### • INGREDIENTES

En esta tabla se registran los diferentes ingredientes (alimentos) que componen un plato, enlazan con el *CODIGO* de la tabla *RECETAS* mediante el campo *PLATO* y con la tabla *ALIMENTOS* mediante los campos *INGREDIEN,ORDEN*.

#### • RCOMPO

Esta tabla contiene los resultados de la valoración nutricional de un plato, a partir de su composición. Enlaza con la ficha del plato correspondiente en la tabla *RECETAS*, mediante el campo *PLATO*.

#### • CDR

Contiene la tabla de ingestas diarias recomendadas.

#### • ENCUESTAS

En esta tabla se registran los datos de las valoraciones dietéticas. Cada ficha se identifica de forma única mediante un *CODIGO*.

#### • CONSUMO

En esta tabla hay una entrada por cada ítem de consumo registrado en una valoración. Enlaza con la ficha de la tabla *ENCUESTAS* mediante el campo *ENCUESTA*; mediante el campo *CODIGO* con la tabla *RECETAS* cuando se trata de un plato; y mediante los campos *CODIGO,ORDEN* con la tabla *ALIMENTOS* cuando se trata de un alimento.

#### INGESTAS

Aquí se recogen los resultados de la valoración dietética de una ficha de la tabla ENCUESTAS. Hay una ficha para cada grupo de alimento, y una para cada comida, más una ficha para la valoración global, que se identifica mediante el campo TIPO, codificado como sigue:

- 0. Cereales
- 1. Legumbres
- 2. Verduras y hortalizas
- 3. Frutas
- 4. Lácteos y derivados
- 5. Carnes y derivados
- 6. Pescados y derivados
- 7. Huevos y derivados
- 8. Azúcares dulces y pastelería
- 9. Aceites y grasas
- 10. Bebidas
- 11. Platos preparados y precocinados
- 12. Aperitivos
- 13. Salsas y condimentos
- 14. Varios
- 15. Total
- 16. Otras comidas
- 17. Desayuno
- 18. Media mañana
- 19. Almuerzo
- 20. Merienda

21. Cena 22. Resopón

Enlaza con la tabla ENCUESTAS mediante el campo ENCUESTA.

#### • DIARIO

95

Cuando en la valoración se indicó el día de consumo, aquí se recogen los resultados de la valoración dietética para cada combinación día/comida, más una valoración diaria total. Cada registro se identifica de forma única mediante los campos *ENCUESTA,DIA,TIPO*. La comida o el total se identifica mediante el campo TIPO, codificado como sigue:

- 0. Otras comidas
- 1. Desayuno
- 2. Media mañana
- 3. Almuerzo
- 4. Merienda
- 5. Cena
- 6. Resopón
- 7. Total

Enlaza con la tabla ENCUESTAS mediante el campo ENCUESTA.

#### • ENCUALIMEN

En esta tabla se registra el resultado de consumo de alimentos, distinguiendo crudo o procesado, para una valoración dietética. Enlaza con la tabla *ENCUESTAS* mediante el campo *ENCUESTA* y con la tabla de alimentos mediante el campo *ALIMENTO*.

#### • GENERAL

Datos para uso interno del programa

### **10.3** Nombres de los campos para los distintos nutrientes

A continuación se indican, ordenados alfabéticamente, los nombres empleados para los campos que registran la información de los distintos nutrientes en las tablas de la base de datos:

| Α          | Vit. A [µg Eq. de retinol]     |
|------------|--------------------------------|
| AC_ASCORB  | Vit. C Ac. Ascórbico [mg]      |
| AC_FITICO  | Ac. fítico [g]                 |
| AC_FOLICO  | Ac. Fólico [µg Actividad]      |
| AC_ORG_DIS | Ac. orgánicos disponibles [g]  |
| ACETICO    | Ac. Acético [g]                |
| ADENINA    | Adenina [mg]                   |
| AG_CIS     | Ac. Grasos cis                 |
| AG_TRANS   | Ac. Grasos trans               |
| AGM        | Ac. Grasos Monoinsaturados [g] |
| AGM_CIS    | AGM cis                        |
| AGM_TRANS  | AGM trans                      |
| AGP        | Ac. Grasos Poliinsaturados [g] |
| AGP_CIS    | AGP cis                        |
| AGP_TRANS  | AGP trans                      |
| AGP_W3     | AGP omega-3                    |

AGP W6 AGP omega-6 AGS Ac. Grasos Saturados [g] AGUA Agua [g] AL Aluminio [µg] ALA Alanina [mg] ALCOHOL Alcohol [g] ALFACAROTE Alfa-Caroteno [µg] ALFATOCOFE Alfa-Tocoferol [mg] **ALMIDON** Almidón [g] ALMIDON RE Almidón resistente [g] ARGI Arginina [mg] ASP Ac. Aspártico [mg] **AVENASTRD5** Avenaesterol D5 [mg] **AVENASTRD7** Avenaesterol D7 [mg] **AZ SENCILL** Azúcares sencillos [g] **B** CAROTENO Carotenos [µg de ß-carotenos] B12 Vit. B12 Cianocobalamina [µg] Vit. B6 Piridoxina [mg] **B6 BETA SITOS** Beta-sitosterol [mg] **BETACAROTE** Beta-caroteno [µg] **BETACRIPTO** Beta-Criptoxantina [µg] **BETATOCOFE** Beta-tocoferol [mg] Biotina [µg] BIOTINA BR Bromo [µg] BRASICASTE Brásica-esterol [mg] C14 0 Ac. Mirístico C14:0 [g] C16 0 Ac. Palmítico C16:0 [g] Ac. Palmitoleico C16:1 [g] C16\_1 C18\_0 Ac. Esteárico C18:0 [g] C18\_1 Ac. Oléico C18:1 [g] C18\_2 Ac. Linoléico C18:2 [g] Ac. Linolénico C18:3 [g] C18 3 C20\_4 Ac. Araquidónico C20:4 [g] C20 5 Ac. Eicosapentaenoico C20:5 [g] C22 5 Ac. Docosapentaenoico C22:5 [g] C22 6 Ac. Docosahexaenoico C22:6 [g] **CAFEINA** Cafeína [mg] CALCIO Calcio [mg] CALORIAS Energía [kcal] **CAMPESTERO** Campesterol [mg] Hidratos de Carbono [g] **CARBOHIDRA** CELULOSA Celulosa [g] CINC Zinc [mg] CIS Cistina [mg] **CITRICO** Ac. Cítrico [g] CL Cloro [mg] CO Cobalto [µg] COLESTEROL Colesterol [mg] CR Cromo [µg] CU Cobre [mg] DELTATOCOF Delta-tocoferol [mg] Vit. E [mg Eq. de alfa-tocoferol] E ESTIGMASD7 Estigmasterol D7 [mg] **ESTIGMASTE** Estigmasterol [mg] F Flúor [µg]

| FIBRA_INSO | Fibra insoluble [g]                         |
|------------|---------------------------------------------|
| FIBRA_SOL  | Fibra soluble [g]                           |
| FIBRA_VEGE | Fibra Vegetal [g]                           |
| FITOSTEROL | Fitosteroles totales [mg]                   |
| FOLICO     | Acido Fólico añadido [µg]                   |
| FOLICOALIM | Folatos Alimentarios [µg]                   |
| FOSFCOLINA | Fosfatidilcolina [mg]                       |
| FRUCTOSA   | Fructosa [g]                                |
| GALACTOSA  | Galactosa [g]                               |
| GAMMATOCOF | Gamma-Tocoferol [mg]                        |
| GLI        | Glicina [mg]                                |
| GLUCOSA    | Glucosa [ɑ]                                 |
| GLUT       | Ac. Glutámico [mg]                          |
| GUANINA    | Guanina [mg]                                |
| HIDROXIPRO | Hidroxiprolina [ma]                         |
| HIERRO     | Hierro [ma]                                 |
| HIS        | Histidina [mg]                              |
| IODO       | Yodo [ug]                                   |
| ISOLEU     | Isoleucina [ma]                             |
| LACTICO    | Ac Láctico [a]                              |
| LACTOSA    | l actosa [d]                                |
| IFU        |                                             |
|            | Licopeno [ug]                               |
|            | Lianina [a]                                 |
| LIPIDOS    | Lípidos [a]                                 |
|            | Lisina [mo]                                 |
|            | Luteína [ud]                                |
| MAGNESIO   | Magnesio [mg]                               |
| MALICO     | Ac Málico [a]                               |
| MALTOSA    | Maltosa [d]                                 |
| MFT        | Metionina [mg]                              |
| MN         | Manganeso [mg]                              |
| NI         | Níquel [uq]                                 |
| NIACINA    | Fa Niacina [ma]                             |
| NIACINAPRE | Niacina preformada [mo]                     |
| OLIGOSACAR | Oligosacáridos [g]                          |
| OTROSEITOS | Otros fitosteroles [ma]                     |
|            | Ac Oxálico [n]                              |
| P          | Fósforo [ma]                                |
|            | Ac Pantoténico [mg]                         |
| PHE        | Fenilalanina [mg]                           |
| PONCE INSO | Polisacáridos no celulósicos insolubles [a] |
| PONCE SOLU | Polisacáridos no celulósicos solubles [g]   |
| POTASIO    | Potasio [mg]                                |
| PRO        | Prolina [mg]                                |
| PROTEINAS  | Proteínas [g]                               |
| PURINAS    | Purinas totales [mg]                        |
| QUERCETINA | Quercetina [ma]                             |
| RETINOL    | Retinol [µa]                                |
| RIBOFLAVIN | Vit. B2 Riboflavina [mg]                    |
| S          | Azufre [ma]                                 |
| SACAROSA   | Sacarosa [g]                                |
| SE         | Selenio [ua]                                |
| SER        | Serina [ma]                                 |
| SODIO      | Sodio [ma]                                  |
|            | E91                                         |

97

TARTARICO Ac. Tartárico [g] TEOBROMINA Teobromina [mg] TIAMINA Vit. B1 Tiamina [mg] TIRO Tirosina [mg] TOTALCAROT Carotenoides totales [µg de ß-carotenos] Tocoferoles totales [mg] TOTALTOCOF Treonina [mg] TREO TRIP Triptófano [mg] Valina [mg] VAL Vitamina K [µg] VITAMINA\_K VITD Vitamina D [µg] ZEAXANTINA Zeaxantina [µg]

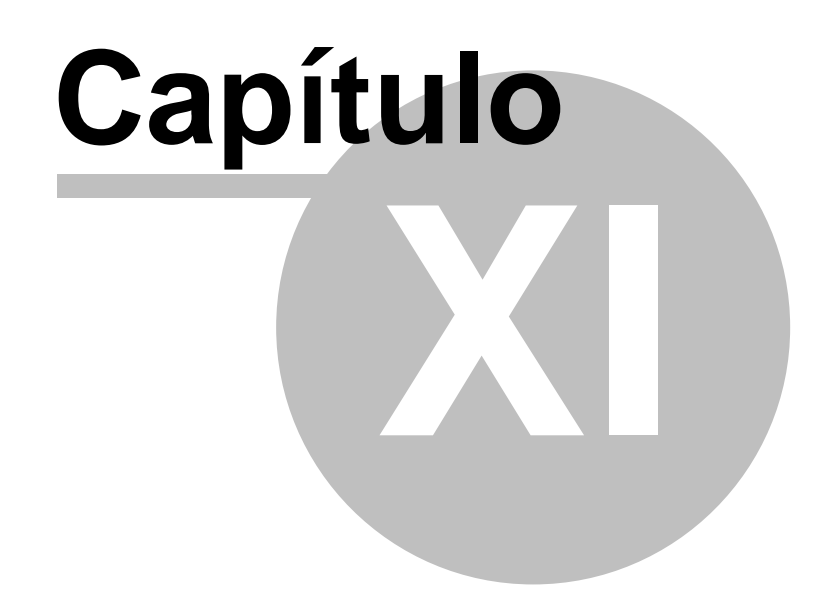

# Referencias

#### 18/09/2008

#### Índice de alimentación saludable y Guías en Alimentación

-Biosiotis PP, Carlson A, Gerrior SA, Juan WY, Lino M. The Healthy Eating Index: 1999-2000. USA: Department of Agriculture, Center for Nutrition Policy and Promotion; 2000. www.usda.gov/cnpp

-Dietary Guidelines Advisory Committee, 2000. Dietary Guidelines for Americans. United States Department of Agriculture. National Nutrient Database for Standard Reference 16th edition. Beltsville, MD: Agricultural Research Service; 2000. www.ars.usda.gov/dgac

-Kennedy ET, Ohls J, Carlson S, Fleming K. The Healthy Eating Index: Design and applications. J. Am. Diet. Assoc. 1995; 95:1103-1108.

-Ortega RM, Requejo AM. Guías en alimentación: consumo aconsejado de alimentos. En: Requejo AM, Ortega RM, eds. Nutriguía. Manual de Nutrición clínica en atención primaria. Madrid: Editorial Complutense; 2000. p.15-24.

#### Ingestas recomendadas

-Departamento de Nutrición. Ingestas recomendadas de energía y nutrientes para la población española. Madrid: Departamento de Nutrición; 1994.

-FAO/WHO/ONU. Expert Consultation Report. Energy and Protein Requirements. Technical Report Series 724. Geneve, Switzerland: WHO; 1985.

-Institute of Medicine. Dietary Reference Intakes. Standing Committee on the Scientific Evaluation of Dietary Reference Intakes. Food and Nutrition Board, Institute of Medicine. Washington DC: National Academy Press; 2001.

-Navia B, Ortega RM. Ingestas recomendadas de energía y nutrientes. En: Requejo AM, Ortega RM, eds. Nutriguía. Manual de nutrición clínica en atención primaria. Madrid: Editorial Complutense; 2000. p.3-13.

-Ortega RM, Requejo AM, Navia B. Ingestas diarias recomendadas de energía y nutrientes. Madrid: Departamento de Nutrición, Universidad Complutense; 1999.

-Ortega RM, Requejo AM, Navia B, López Sobaler AM. Ingestas diarias recomendadas de energia y nutrientes para la población española. Departamento de Nutrición, Facultad de Farmacia, Universidad Complutense, Madrid. En: Ortega RM, López-Sobaler, AM, Requejo AM, Andrés P, eds. La composición de los alimentos. Herramienta básica para la valoración nutricional. Madrid: Editorial Complutense; 2004

#### Tamaño de raciones

-García MT, García MC. Pesos y medidas caseras y raciones habituales de consumo personal. En: Secretariado de Publicaciones y medios Audiovisuales de la Universidad de León, eds. Nutrición y dietética. León: Universidad de León; 2003. p.89a-96a.

-Mataix J. Anexo D. Peso de raciones estándar de alimentos. Valoración de dietas. En: Mataix J, ed. Nutrición y Alimentación humana. Tomo I. Madrid: Editorial Ergón; 2002. p.657-63.

-Ortega RM, Requejo AM, Andrés P, Redondo MR, López-Sobaler AM, Quintas E, y col. El rombo de la alimentación. Guía útil en la planificación de dietas ajustadas a las pautas recomendadas. Nutr Clin 1998;16(2):35-43.

-Perea JM, Navarro A, Lozano MC. Tablas de peso de raciones estándar de alimentos. En: Requejo AM, Ortega RM, eds. Nutriguía. Manual de Nutrición clínica en atención primaria. Madrid: Editorial Complutense; 2000. p.469-475.

-Requejo AM, Ortega RM. El rombo de la alimentación. Madrid: Ministerio de Sanidad y Consumo (Secretaría General Técnica); 1996.

-Russolillo G, Astiasarán I, Martínez JA. Pesos y medidas habituales de diversos alimentos. En: Russolillo G, Astiasarán I, Martínez JA, eds. Intervención dietética en la obesidad. Pamplona, Editorial EUNSA, 2003. p.101-102.

-Salvador i Castells G. Tablas de Medidas caseras de alimentos. En: Salas-Salvadó J, Bonada A, Trallero R, Engràcia Saló M eds. Nutrición y Dietética Clínica. Barcelona, Editorial Masson, S.A., 2000. Barcelona. p. 557-570.

#### Tablas de Composición de alimentos y otros documentos consultados

-Cervera P. Tablas de composición de alimentos. Barcelona: Edicions de la Universitat de Barcelona; 2002.

-Exler J, Lemar L, Smith J. Fat and Acid Content of Selected Foods Containing Trans-Fatty Acids. Human Nutrition Information Service. United States Department of Agriculture. National Nutrient Database for Standard Reference, 16th edition. Beltsville, MD: Agricultural Research Service; 2003. www.nal.usda.gov/fnic/foodcomp/Data

-FAO (2003). Food Energy: Methods of Analysis and Conversion Factors. Report of a technical workshop. FAO Food and Nutrition Paper nº 77.

-Favier JC, Ireland-Ripert J, Toque C, Feinberg M. Répertoire géneral des aliments: Table de composition. 2e éditión. Paris: INRA Editions, CNEVA-CIQUAL. Technique et Documentation; 1995.

-Holden JM, Eldridge AL, Beecher GR, Buzzard IM, Bhagwat SA, Davis CS, y col. Carotenoid Database for US Foods-1998. United States Department of Agriculture. National Nutrient Database for Standard Reference, 16th edition. Beltsville, MD: Agricultural Research Service; 2003.

-Holland B, Welch AA, Unwin ID, Buss DH, Paul AA, Southgate DAT. McCance and Widdowson's The Composition of Foods, 5th edition. Cambridge: The Royal Society of Chemistry; 1991.

www.nal.usda.gov/fnic/foodcomp/Data/car98/car98.html

- Lide DR (1992). Section 7. Biochemistry and Nutrition. En: CRC Handbook of Chemistry and Physics. Lide DR, Ed. 73<sup>a</sup> edición. Página: 7-29.

-Mataix J, Mañas M, Llopis J, Martínez de Victoria E, Sánchez JJ, Borregón A. Tabla de composición de alimentos españoles, 3ª edición. Granada: Editorial Universidad de Granada; 1998.

-Matthews RH, Pehrsson PR, Farat-Sabet M. Sugar Content of Selected Foods: Individual and Total Sugar. Human Nutrition Information Service. United States Department of Agriculture. National Nutrient Database for Standard Reference 16th edition. Beltsville, MD: Agricultural Research Service; 2003. www.nal.usda.gov/fnic/foodcomp/Data/Other/herr48.pdf

-Ministry of Agriculture, Fisheries and Food. Fatty Acids. Seventh supplement to the fifth edition of McCance and Widdowson's The Composition of Foods: 5th edition. Cambridge: The Royal Society of Chemistry; 1998.

-Moreiras O, Carbajal A, Cabrera ML, Cuadrado C. Tablas de composición de alimentos. Madrid:

Ediciones Pirámide; 2001.

-Ortega RM, López-Sobaler AM, Requejo AM, Andrés P. La composición de los alimentos. Herramienta básica para la valoración nutricional. Madrid: Editorial Complutense; 2004.

-Requejo AM, Ortega RM, Andrés P, Ruiz F, Sánchez-Muniz F, González-Fernández M. y col. Tablas de Composición de Alimentos Españoles. Edición coordinada por: Carretero ML y Gómez MD. (Subdirección General de Higiene de los Alimentos). Madrid: Ministerio de Sanidad y Consumo (Secretaria General Técnica); 1996. ISBN: 84-7670-443-7, NIPO: 351-95-032-3.

-Salvini S, Parpinel M, Gnagnarella P, Maisonneuve P, Turrini A. (1998). Food Composition Database for Epidemiological Studies in Italy. www.ieo.it/inglese/research/b\_dati.htm

-Souci SC, Fachmann W, Kraut H. Food Composition and Nutrition Tables. 6th edition. Germany: Medpharm, Scientific Publisher Stuttgart and CRC Boca Raton, New York; 2000.

-United States Department of Agriculture. Oxalic Acid Content of selected Vegetables. United States Department of Agriculture. National Nutrient Database for Standard Reference 16th edition. Beltsville, MD: Agricultural Research Service; 2003. www.nal.usda.gov/fnic/foodcomp/Data/Other/oxalic.html

-USDA Nutrient Database for Standard Reference, Release 12. Department of Agriculture, Agricultural Research Service; 2003. Nutrient Data Laboratory Home Page, www.nal.usda.gov/fnic/foodcomp

-Weihrauch JL, Chatra AS. Provisional Table of Vitamin K Content of foods. Human Nutrition Information Service. United States Department of Agriculture. National Nutrient Database for Standard Reference 16th edition. Beltsville, MD: Agricultural Research Service; 2003.

www.nal.usda.gov/fnic/foodcomp/Data/Classics/index.html#vit\_k

-Weihrauch JL, Tamaki J. Provisional Table of Vitamin D Content of foods. Human Nutrition Information Service. United States Department of Agriculture. National Nutrient Database for Standard Reference 16th edition. Beltsville, MD: Agricultural Research Service; 2003. www.nal.usda.gov/fnic/foodcomp/Data

#### Libros de recetas

-Herrera AM. Manual clásico de cocina, 6ª edición. Madrid: El País-Aguilar; 2003.

-Mataix J. Peso de ingredientes en recetas culinarias. Valoración de dietas. En: En: Mataix J, ed. Nutrición y Alimentación humana. Tomo I. Madrid: Editorial Ergón; 2002. p.664-667.

-Ortega S. 1080 recetas de cocina. Madrid: Alianza Editorial; 1994.

-Recetas.net (2003), www.recetas.net

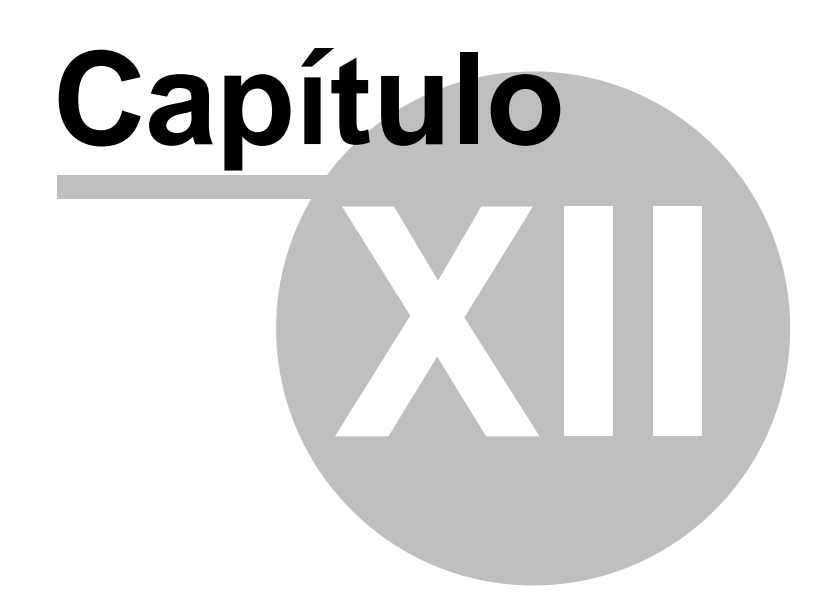

## **Autores**

- Rosa M<sup>a</sup> Ortega Anta
- Ana M<sup>a</sup> López Sobaler
- Pedro Andrés Carvajales
- Ana M<sup>a</sup> Requejo Marcos
- Aránzazu Aparicio Vizuete
- Luis Miguel Molinero Casares

Las Dras. Rosa María Ortega Anta y Ana María Requejo Marcos son Catedráticas de Universidad en el Departamento de Nutrición, las Dras. Ana María López Sobaler y Aranzázu Aparicio Vizuete son Profesoras Titulares de Universidad, en el mismo Departamento y el Dr. Pedro Andrés Carvajales es Profesor Titular de Química Analítica. Todos los profesores desarrollan su labor en la Facultad de Farmacia, de la Universidad Complutense de Madrid e intervienen impartiendo clases teóricas y prácticas sobre Nutrición y Dietética, entre otras, en las licenciaturas de Farmacia, Ciencia y Tecnología de los Alimentos y en la Diplomatura de Nutrición Humana y Dietética. El equipo investigador ha dirigido múltiples Tesis Doctorales y Proyectos de Investigación centrados en la valoración de la situación nutricional de diversos colectivos (niños, gestantes, ancianos, deportistas), análisis de alimentos y dietéticos, y repercusión de los deseguilibrios nutricionales en la situación sanitaria y funcional de los estudiados. Han obtenido 17 Premios por trabajos de investigación, realizado más de 350 publicaciones nacionales e internacionales, y presentado 380 comunicaciones a congresos. También son autores de diversos libros (Nutriguía: Manual de Nutrición Clínica en atención primaria, La batalla de la sopa: Lo que toda madre debe saber para que su hijo se alimente bien y crezca sano, Libro Blanco de las Vitaminas, Nutrición en la adolescencia y juventud, alimentos funcionales: Probióticos, Nutrición en población femenina: Desde la infancia a la edad avanzada.) y trípticos utilizados en diversas campañas de educación nutricional (El Rombo de la Alimentación, Alimentación infantil, La Nutrición correcta en las personas mayores, Guía para planificar la alimentación de personas físicamente activas, El abanico

de la dieta mediterránea, Alimentación infantil. Construyendo día a día su salud). Dirigen y participan en la docencia de dos Títulos Propios de la Universidad Complutense: Master en Nutrición (500 h) y Experto en Nutrición y Planificación Dietética (250 h). También han organizado numerosos cursos, seminarios, congresos y reuniones científicas relacionados con temas de Nutrición y Alimentación, pertenecen a numerosas sociedades de nutrición a nivel nacional e internacional y forman parte del Comité Editorial en 15 revistas científicas.

Luis Miguel Molinero Casares, es Ingeniero industrial por la Escuela Técnica Superior de Ingenieros Industriales de Madrid, especialidad Electrónica y Regulación Automática. Ha sido profesor de Bioestadística en la Facultad de Medicina de la Universidad Autónoma de Madrid; profesor de Electrónica en Escuela Técnica Superior de Ingenieros Industriales de Madrid. Trabajó como Investigador Asociado en el Centro Científico de IBM en Madrid. Fue socio fundador de Horus Hardware, empresa dedicada al desarrollo de sistemas automáticos de control de sistemas industriales, en los que intervienen procesos de pesaje y dosificación, así como al desarrollo de software de aplicación en entornos médicos.

Fue el responsable del software del proyecto P.A.I.S., cuyo objetivo fundamental era la evaluación de la energía del haz reflejado por los heliostatos de la Central Electrosolar de Almería (CESA-I) en la boca de caldera. Ha trabajado en el diseño de varios equipos electrónicos para control de procesos industriales, y de programas de análisis estadístico para su utilización en entornos biomédicos (INVEST, SIGMA, RSIGMA BABEL), así como en gran número de programas relacionados con la medicina y la nutrición. Fue el encargado del proceso informático y análisis estadístico de los datos en el Estudio Nacional de Nutrición y Alimentación 1991 (ENNA), a partir de los datos de la Encuesta de Presupuestos Familiares 1990-91 del INE. Ha trabajado como asesor estadístico en numerosos proyectos de investigación, colaborando habitualmente en diferentes publicaciones científicas. En la actualidad dirige Alce Ingeniería, empresa dedicada al desarrollo de software médico y de gestión de datos y análisis estadístico.

www.alceingenieria.net

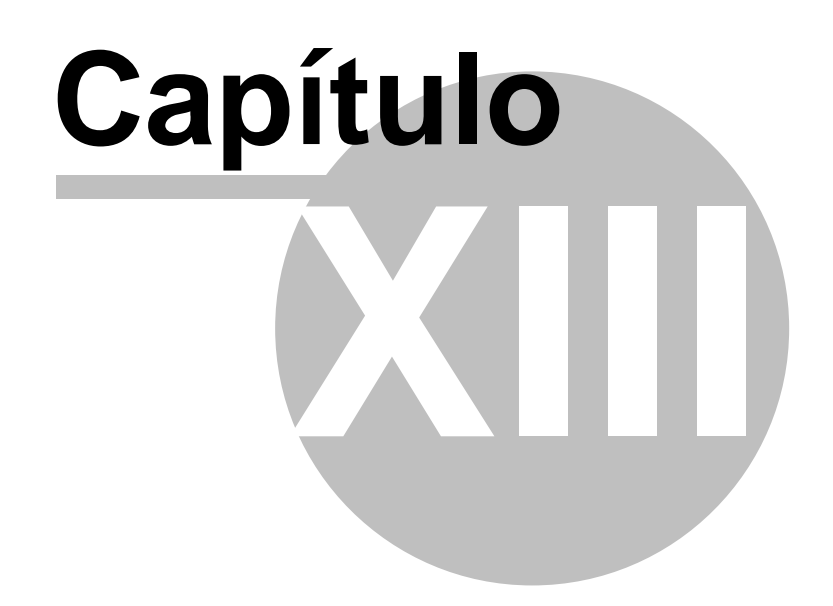
#### Agradecimientos

Muchas personas han trabajado de alguna manera en alguna de las múltiples tareas que han permitido elaborar el programa DIAL. Sin embargo, en especial nuestro agradecimiento va dirigido a Aranzazu Aparicio Vizuete y Laura Bermejo López, sin cuya dedicación y esfuerzo habría sido imposible concluir este proyecto.

18/09/2008

# Indice

### - A -

alimento 32 qué hacer si no lo encuentra 32 buscar por nombre 31 buscar según cantidad de nutrientes 36 crear nuevo 37 denominaciones 27 equivalencias 37 ficha composición nutritiva 25 intercambios 37 listados 32 medidas caseras 29 modificar 14 parte comestible 27 relación 32 tabla 16 alimentos para una cantidad de nutriente 37 añadir alimentos 37 añadir platos 46

#### - B -

base de datos 16 de alimentos 16 de medidas caseras 29 buscar 31 alimento por nombre 31 platos 51

#### - C -

calculadora nutricional 61 calidad de la dieta 66 calidad de la dieta respecto ingestas recomendadas 64 cambio del código de identificación de una valoración 70 columnas fijas 35 consumo por alimentos crudos o procesados 67 copias de seguridad 86 crear alimentos 37

crear nueva valoración dietética 69 crear plato a partir de otro 51 crear platos 46

### - D -

denominaciones alimentos 27 diseño de dietas 56

#### - E -

editor de informes 76 estado nutricional 56 valoración 56 exportar 70 valoración dietética 70 portapapeles 77

#### - F -

ficha de alimento 25 ficha de platos 51 buscar 51 información registrada 44 filtrar 36 Firebird 9

#### - | -

imprimir una ficha 76 informe de valoración 83 configurar 83 informes 76 ingestas de energía y nutrientes 63 por comidas 63 por grupos de alimentos 63 ingestas recomendadas 42 cálculo 42 40 tablas Instalación 9 intercambios 37 interfase 11 Introducción 5

107

## - L -

listado de valoraciones dietéticas 68 listados 75 de alimentos 32 de platos 52 Excel 75 PDF 75

#### - M -

medidas caseras 29 modelo de informe 80 configurar 80 modificación de datos 14

#### - N -

nociones básicas 10 nombres de alimentos 27 nutrientes 34 ordenar según cantidad 34 selección de campos a presentar 33

#### - 0 -

organización de valoraciones dietéticas 68

# - P -

platos 46 crear 46 crear a partir de otro 51 duplicar 51 información registrada 44 listados 52 modificar 14 tabla 44 porción comestible 27 portapapeles 77 77 exportar datos programación de dietas 56

#### - Q -

qué hacer si no encuentra un alimento 32

# - R -

raciones 29 relación de platos 52 relación de valoraciones dietéticas 68 restaurar datos desde copia 86

# - T -

tabla de alimentos 16 tabla de platos 44 tablas de ingestas recomendadas 40 tabulador 77

# - U -

unavailable database 9

# - V -

valoración de la dieta respecto ingestas recomendadas 64 valoración de menús 56 valoración dietética 56 crear nueva 69 exportar 70 68 grupos listados 68 visión general 10

108